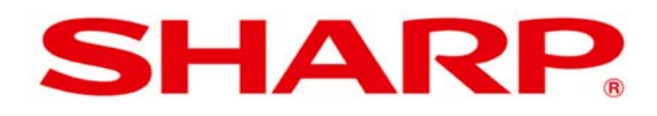

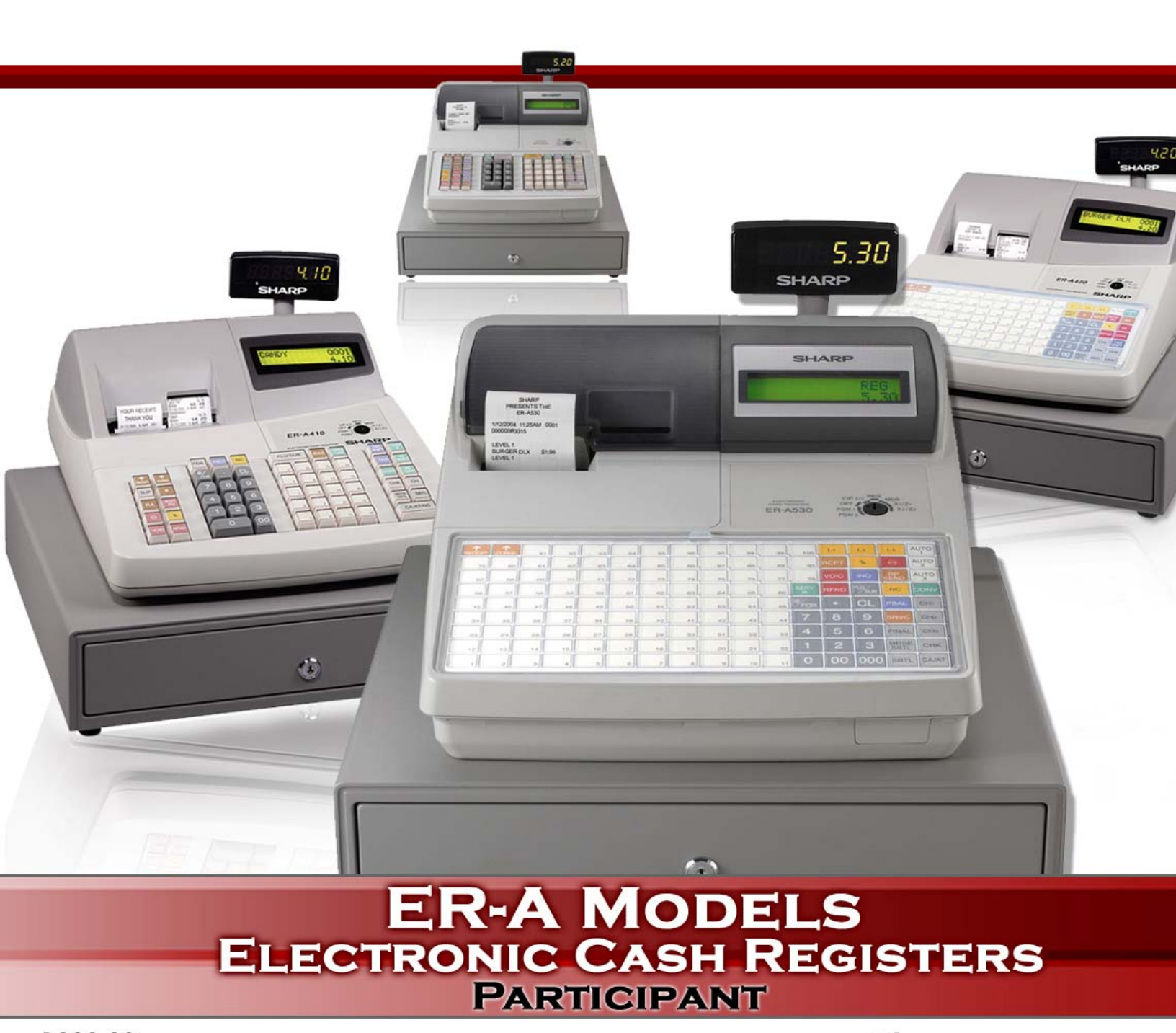

P009.00

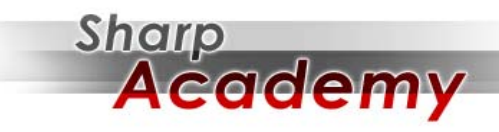

WWW.SHARP-START.COM

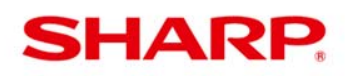

## ER-A Model

**Electronic Cash Registers** 

## **TABLE OF CONTENTS**

| Introduction                                           | 5        |
|--------------------------------------------------------|----------|
| Agenda                                                 | 7        |
| Notes Pages                                            | 8-13     |
| ER-A Model                                             | 14       |
| ER-A242                                                | 14       |
| ER-A320                                                | 15       |
| ER-A330                                                | 16       |
| ER-A410/420                                            | 16       |
| ER-A440                                                | 17       |
| ER-A450T                                               | 18       |
| ER-A520/530                                            | 18       |
| Sharp Accessories & Supplies                           | 19       |
| 3 <sup>rd</sup> Party Interface/Options                | 19       |
| PA-DSS Compliancy                                      | 20       |
| Resources                                              | 21       |
| ER-A Model Documentation & Software/Utilities          | 23       |
| ER-A Model Program Reset & Master Reset Overview       | 25       |
| ER-A Model Mode Switch, Keys & Job Codes Overview      | 27       |
| ER-A Model SRV (Service) Mode Programming Overview     | 32       |
| ER-A Model SRV (Service) Mode-System Presets Overview  | 34       |
| ER-A Model SRV (Service) Mode-Free Key Overview        |          |
| ER-A Model SRV (Service) Mode-File Allocation Overview | 52       |
| ER-A Models PGM/PGM1/PGM2 Mode Overview                | 66       |
| Independent Study Programming & Application Labs       | 76       |
| ECR Lab 1: ER-A310/A320/A330                           | 76       |
| ECR Lab 2: ER-A410/A420                                | 78       |
| ECR Lab 3: ER-A440                                     | 80       |
| ECR Lab 4: ER-A450T                                    | 82       |
| ECR Lab 5: ER-A520/A530                                | 86       |
| Appendix                                               |          |
| PGM/PGM1/PGM2 Mode Job Codes                           | 91-97    |
| Research/Escalation Procedures                         | 98       |
| Acronyms                                               | 102      |
| Glossary                                               | .103-107 |
| Registers at a Glance                                  | 108      |

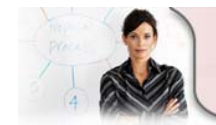

ER-A Model Electronic Cash Registers

# SHARP.

# **ER-A Model**

## **Electronic Cash Registers**

Sharp Academy welcomes you to participate in an interactive class designed to provide information to support your Point of Sale system.

| DOCUMENT                             | COURSE # |       |
|--------------------------------------|----------|-------|
| Course Agenda                        | P009.00  | SHAPD |
| COURSE TITLE                         |          |       |
| ER-A Model Electronic Cash Registers |          |       |

| ER-A Model Electronic Cash Registers |  |
|--------------------------------------|--|
| Product Introduction                 |  |
| Target Market Selling                |  |
| Resources & Information              |  |
| Master Reset                         |  |
| Service Mode Programming             |  |
| PGM/PGM1/PGM2 Mode Programming       |  |

| DOCUMENT                             | COURSE # |       |
|--------------------------------------|----------|-------|
| Participant Handout                  | P009.00  | SHADD |
| COURSE TITLE                         |          |       |
| ER-A Model Electronic Cash Registers |          |       |

| DOCUMENT                             | COURSE # |       |
|--------------------------------------|----------|-------|
| Participant Handout                  | P009.00  | SHADD |
| COURSE TITLE                         |          |       |
| ER-A Model Electronic Cash Registers |          |       |

| DOCUMENT                             | COURSE # |       |
|--------------------------------------|----------|-------|
| Participant Handout                  | P009.00  | SHADD |
| COURSE TITLE                         |          |       |
| ER-A Model Electronic Cash Registers |          |       |

| DOCUMENT                             | COURSE # |       |
|--------------------------------------|----------|-------|
| Participant Handout                  | P009.00  | SHADD |
| COURSE TITLE                         |          |       |
| ER-A Model Electronic Cash Registers |          |       |

| DOCUMENT                             | COURSE # |       |
|--------------------------------------|----------|-------|
| Participant Handout                  | P009.00  | SHADD |
| COURSE TITLE                         |          |       |
| ER-A Model Electronic Cash Registers |          |       |

| DOCUMENT                             | COURSE # |       |
|--------------------------------------|----------|-------|
| Participant Handout                  | P009.00  | SHADD |
| COURSE TITLE                         |          |       |
| ER-A Model Electronic Cash Registers |          |       |

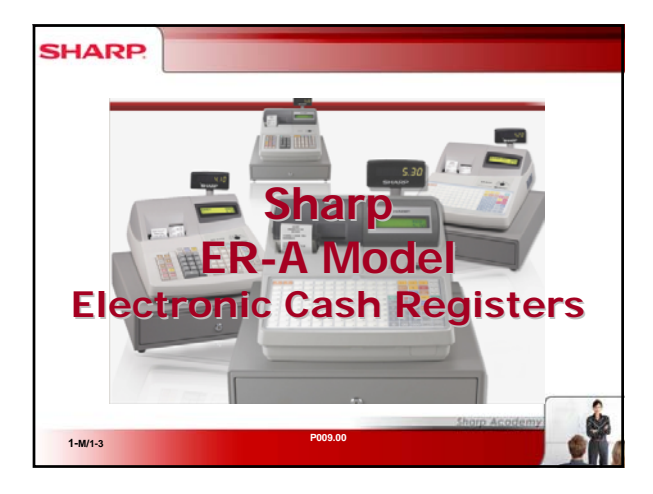

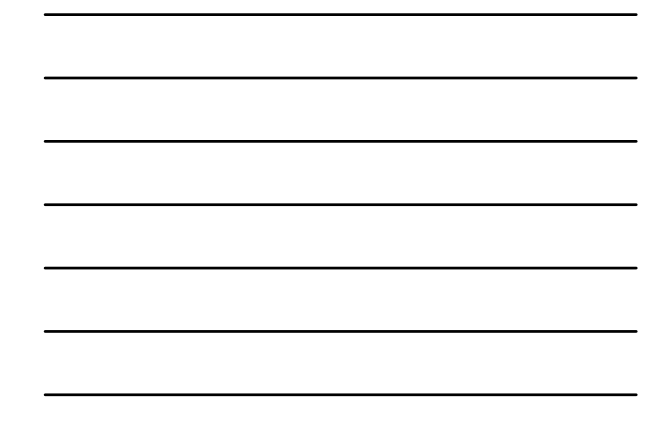

| SHARP   | ER-A Series Models |
|---------|--------------------|
|         | • ED 4242          |
|         | • ER-A242          |
|         | • ER-A320          |
|         | • ER-A330          |
|         | • ER-A410          |
|         | • ER-A420          |
|         | • ER-A440          |
|         | • ER-A450T         |
|         | • ER-A520          |
|         | • ER-A530          |
|         | Sharp Academy      |
| 2-M/1-3 | P009.00            |

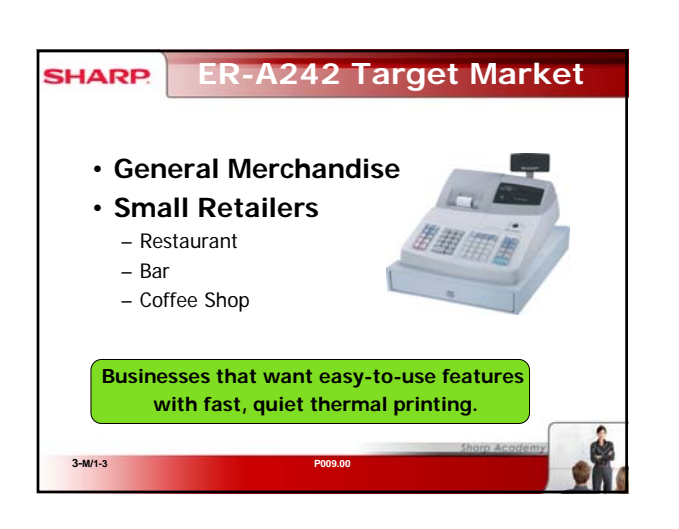

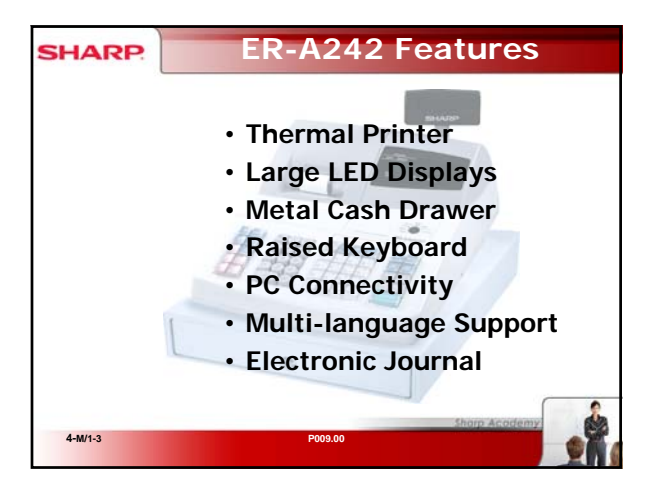

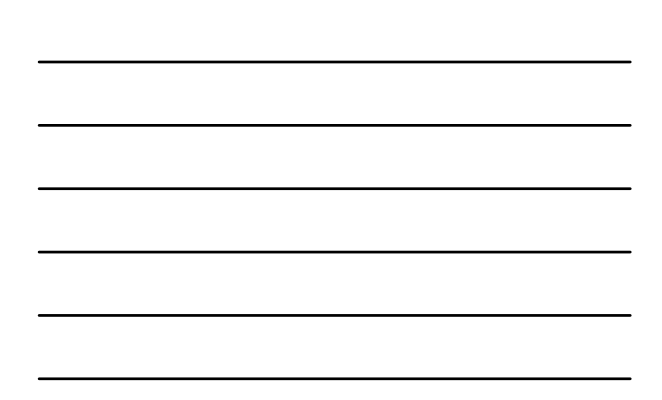

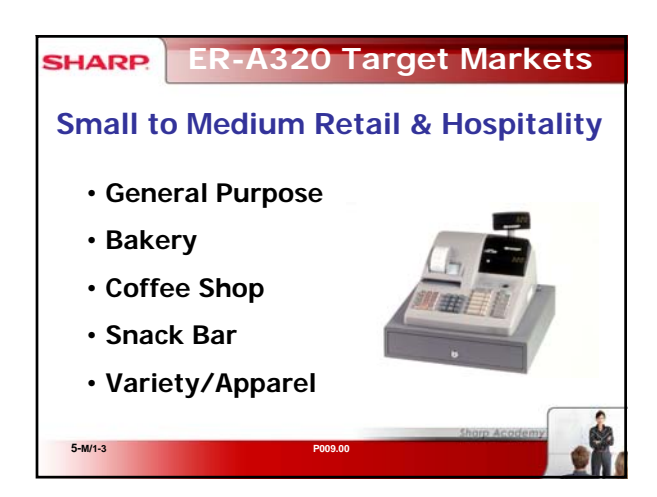

#### SHARP ER-A320 Features

- Compact Cabinet Design
- 10 Standard Departments, expandable to 40

P009.00

- Up to 600 PLUs
- Built-in Calculator
- Large LED Display
- Single Line Validation
- Heavy Duty Printer

6-M/1-3

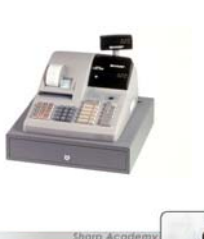

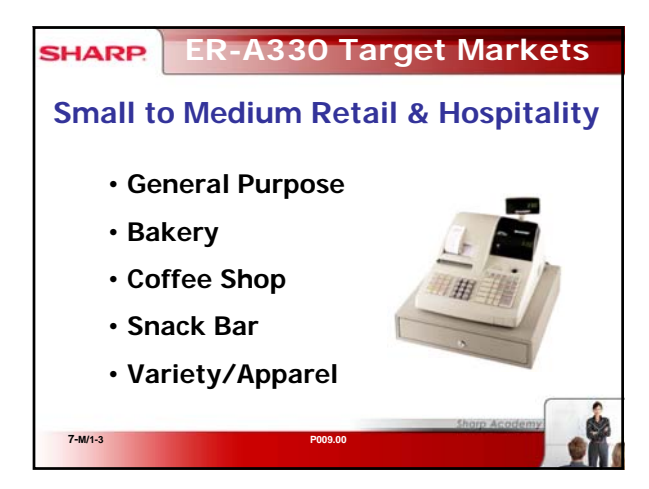

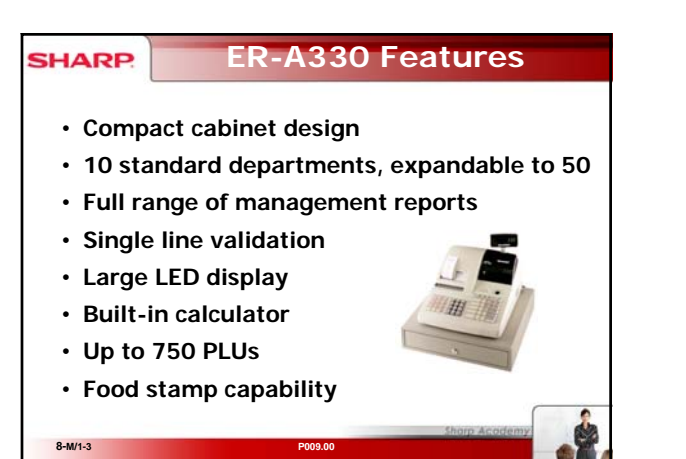

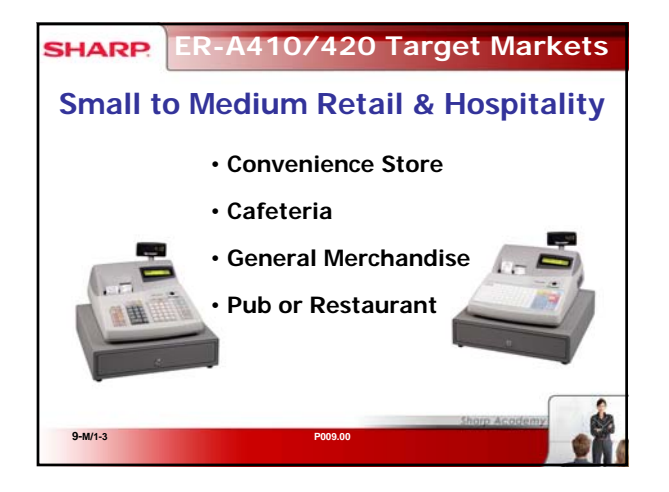

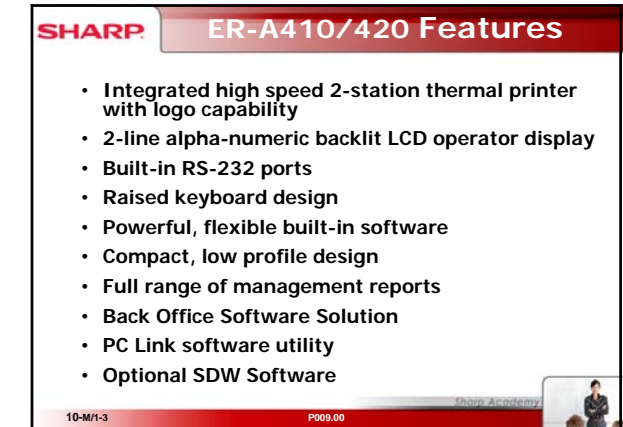

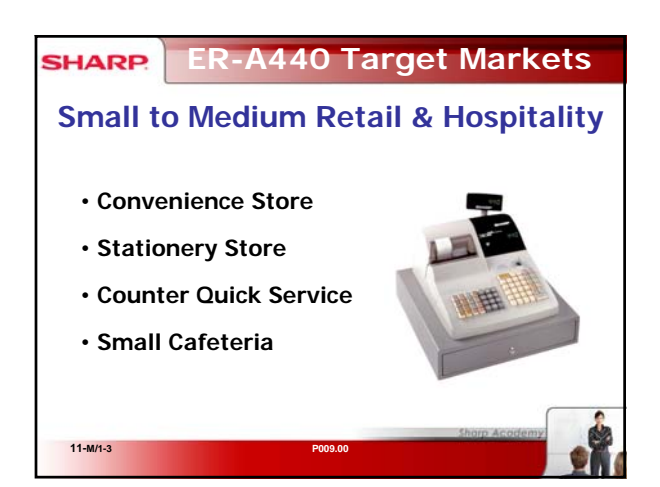

# ER-A440 Features High Speed Printing Large LED Display 20 standard departments, up to 50 950 standard PLUs expandable to 10,000 Standard RS-232C interface Compact Cabinet Design Age verification function

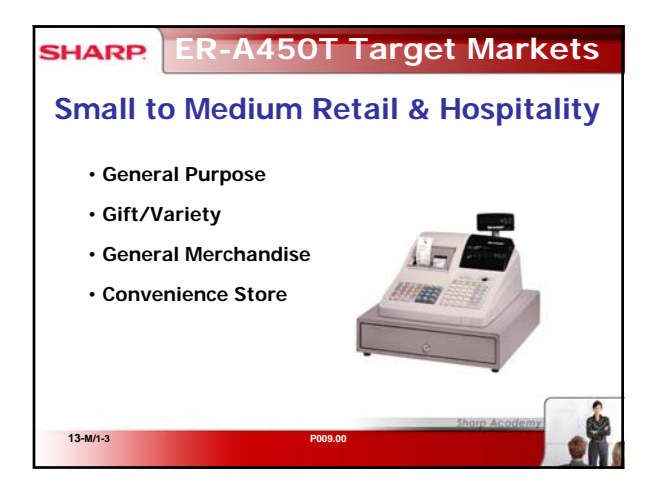

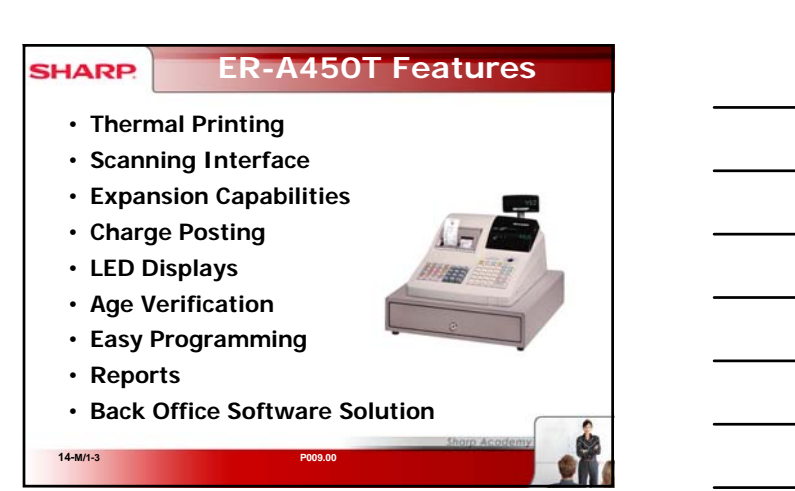

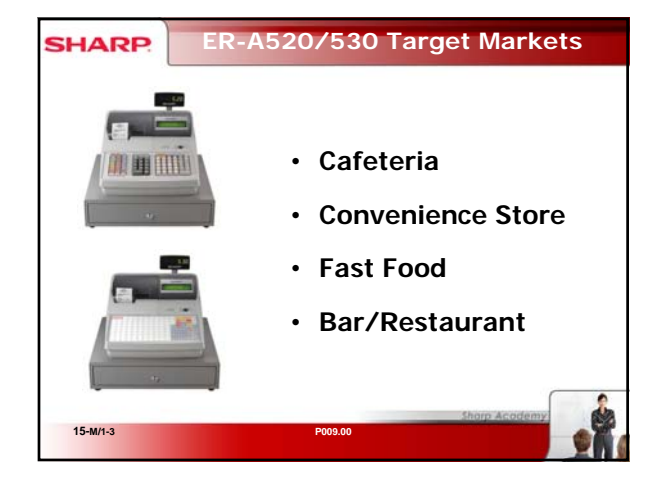

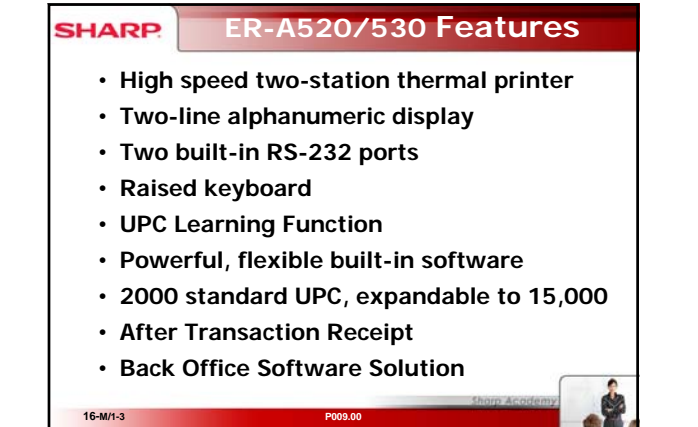

| Model       | Description                                    |
|-------------|------------------------------------------------|
| ERA530      | Flat Keys/2 Sta. Thermal printer/RS232 (2)     |
| Accessories | Description                                    |
| UPS02MB     | 2MB Memory Board                               |
| UPP16DP     | Pole 16 Char. Customer Display                 |
| ERSC6710    | 10"x10" Avery/Weightronix Scale (Serial)       |
| ERSC6720    | 14"x12" Avery/Weightronix Scale (Serial)       |
| ER04DW      | 5B/5C Cash Drawer w/ Coin Case                 |
| ER55CC2     | 5B/5C Coin Case                                |
| Supplies    | Description                                    |
| ER57TRT     | 57.5mm Thermal Roll Tray - 5 Trays of 10 Rolls |

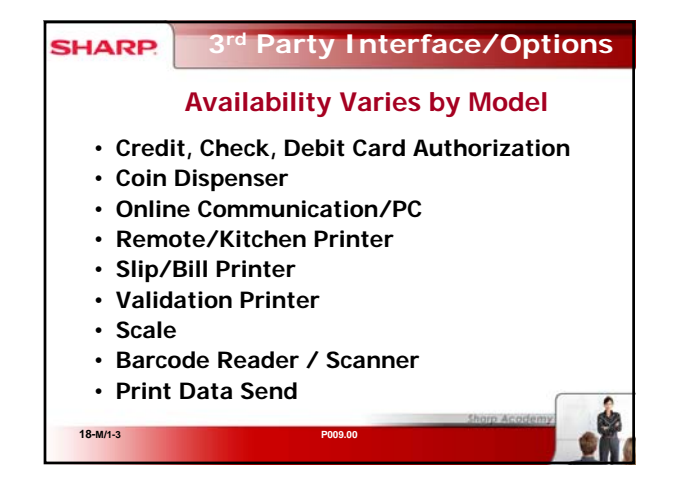

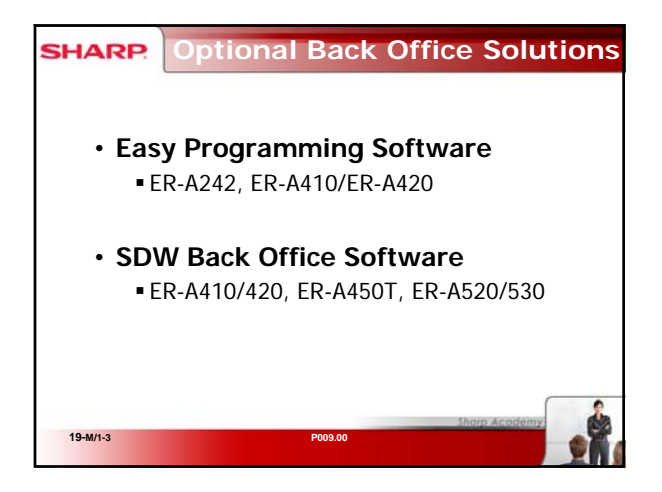

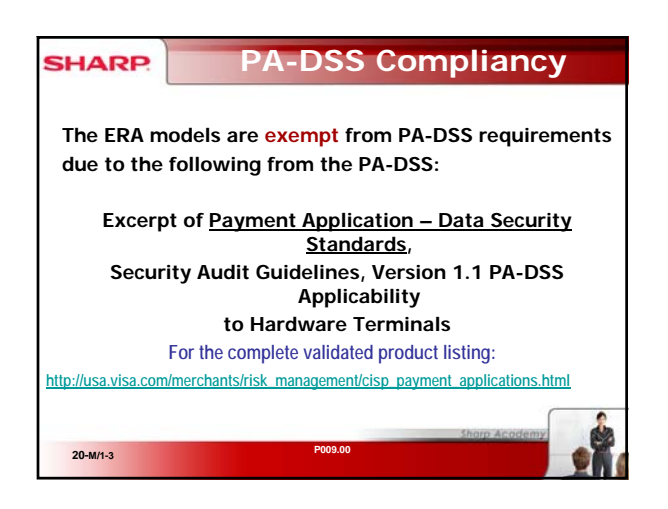

#### **PA-DSS Compliancy** SHARP Hardware terminals with resident payment applications (dumb POS terminals or standalone POS terminals), do not need to undergo a PA-DSS review if all of the following are true: The terminal has no connections to any of the merchant's systems or networks. 1. 2. The terminal connects only to the acquirer or processor. The payment application vendor provides secure remote 1) updates, 2) 3.

- troubleshooting, 3) access and 4) maintenance.
- 4. The following are never stored after authorization:
  - I're ronowning are never stored after authorization:
     Full contents of any track from the magnetic stripe (that is on the back of a card, in a chip, or elsewhere).
     Card-validation code or value (three- or four-digit number printed on front or back of payment card).
     PIN or encrypted PIN block.

All the **bold statements** apply to the ERA units and the actual processing unit is the Datacap device P009.00 21-M/1-3

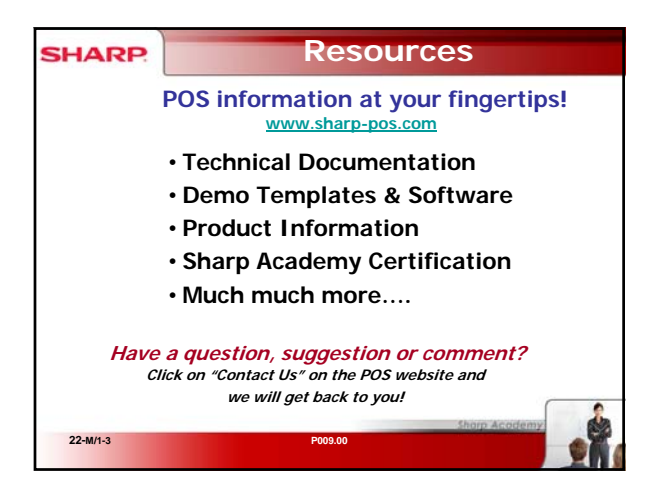

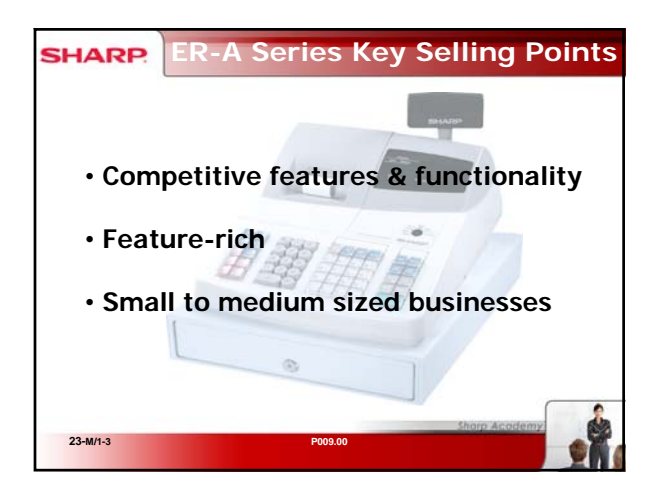

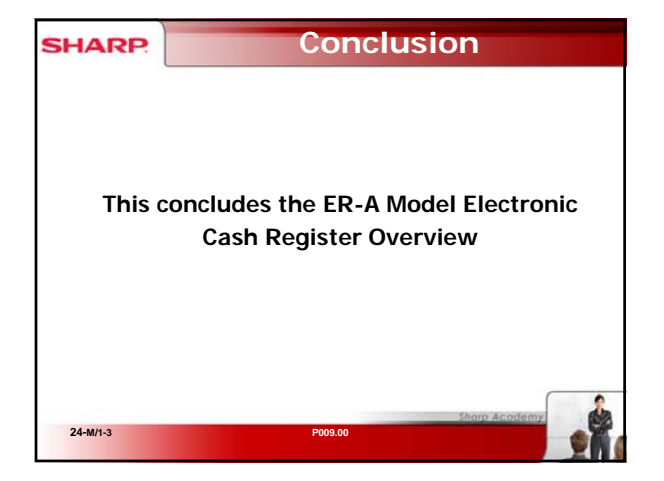

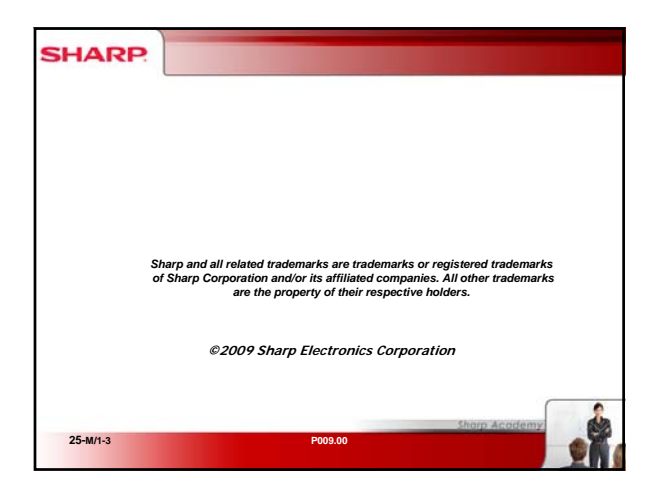

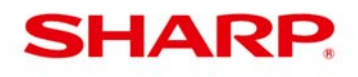

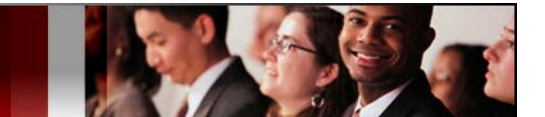

## **ER-A Model Documentation and Software/Utilities**

#### ER-A Documentation Avaialabilty by Model

| Documentation availability by | Description                                                                                                    |
|-------------------------------|----------------------------------------------------------------------------------------------------|
| MODEL                         | 10                                                                                                    |
| ER-A242                       | ER-A242 Service Manual                                                                                         |
| ER-A242                       | ER-A242 Parts Guide                                                                                            |
| ER-A242                       | ER-A242 Instruction Manual                                                                                     |
|                               |                                                                                                    |
| ER-A320                       | ER-A320 Installation Manual                                                                                    |
| ER-A320                       | ER-A320 Service Manual                                                                                         |
| ER-A320                       | ER-A320 Programming Manual                                                                                     |
| ER-A320                       | CR-812All Printer Service Manual                                                                               |
| ER-A320                       | ER-A320 Instruction Manual                                                                                     |
| ER-A320                       | ER-A320 Parts Guide                                                                                            |
| ED 4220                       | ED A210 / ED A220 Installation Manual                                                                          |
| ER-A330                       | ER-AS IU / ER-AS SU Installation Manual                                                                        |
| ER-A330                       | ER-AS 10 / ER-AS 30 Service Manual                                                                             |
| ER-A330                       | LICP 9120 Printer Unit Service Menual                                                                          |
| ER-A330                       | ED A210 / ED A220 Instruction Manual                                                                           |
| ER-A330                       | ED A210 / ED A220 Date Guide                                                                                   |
| ER-ASS0                       | ER-AD TO / ER-AD SO Parts Guide                                                                                |
| ER-A410/A420                  | ER-A410 / ER-A420 Installation Manual                                                                          |
| ER-A410/A420                  | ER-A410 / ER-A420 Programming Manual                                                                           |
| ER-A410/A420                  | ER-A410 / ER-A420 Service Manual                                                                               |
| ER-A410/A420                  | PR-45M Printer Unit Service Manual                                                                             |
| ER-A410/A420                  | ER-A410 / ER-A420 Instruction Manual                                                                           |
| ER-A410/A420                  | ERA410/420 Parts Guide                                                                                         |
| ER-A410/A420                  | ER-A410 / ER-A420 Dealer Knowledge Book                                                                        |
| ER-A410/A420                  | PC Link Setup Utility Procedure Guide                                                                          |
|                               |                                                                                                    |
| ER-A440                       | ER-A440 Installation Manual                                                                                    |
| ER-A440                       | ER-A440 Service Manual                                                                                         |
| ER-A440                       | ER-A440 Program Manual                                                                                         |
| ER-A440                       | ER-A440 Instruction Manual                                                                                     |
| ER-A440                       | ER-A440/A460/A470 printer manual                                                                               |
| ER-A440                       | ER-A440 RS232 installation manual                                                                              |
| ER-A440                       | ER-A440 Parts Manual                                                                                           |
| FR-A450T                      | FR-A450T Service Manual                                                                                        |
| FR-A450T                      | FR-A450T Program Manual                                                                                        |
| FR-A450T                      | PR-45M Printer Unit Service Manual                                                                             |
| ER-A450T                      | ER-A450T Instruction Manual (NPC only p/n# IB-ERA450T)                                                         |
| FR-A450T                      | ER-A450T Parts Guide                                                                                           |
| ER-A450T                      | Logo Converter Utility Dealer Knowledge Book                                                                   |
| ALCON SECONDER OF ALCOND      | n na Managana na katalah katalak katalak katalah katalah katalah katalah katalah katalah katalah katalah katal |
| ER-A520/A530                  | ER-A520 / ER-A530 Installation Manual                                                                          |
| ER-A520/A530                  | ER-A520 / ER-A530 Programming Manual                                                                           |
| ER-A520/A530                  | ER-A520 / ER-A530 Service Manual                                                                               |
| ER-A520/A530                  | PR-58HM Printer Unit Service Manual                                                                            |
| ER-A520/A530                  | ERA520 / ER-A530 Instruction Book                                                                              |
| ER-A520/A530                  | ERA520 / ER-A530 Parts Guide                                                                                   |
| ER-A520/A530                  | ER-A520 / ER-A530 Dealer Knowledge Book                                                                        |

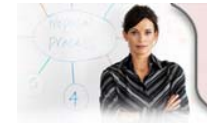

24/7 Education Online with You Sharp Plaza Mahwah, NJ 07495-1163 email: idnc@sharpsec.com www.sharp-start.com 1 OF 2 Sharp Academy

Page 23 of 108

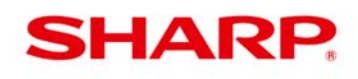

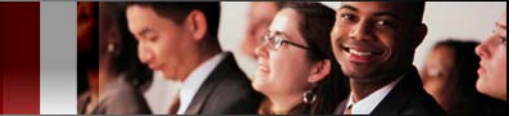

**ER-A Model Documentation and Software/Utilities** 

### ER-A Software / Utility Avaialabilty by Model

| Software/Utility availability by<br>MODEL | Description                                                                                                    |  |  |
|-------------------------------------------|----------------------------------------------------------------------------------------------------|--|--|
| SDW Back Office Software                  | Compatible Models - ER-A410/420, ER-A450T, ER-A520/530. SDW is an Advanced<br>Communications Back Office PC Software for Sharp ECR and POS Systems that performs on-site<br>and remote polling and programming as well as basic to advanced reporting and other automated<br>tasks. |  |  |
| ER02FD.EXE                                | 02FD PC/POS Loader Utility Program - Saving/Loading Programs for ER-A410/420, ER-A450T,<br>ER-A520/530, UP-600/700, ER-A770, ER-A771, UP-3301, UP-3500                                                                                                    |  |  |
| POS Tool3.exe<br>POS Tool4.exe            | PC/POS IPL Utility Program - Flashing ROMS on the ER-A520/530.<br>PC/POS IPL Utility Program - Flashing ROMS on the ER-A410/420.                                                                                                    |  |  |
| PC Link                                   | PC Link Setup Utility - Easy Programming Utility for the ER-A410/420                                                                                                    |  |  |
| Graphical Logo Utility                    | ER-A410/420 via PC Link<br>ER-A450T Logo Converter Utility<br>ER-A520/530 LOGO Downloader Utility                                                                                                    |  |  |

#### **DOCUMENTATION - varies by model**

Sharp Instruction, Service, Programming and Parts manuals and Procedures Guide are available on <u>www.sharp-pos.com</u> – Technical Manuals and Legacy Technical Manuals links.

## **DEMO TEMPLATES - varies by model**

| 1 | Demo templates are available on <u>www.sharp-pos.com</u> – Document/Download Library - Software |
|---|-------------------------------------------------------------------------------------------------|
|   | I IINK.                                                                                         |
|   |                                                                                                 |

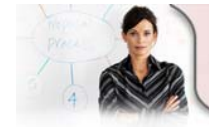

1

24/7 Education Online with You Sharp Plaza Mahwah, NJ 07495-1163 email: idnc@sharpsec.com www.sharp-start.com Sharp Academy

2 OF 2

Page 24 of 108

## **ER-A Model Program Reset and Master Reset Overview**

### PROGRAM RESET and MASTER RESET

The availability and procedure of the following Program and Master Reset operations vary by model. Please refer to the respective model Programming, Service manual, or Dealer Knowledge Book for procedures.

| 1. Program Reset                    | <ul> <li>Program Reset (also known as a Service Reset) is used to re-initialize the program with out clearing any of the programming and for accessing SRV (Service) Mode programming.</li> <li>A program reset unlocks the POS terminal when an operation lock up has occurred.</li> <li>A program reset DOES NOT clear the program, sales totals or grand totals (GT).</li> <li>If applicable, a program reset is mandatory after installing an RS232 peripheral device, an SSP, changing a System Preset or File/Memory Allocation Group.</li> </ul> |
|-------------------------------------|----------------------------------------------------------------------------------------------------|
| 2. Master Reset /<br>Master Reset-1 | Master Reset / Master Reset -1, also known as MRS-1, clears the entire available memory and restores the initial factory default values for the keyboard and PGM-mode programming.                                                                                                    |
| 3. Master Reset-2                   | Master Reset-2, also known as MRS-2, clears the entire available memory, allows free assignment of the ten-key pad, eliminates the Direct Department and PLU assignments, and restores the initial factory default values for all other PGM-Mode programming.                                                                                                    |

## PROGRAM RESET and MASTER RESET by Model

| Program Reset /<br>SRV Loop Reset | Master Reset /<br>Master Reset 1 | Master Reset 2 |
|-----------------------------------|----------------------------------|----------------|
| ER-A242                           | ER-A242                          |                |
| ER-A320                           | ER-A320                          | ER-A320        |
| ER-A330                           | ER-A330                          | ER-A330        |
| ER-A410                           | ER-A410                          | ER-A410        |
| ER-A420                           | ER-A420                          | ER-A420        |
| ER-A440                           | ER-A440                          | ER-A440        |
| ER-A450T                          | ER-A450T                         | ER-A450T       |
| ER-A520                           | ER-A520                          | ER-A520        |
| ER-A530                           | ER-A530                          | ER-A530        |

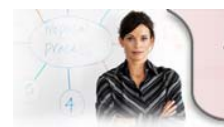

24/7 Education Online with You Sharp Plaza Mahwah, NJ 07495-1163 email: idnc@sharpsec.com www.sharp-start.com 1 OF 2 Sharp Academy

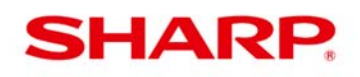

ER-A Models Program Reset and Master Reset

#### INSTRUCTIONS FOR PROGRAM RESET and MASTER RESET

| 1 | A master reset must be performed, after the unit is unboxed and prior to the start of programming.                                    |
|---|----------------------------------------------------------------------------------------------------|
| 2 | After the execution of a Master Reset-1, ring a sale using the default keyboard to verify everything is working prior to programming. |

#### DOCUMENTATION - varies by model

**1** Sharp Instruction, Service, Programming and Parts manuals and Procedures Guide are available on <u>www.sharp-pos.com</u> – Technical Manuals and Legacy Technical Manuals links.

#### DEMO TEMPLATES - varies by model

**1** Demo templates are available on <u>www.sharp-pos.com</u> – Document/Download Library - Software link.

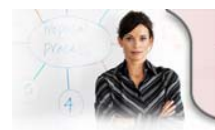

24/7 Education Online with You Sharp Plaza Mahwah, NJ 07495-1163 email: idnc@sharpsec.com www.sharp-start.com 2 OF 2 Sharp Academy Page 26 of 108

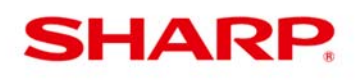

#### Mode Switch, Keys and Job Codes Overview

The Sharp ER-A model programming consists of SRV (Service Mode) and/or PGM / PGM2 (Program Mode) job codes.

Access to the modes is controlled by the mode switch and mode keys.

Job codes tell the ECR (Electronic Cash Register) what programming function to perform. Each job code has bits that enable, disable, or define the settings for the respective job code.

The available Mode Switch, supplied Mode Keys and Job Codes vary by model.

#### Mode Switch and Keys

The key can only be inserted or removed when the switch is in the "REG" or "OFF" position.

The following diagram illustrates the various modes and operative range of the keys supplied with the ECR. SRV and SRV' modes are reserved for Authorized Sharp Dealers and Servicers and is only accessible using a key labeled SRV. This key is not supplied with the ECR and must be ordered via the National Parts Center (NPC). See your Sharp POS Support Directory for contact information.

#### The Mode Switch and supplied Mode Keys vary by model.

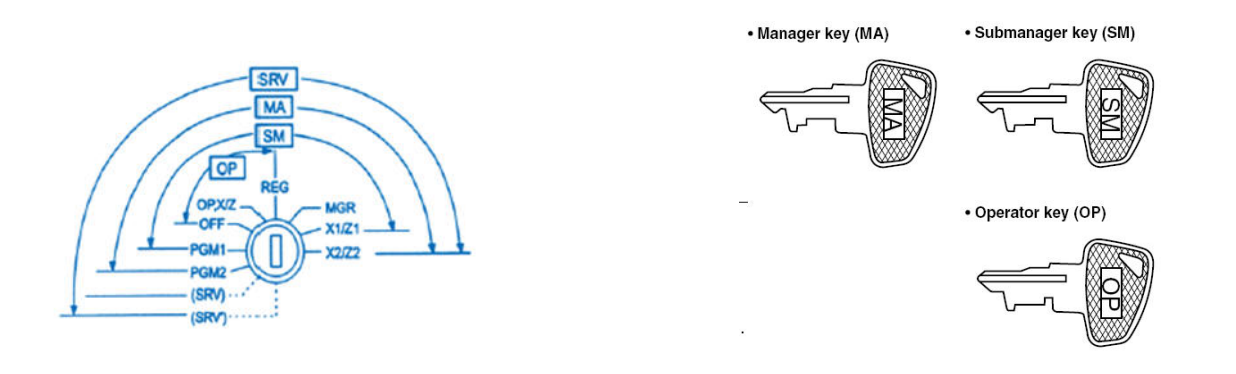

- **REG MODE**: This mode allows you to enter sales.
- **OPXZ MODE**: This mode allows servers to take X or Z reports of their sales information and can also be used for employee functions.
- **OFF MODE:** This mode locks all operations of the POS terminal. When you select this mode, the window will disappear. Touching any key turns the POS terminal ON.
- **PGM1 Mode**: This mode allows you to program those items that need to be changed often such as PLUs (plus, prices, dept association), %, Servers/Cashiers.
- **PGM / PGM2 Mode**: This mode allows you to program those items that do not require frequent changes such as date, time, departments, items, tax, servers/cashiers, terminal functions etc.

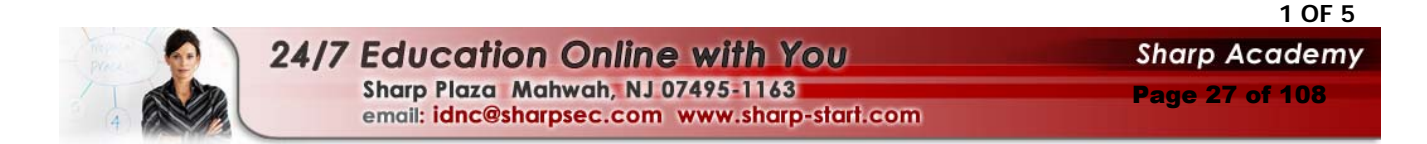

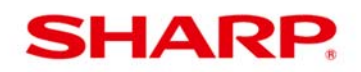

- MGR MODE: The manager can use this mode to make entries that may not be permitted by servers/cashiers such as voids and discounts.
- X1/Z1 MODE: X1 Mode is used to take various daily reading reports. Z1 MODE is used to take various daily resetting reports.
- X2/Z2 MODE: X2 Mode is used to take various weekly or monthly reading reports. Z2 MODE is used to take various weekly or monthly resetting reports.
- **SRV MODE**: (Also known as the 7 o'clock position) This mode allows access to SRV Mode programming. (Authorized Sharp Dealer or Servicers only)
- **SRV' MODE**: (Also known as the 6 o'clock position) This mode is used to perform a Program or Master Reset and access SRV Mode programming. (Authorized Sharp Dealer or Servicers only)

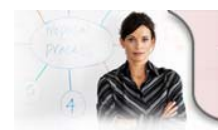

2 OF 5 Sharp Academy Page 28 of 108

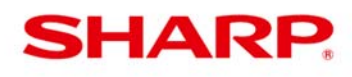

## Sample Job Codes - varies by model

| Description             | ER-A410                                                                    | ER-A420                                                                    | ER-A450T                                                                                                    | ER-A520                                                                                              | ER-A530                                                                                                    |
|-------------------------|----------------------------------------------------------------------------|----------------------------------------------------------------------------|----------------------------------------------------------------------------------------------------|----------------------------------------------------------------------------------------------------|----------------------------------------------------------------------------------------------------|
| SRV Mode<br>Job Codes   |                                                                            |                                                                            |                                                                                                    |                                                                                                    |                                                                                                    |
| System Preset           | 900                                                                        | 900                                                                        | 900                                                                                                    | 900                                                                                                  | 900                                                                                                    |
| GT memory               | 942, 943, 969                                                              | 942, 943, 969                                                              | 942, 943, 969                                                                                                    | 942, 943, 969                                                                                        | 942, 943, 969                                                                                                    |
| Z Counter               | 930, 933, 934, 935,<br>936, 937, 939                                       | 930, 933, 934, 935,<br>936, 937, 939                                       | 930, 933, 934, 935,<br>936, 937,  939                                                                                     | 930, 933, 934, 935,<br>936, 937,  939                                                                | 930, 933, 934,<br>935, 936, 937,<br>939                                                                            |
| Training                | 948                                                                        | 948                                                                        |                                                                                                    | 948                                                                                                  | 948                                                                                                    |
| File Allocation         | 975                                                                        | 975                                                                        | 970                                                                                                    | 970                                                                                                  | 970                                                                                                    |
| Free Key Assignment     | 950, 951                                                                   | 950, 951                                                                   | 950, 951                                                                                                    | 950, 951                                                                                             | 950, 951                                                                                                    |
| SSP                     | 990                                                                        | 990                                                                        | 990                                                                                                    | 990                                                                                                  | 990                                                                                                    |
|                         |                                                                            | PGM2 Mo<br>Job Code                                                        | de<br>es                                                                                                    |                                                                                                    |                                                                                                    |
| PLU                     | 1200, 1210, 1211,<br>1222, 2210, 2211,<br>2214, 2215, 2217,<br>2218, 2280, | 1200, 1210, 1211,<br>1222, 2210, 2211,<br>2214, 2215, 2217,<br>2218, 2280, | 1000, 1010, 1011,<br>1200, 1210, 1211,<br>1222, 2010, 2011,<br>2014, 2017, 2030,<br>2080, 2210, 2211,<br>2214, 2215, 2280 | 1200, 1210, 1211,<br>1222, 1331, 2210,<br>2211, 2214, 2215,<br>2216, 2217, 2218,<br>2244, 2258, 2280 | 1200, 1210,<br>1211, 1222,<br>1331, 2210,<br>2211, 2214,<br>2215, 2216,<br>2217, 2218,<br>22 <u>44, 2258, 2280</u> |
| Link-PLU                | 2220                                                                       | 2220                                                                       | 2220                                                                                                    | 2020                                                                                                 | 2020                                                                                                    |
| Set-PLU                 | 2221                                                                       | 2221                                                                       |                                                                                                    | 2221                                                                                                 | 2221                                                                                                    |
| EAN/UPC format          | 2025                                                                       | 2025                                                                       | 2025                                                                                                    | 2025                                                                                                 | 2025                                                                                                    |
| Condiment               |                                                                            |                                                                            |                                                                                                    | 2222, 2223                                                                                           | 2222, 2223                                                                                                    |
| Promotion (Mix & match) | 2225                                                                       | 2225                                                                       | 2020                                                                                                    | 2225                                                                                                 | 2225                                                                                                    |
| Departments             | 1110, 2110, 2111,<br>2112, 2114, 2115,<br>2116, 2118, 2180                 | 1110, 2110, 2111,<br>2112, 2114, 2115,<br>2116, 2118, 2180                 | 1110, 2110, 2111,<br>2112, 2114, 2116,<br>2180,                                                                           | 1110, 2110, 2111,<br>2112, 2114, 2115,<br>2116, 2118, 2158,<br>2180                                  | 1110, 2110,<br>2111, 2112,<br>2114, 2115,<br>2116, 2118,<br>2158, 2180                                             |
| Тах                     | 2710, 2711                                                                 | 2710, 2711                                                                 | 2710, 2711                                                                                                    | 2710, 2711                                                                                           | 2710, 2711                                                                                                    |
| (%) Discount            | 1310, 2311, 2312                                                           | 1310, 2311, 2312                                                           | 1310, 2311, 2312,<br>2315                                                                                                 | 1310, 2310, 2315,                                                                                    | 1310, 2310,<br>2315,                                                                                               |
| (-) Discount            | 1310, 2311, 2313                                                           | 1310, 2311, 2313                                                           | 1310, 2311, 2313,<br>2316                                                                                                 | 1310, 2311, 2313,<br>2316                                                                            | 1310, 2311,<br>2313, 2316                                                                                          |
| Server/Cashier          | 1500, 1514, 2510                                                           | 1500, 1514, 2510                                                           | 1500, 1514, 2510                                                                                                    | 1400, 1414, 2410,<br>2411, 2413                                                                      | 1400, 1414,<br>2410, 2411, 2413                                                                                    |
| Direct Key Assignment   | 2119, 2219, 2900                                                           | 2119, 2219, 2900                                                           | 2119, 2219, 2900                                                                                                    | 2119, 2219, 2900                                                                                     | 2119, 2219, 2900                                                                                                   |

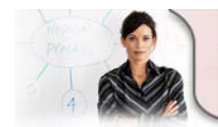

24/7 Education Online with You Sharp Plaza Mahwah, NJ 07495-1163 email: idnc@sharpsec.com www.sharp-start.com 3 OF 5

3 rp-start.com

Sharp Academy

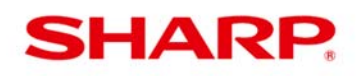

| MODEL                                   | ER-A410                                        | ER-A420                                        | ER-A450T                                        | ER-A520                                              | ER-A530                                                 |
|-----------------------------------------|------------------------------------------------|------------------------------------------------|-------------------------------------------------|------------------------------------------------------|---------------------------------------------------------|
| PGM2 Mode<br>Job Codes                  |                                                |                                                |                                                 |                                                      |                                                         |
| Remote Printer                          | 2692, 3653, 3654,<br>3655 3656                 | 2692, 3653, 3654,<br>3655 3656                 |                                                 | 2692, 3653, 3654,<br>3655, 3656                      | 2692, 3653,<br>3654, 3655, 3656                         |
| Media keys                              | 2320, 2326, 2328,                              | 2320, 2326, 2328,                              | 2320, 2326, 2328,                               | 2320, 2326, 2328,<br>2330,                           | 2320, 2326,<br>2328, 2330,                              |
| HALO                                    | 2312, 2322, 2321                               | 2312, 2322, 2321                               | 2312, 2322, 2321                                | 2312, 2321, 2322                                     | 2312, 2321, 2322                                        |
| Reports (0 Skip)                        | 2616                                           | 2616                                           | 2616                                            | 2616                                                 | 2616                                                    |
| Secrets codes                           | 2630, 2631, 2632                               | 2630, 2631, 2632                               | 944, 2630, 2631,<br>2632                        | 944, 2630, 2631,<br>2632                             | 944, 2630, 2631,<br>2632                                |
| Foreign currency                        | 2334                                           | 2334                                           |                                                 | 2334                                                 | 2334                                                    |
| Tare table                              | 2618                                           | 2618                                           | 2618                                            | 2618                                                 | 2618                                                    |
| Stacked report                          | 2620                                           | 2620                                           | 2620                                            | 2620                                                 | 2620                                                    |
| Barcode reader                          | 2691                                           | 2691                                           | 2691                                            | 2691                                                 | 2691                                                    |
| Optional                                | 2615, 2616, 2617,<br>2619, 2689, 2715,<br>2810 | 2615, 2616, 2617,<br>2619, 2689, 2715,<br>2810 | 2615, 2616, 2617,<br>2619, 2689, 2715,<br>2810, | 2029, 2615, 2616,<br>2617, 2619, 2689,<br>2715, 2810 | 2029, 2615,<br>2616, 2617,<br>2619, 2689,<br>2715, 2810 |
| Logo text                               | 2614                                           | 2614                                           | 2614                                            | 2614                                                 | 2614                                                    |
| Transaction text                        | 2314                                           | 2314                                           | 2314                                            | 2314                                                 | 2314                                                    |
| VP text                                 | 2642                                           | 2642                                           | 2642                                            | 2642                                                 | 2642                                                    |
| Dept Group text                         |                                                |                                                |                                                 | 2350                                                 | 2350                                                    |
| PLU group text                          |                                                |                                                |                                                 | 2351                                                 | 2351                                                    |
| Message text (Errors)                   | 2641                                           | 2641                                           |                                                 | 2641                                                 | 2641                                                    |
| Send Date & time                        | 2610, 2611                                     | 2610, 2611                                     | 2610, 2611                                      | 2610, 2611                                           | 2610, 2611                                              |
| Stock quantity, Add                     | 1220                                           | 1220                                           |                                                 | 1220                                                 | 1220                                                    |
| Stock quantity,<br>subtract             | 1221                                           | 1221                                           |                                                 | 1221                                                 | 1221                                                    |
| Consecutive Bill<br>number              | 2613                                           | 2613                                           | 2613                                            | 2636                                                 | 2636                                                    |
| Device assign                           | 2690                                           | 2690                                           | 2690                                            | 2690                                                 | 2690                                                    |
| Internal Printer PGM                    | 2990                                           | 2990                                           | 2990                                            | 2990                                                 | 2990                                                    |
| Loading Dynamic UPC<br>to main UPC file |                                                |                                                |                                                 | 2099                                                 | 2099                                                    |
| CAT (Credit Card<br>Authorization)      | 7110, 7112, 7113,<br>7114, 7115                | 7110, 7112, 7113,<br>7114, 7115                |                                                 | 7110, 7111, 7112,<br>7113, 7114, 7115,<br>7116       | 7110, 7111,<br>7112, 7113,<br>7114, 7115, 7116          |
| Initialize Data Tran<br>modem           | 7117                                           | 7117                                           | 7117                                            | 7117                                                 | 7117                                                    |

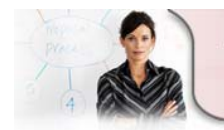

24/7 Education Online with You Sharp Plaza Mahwah, NJ 07495-1163 email: idnc@sharpsec.com www.sharp-start.com 4 OF 5

3

Sharp Academy

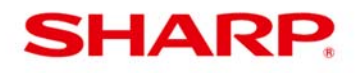

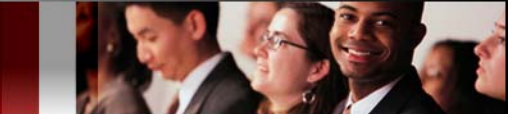

**Important!** As the above chart demonstrates although the availability of a programming option may vary between the ER-A models, with the exception of the ER-A242, the SRV and PGM2 Jobs codes are consistent throughout the ER-A product line.

#### Example:

- 1. SRV Mode job code 950 is used for free key programming on all ER-A models where free key assignment is available.
- 2. With the exception of the ER-A242, PGM2 Mode job code 1200 is used to associate a PLU to a department on all ER-A models.

#### NOTE:

1

- 1. SRV Mode programming is <u>not</u> available on the ER-A242.
- 2. The ER-A242 uses a single digit job code or keystroke sequence/procedure for PGM Mode.

#### DOCUMENTATION - varies by model

Sharp Instruction, Service, Programming and Parts manuals and Procedures Guide are available on <u>www.sharp-pos.com</u> – Technical Manuals and Legacy Technical Manuals links.

#### DEMO TEMPLATES - varies by model

| 1 | Demo templates are available on <u>www.sharp-pos.com</u> – Document/Download Library - Software |
|---|-------------------------------------------------------------------------------------------------|
| - | link.                                                                                           |

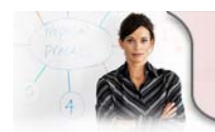

24/7 Education Online with You Sharp Plaza Mahwah, NJ 07495-1163 email: idnc@sharpsec.com www.sharp-start.com 5 OF 5 Sharp Academy Page 31 of 108

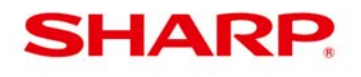

## ER-A Model SRV (Service) Mode Programming Overview

#### SRV (Service) Mode - varies by model.

SRV-mode programming consists of service programming job codes, which define the system capabilities.

The program settings may be printed on the Receipt / Journal printer.

| ER-A Model SRV Mode Job Codes                    |                                                                                                    |  |  |
|--------------------------------------------------|----------------------------------------------------------------------------------------------------|--|--|
| Job Codes                                        | Description                                                                                                    |  |  |
| 1. READING<br>- 900, 950, 951 971, 990 Job Codes | Print System Preset, Free Key Layout, File Allocation,<br>and SSP settings on the Receipt / Journal printer.                                                                                                    |  |  |
|                                                  | Program System Presets, Z Report Counters, GTs,<br>Secret Codes, Training Cashier Title and Code,<br>Language, and Currency Symbol.                                                                                                    |  |  |
| 2. SYSTEM PRESETS<br>– 900 Job Codes             | System Presets are used to define basic system<br>settings and controls such as the cashier number entry<br>system, compulsory closing of the cash drawer prior to<br>operation, date format, tax and grand total printing on<br>reports and many others.                                                                                                    |  |  |
| 3. FILE ALLOCATION<br>– 975 or 970 Job Codes     | File Allocation is used to distribute the memory in a<br>Sharp ECR where the memory is allocable. This allows<br>'Files' to be different sizes depending on need and for<br>better use of the available memory.                                                                                                    |  |  |
| 4. FREE KEY ASSIGNMENT<br>– 950 & 951 Job Codes  | Free Key programming allows you to easily place<br>function keys other than departments and PLUs onto a<br>keyboard position based on your customer's<br>requirements                                                                                                    |  |  |
| 5. SSP – 990 Job Codes                           | A "Patch" is a service function that allows the program<br>in a ROM to be modified without replacing the chip. It<br>is properly called a SSP. The first step in a patch is the<br>number of the patch. Leading zeros are input as part of<br>the patch step. Usually, when several patches are out<br>for a unit, then a new version ROM will be made<br>available. This new ROM will incorporate the previous<br>patches issued. |  |  |
| 6. TRAINING                                      | When training a new employee, sales may be rung up<br>without affecting sales totals when you place the<br>ECR into Training mode via signing on with the training<br>cashier. Training operations are valid only in REG,<br>MGR, and VOID mode. The training cashier memory is<br>updated in the training mode. Other memories are not<br>updated.                                                                                |  |  |

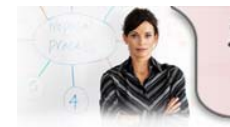

24/7 Education Online with You Sharp Plaza Mahwah, NJ 07495-1163 email: idnc@sharpsec.com www.sharp-start.com 1 OF 2 Sharp Academy

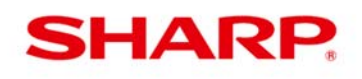

ER-A Model SRV Mode Programming Overview

## SRV Mode Programming by Model

| System Presets                                                             | 950 & 951                                                                  | 975 or 970                                           | SSP                                                  | Training*                     |
|----------------------------------------------------------------------------|----------------------------------------------------------------------------|------------------------------------------------------|------------------------------------------------------|-------------------------------|
| 900 Job Codes                                                              | Job Codes                                                                  | Job Codes                                            | 990 Job Codes                                        |                               |
| ER-A320<br>ER-A330<br>ER-A410<br>ER-A420<br>ER-A440<br>ER-A450T<br>ER-A520 | ER-A320<br>ER-A330<br>ER-A410<br>ER-A420<br>ER-A440<br>ER-A450T<br>ER-A520 | ER-A410<br>ER-A420<br>ER-A440<br>ER-A450T<br>ER-A520 | ER-A410<br>ER-A420<br>ER-A440<br>ER-A450T<br>ER-A520 | ER-A410<br>ER-A420<br>ER-A520 |

#### NOTES:

- 1. SRV Mode programming is not available on the ER-A242.
- 2. ER-A242, ER-A320, ER-A330, ER-A440 and ER-A450T Training Enabled/Disabled in PGM Mode.

#### INSTRUCTIONS FOR SRV MODE PROGRAMMING

| 1 | Program System Preset 900 jobs.                                                   |
|---|-----------------------------------------------------------------------------------|
| 2 | Assign Free (Function) Keys job 950.                                              |
| 3 | If required, assign key numbers to the remaining keyboard positions with job 951. |
| 4 | Allocated Memory File Group sizes with File Allocation job 975 or 971.            |
| 5 | If required, complete all other related SRV mode programming (ex. 990).           |
| 6 | Perform a Program Reset.                                                          |

## **DOCUMENTATION - varies by model**

Sharp Instruction, Service, Programming and Parts manuals and Procedures Guide are available on <u>www.sharp-pos.com</u> – Technical Manuals and Legacy Technical Manuals links.

## **DEMO TEMPLATES - varies by model**

Demo templates are available on <u>www.sharp-pos.com</u> – Document/Download Library - Software link.

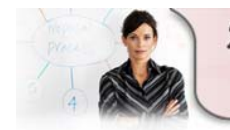

1

1

24/7 Education Online with You Sharp Plaza Mahwah, NJ 07495-1163 email: idnc@sharpsec.com www.sharp-start.com 2 OF 2 Sharp\_Academy Page 33 of 108

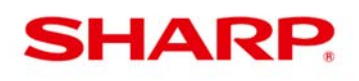

## ER-A Models SRV (Service) Mode - System Presets Overview

#### SYSTEM PRESETS

SRV Mode System Presets also known as 900 job codes are used to define system settings and controls such as the cashier number entry system, compulsory closing of the cash drawer prior to operation, date format, tax and grand total printing on reports and many others.

Each System Presets controls a specific group of settings, programmed as a set of 4 bits (A B C D). Various setting may be enabled, disabled or defined by entering a predetermined value or the sum of the predetermined value for the respective bit.

The program settings may be printed on the Receipt / Journal printer.

#### System Presets Availability by Model

| System Presets (900 Job codes) | Y/N |
|--------------------------------|-----|
| ER-A242                        | N   |
| ER-A320                        | Y   |
| ER-A330                        | Y   |
| ER-A410                        | Y   |
| ER-A420                        | Y   |
| ER-A440                        | Y   |
| ER-A450T                       | Y   |
| ER-A520                        | Y   |
| ER-A530                        | Y   |

**NOTE:** System Presets are <u>not</u> available on the ER-A242.

#### System Preset Programming

For the ER-A models, the following key operation is required to change a system preset settings.

#### From SRV Mode:

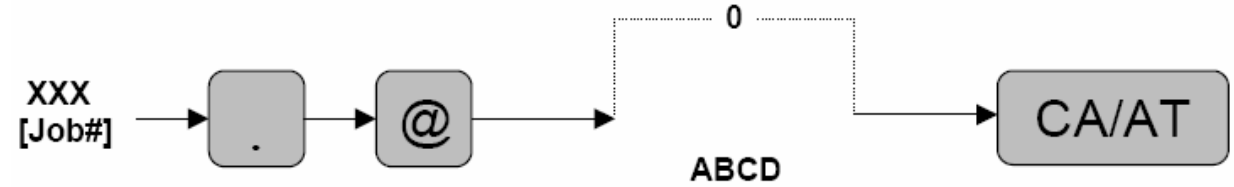

Where A, B, C, and D are the bits that need to be set for each System Preset programming job.

**Important!** As previously mentioned, although the availability of a programming option may vary between the ER-A models, with the exception of the ER-A242 the SRV and PGM2 Jobs codes are consistent throughout the ER-A product line. This especially holds true for System Presets.

**EXAMPLE:** While the settings for a specific System Preset will vary by ER-A model, generally the System Preset will control the same settings throughout the ER-A product line.

# Please note the actual bit (ABCD) <u>values</u> to enable, disable or define the settings will vary greatly by ER-A Model.

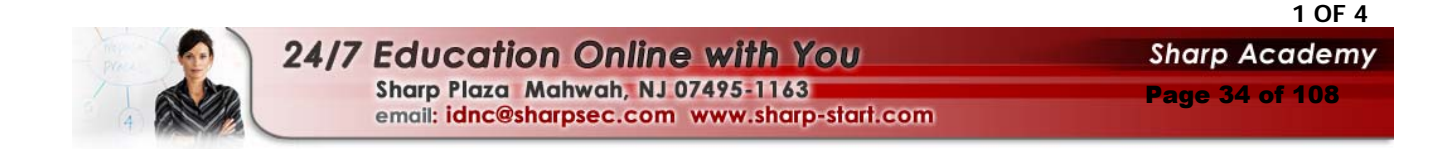

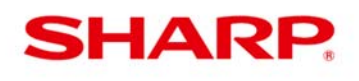

ER-A Models SRV (Service) Mode - System Presets Overview

## Example System Preset "General" Description of Options

| System Preset | "General" Description of Options – Varies by Model                                                                                                    |  |  |  |  |
|---------------|----------------------------------------------------------------------------------------------------|--|--|--|--|
| 901           | Tax System & Decimal Tab Setting                                                                                                    |  |  |  |  |
| 902           | NOT USED                                                                                                    |  |  |  |  |
| 903           | Scale, Food Stamp System                                                                                                    |  |  |  |  |
| 904           | Print Date / Consecutive Number                                                                                                    |  |  |  |  |
| 905           | Tax 4 Subtotal print on X/Z, Tax print when subtotal = 0, Canadian Tax System                                                                                                    |  |  |  |  |
| 906           | Dept., and PLU code printing, Bottle Return and Hash Dept., UPC Refunding, Split Price and Multiplication System (Split Price, Fast Food, Multiplication, Successive Multiplication), Print Consecutive number, Fractional Quantity (3 decimal places)                              |  |  |  |  |
| 907           | Minus Dept., UPC code printing                                                                                                    |  |  |  |  |
| 908           | GT (Grand Total) Report printing options, and Void-mode nets Hourly report                                                                                                    |  |  |  |  |
| 909           | Training mode GT, Void mode totals, and PLU/UPC data Report Printing                                                                                                    |  |  |  |  |
| 910           | Server/Cashier System options                                                                                                    |  |  |  |  |
| 911           | Fractional Quantity System, UPC check digit, and Header format                                                                                                    |  |  |  |  |
| 912           | Date/Time Format, Time Clock System, Copy Receipt Format, Receipt Footer Format and<br>Header/Footer/Logo Format                                                                                                    |  |  |  |  |
| 913           | Validation Options, SBTL print, Error-Tone System, Keyboard Buffering, and Compulsory. drawer closing                                                                                                    |  |  |  |  |
| 914           | No sale options, Tax Delete Function, Void Mode, Manual Tax, Check Cashing, and Non-add#                                                                                                    |  |  |  |  |
| 915           | Fractional Treatment, SBTL (-) and (%) Dollar symbol, Paid Out, RA., and Coupons/Discounts                                                                                                    |  |  |  |  |
| 916           | 2 line print, Charge Media Finalization when \$0.00, Compulsory Subtotal, Coupon, Net Sales SBTL and<br>Check-Change Report print                                                                                                    |  |  |  |  |
| 917           | Tax 1/2/3 and Manual Tax Report Print Options                                                                                                    |  |  |  |  |
| 918           | Combo Meal Options, Direct Tender for 2 <sup>nd</sup> and subsequent tender, \$0.00 PLU print in Red, Fractional Entries allowed for non-scale Dept & PLU, and Kitchen Printer output group like items and/or Double-Sized print, Tip Paid include cash and Tip Paid print options. |  |  |  |  |
| 919           | PBLU/GLU/PB Check file system selections, Foreign Currency Format                                                                                                    |  |  |  |  |
| 920           | Enabling Back-up Master, Inline options and Terminal designation                                                                                                    |  |  |  |  |
| 921           | NOT USED                                                                                                    |  |  |  |  |
| 922           | Convert UPC – E to UPC-A (scanning systems only)                                                                                                    |  |  |  |  |
| 923           | T-log polling options                                                                                                    |  |  |  |  |
| 924           | NOT USED                                                                                                    |  |  |  |  |
| 925           | NOT USED                                                                                                    |  |  |  |  |
| 926           | Voids print on KP, Program Reset in PGM2 Mode, Refund print on KP,                                                                                                    |  |  |  |  |
| 927           | NOT USED                                                                                                    |  |  |  |  |
| 928           | Slip/Bill Printer options                                                                                                    |  |  |  |  |
| 929           | KP Print Format for Media Keys and Tax Status of PLU/UPC which is set to NON-TAX by individual<br>programming or by associated dept.                                                                                                    |  |  |  |  |
| 980           | PLU Stock , Hash Dept affect Hourly, RCPT key is separate from PO key, PLU price 2                                                                                                    |  |  |  |  |
| 930-939       | Z Report Counter                                                                                                    |  |  |  |  |
| 942, 943, 969 | GT2, GT3, Training GT                                                                                                    |  |  |  |  |
| 944           | Secret Code                                                                                                    |  |  |  |  |
| 948, 949      | Training Cashier, Training Mode Title                                                                                                    |  |  |  |  |
| 985, 986      | Foreign Currency Symbol, Domestic Currency Symbol                                                                                                    |  |  |  |  |
| 987           | Language Setting for Text (English, French or Spanish)                                                                                                    |  |  |  |  |
| 989           | Reset all Counters and Totalizers                                                                                                    |  |  |  |  |

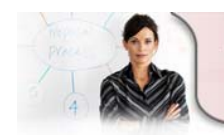

 24/7 Education Online with You
 Sharp Academy

 Sharp Plaza Mahwah, NJ 07495-1163
 Page 35 of 108

 email: idnc@sharpsec.com
 www.sharp-start.com

2 OF 4

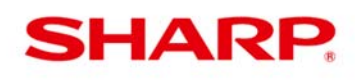

ER-A Models SRV (Service) Mode - System Presets Overview

#### Example System Preset Programming

Issue: How do I determine the Server/Cashier Sign-on System?

The Sharp ER-A Series offers two (2) options determined by System Preset 910B for Server/Cashier Signon System.

- **Stay-Down:** Server/Cashier remains signed on to the ECR until they manually sign off with the depression of the SERV# / CASH# key.
- Auto Sign-Off: Server/Cashier is signed off after finalizing the transaction by selecting the Service, Final, or payment key.

| ER-A410/420 Example<br>System Preset 910 options |                                                                                                    |             |          |             | ER-A440 Example<br>System Preset 910 options                                                        |  |  |
|--------------------------------------------------|----------------------------------------------------------------------------------------------------|-------------|----------|-------------|----------------------------------------------------------------------------------------------------|--|--|
| Sys                                              | tem Preset: 910                                                                                                    |             |          |             | [JOB#910] MRS=0004                                                                                  |  |  |
| Bit                                              | Description                                                                                                    |             | M<br>Def | RS<br>aults | #910-A: Not used (Fixed at "0")                                                                     |  |  |
| A                                                | Overlapped Cashier Function Yes/No Yes/No                                                                                                    | <br>1/0<br> | 0        | 0           | 2. Auto cashier sign off at the end of each transaction                                             |  |  |
| В                                                | Enter SUM of Selection^           Cashier Code Display         Appear/Hidden           Auto Sign Off at the End of the Transaction         Yes (Everytime) / No           After Cashier Z1 Only         After Cashier Z1 Only | 2/0<br>1/0  | 2        | 2           | 1. Cashier # on display     2. Auto cashier sign off<br>at the end of each<br>transaction     910-B |  |  |
|                                                  | Enter SUM of Selection^                                                                                                    |             |          |             | Hidden No 0                                                                                         |  |  |
| С                                                | Fixed = 0                                                                                                    |             | 0        | 0           | Yes 1<br>. No 2 *                                                                                   |  |  |
| D                                                | (Fixed): Server/Cashier system is code entry                                                                                                    | 4           | 4        | 4           | Appear Yes 3                                                                                        |  |  |
|                                                  | Enter SUM of Selection^                                                                                                    |             |          | 1296.0      | #910-C, D: Not used (Fixed at "04")                                                                 |  |  |
|                                                  |                                                                                                    |             |          |             |                                                                                                    |  |  |

| System Presets<br>910 | MRS* Default<br>(ABCD) | MRS*<br>Server/Cashier<br>System |
|-----------------------|------------------------|----------------------------------|
| ER-A242               | N/A                    | N/A                              |
| ER-A320               | 0 <b>0</b> 00          | N/A                              |
| ER-A330               | 0 <u>1</u> 00          | Auto Sign-Off                    |
| ER-A410               | 0 <u><b>2</b></u> 04   | Stay-Down                        |
| ER-A420               | 0 <u><b>2</b></u> 04   | Stay-Down                        |
| ER-A440               | 0 <mark>0</mark> 04    | Stay-Down                        |
| ER-A450T              | 0 <u><b>2</b></u> 04   | Stay-Down                        |
| ER-A520               | 0 <u>2</u> 04          | Stay-Down                        |
| ER-A530               | 0 <u>2</u> 04          | Stay-Down                        |

\*MRS = Master Reset

email: idnc@sharpsec.com www.sharp-start.com

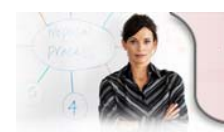

24/7 Education Online with You Sharp Plaza Mahwah, NJ 07495-1163 3 OF 4 Sharp Academy

Page 36 of 108
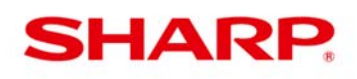

ER-A Models SRV (Service) Mode - System Presets Overview

### INSTRUCTIONS FOR PROGRAMMING SYSTEM PRESETS

| 1 | When making entries for System Presets, leading zeros are not required. Please note trailing zeros are required and the order of entry is from the left-most digit (A) to the right-most digit (D). |
|---|----------------------------------------------------------------------------------------------------|
| 2 | When changing the value of a System Preset, the values of bits A, B, C, D must be entered even if only one of the bits is modified.                                                                 |
| 3 | Upon completion of System Preset programming and prior to returning to REG Mode or other MODE, a Program Reset is required/mandatory.                                                               |
| 4 | When making changes to multiple System Presets, complete all System Preset programming and then perform a Program Reset.                                                                            |

### DOCUMENTATION – varies by model

Sharp POS Instruction, Service, Programming and Parts manuals and Procedures Guide are available on <u>www.sharp-pos.com</u> - Technical Manuals link.

### DEMO TEMPLATES - varies by model

**1** Demo templates are available on <u>www.sharp-pos.com</u> – Document/Download Library - Software link.

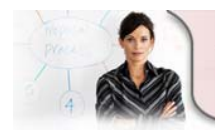

1

24/7 Education Online with You Sharp Plaza Mahwah, NJ 07495-1163 email: idnc@sharpsec.com www.sharp-start.com 4 OF 4 Sharp Academy Page 37 of 108

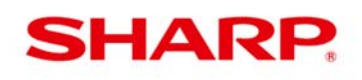

### FREE KEY Overview

SRV Mode Free Key programming, also known as 950 programming, allows you to easily place function keys other than departments and PLUs onto a keyboard position based on your customer's requirements. Function Keys are keys that perform actions, such as cash, check, charge, void, RA/PO, and auto keys.

**NOTE:** For the <u>ER-A320 and ER-A330</u>, 950 programming <u>is</u> used to assign departments to the physical keyboard. Optional key top kits may be purchase to access the newly assigned departments. PLUs **can not** be placed directly on the keyboard. The PLU/SUB function key is used to register PLUs.

SRV Mode Key Number Assignment programming, also known as 951 programming allows you to assign a key number to a fixed key position for departments, and direct PLU keys. Please see the chart below for availability.

**NOTE:** Normally, there is no need to change the 951 programming from the MRS default settings which are shown in the respective Sharp ER-A model Instruction Manual/Book.

Please see the respective Sharp ER-A model Programming Manuals and Dealer Knowledge Books for the Function Key List and Key Position charts.

| Free Key | Job Code 950<br>Y/N | Job Code 951<br>Y/N |
|----------|---------------------|---------------------|
| ER-A242  | N                   | N                   |
| ER-A320  | Y                   | Ν                   |
| ER-A330  | Y                   | Ν                   |
| ER-A410  | Y                   | Y                   |
| ER-A420  | Y                   | Y                   |
| ER-A440  | Y                   | Y                   |
| ER-A450T | Y                   | Y                   |
| ER-A520  | Y                   | Y                   |
| ER-A530  | Y                   | Y                   |

### FREE KEY Availability by Model

**NOTE:** Free Key assignment and Key No. assignment are <u>not available</u> on the ER-A242.

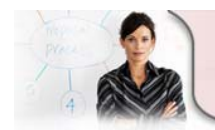

24/7 Education Online with You Sharp Plaza Mahwah, NJ 07495-1163 email: idnc@sharpsec.com www.sharp-start.com 1 OF 14 Sharp Academy Page 38 of 108

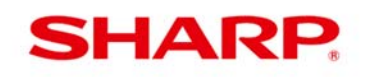

### ER-A320 and ER-A330 FREE KEY Programming

For the ER-A320 and ER-A330 models, the following key operation is used to assign function keys to the keyboard:

#### From SRV Mode:

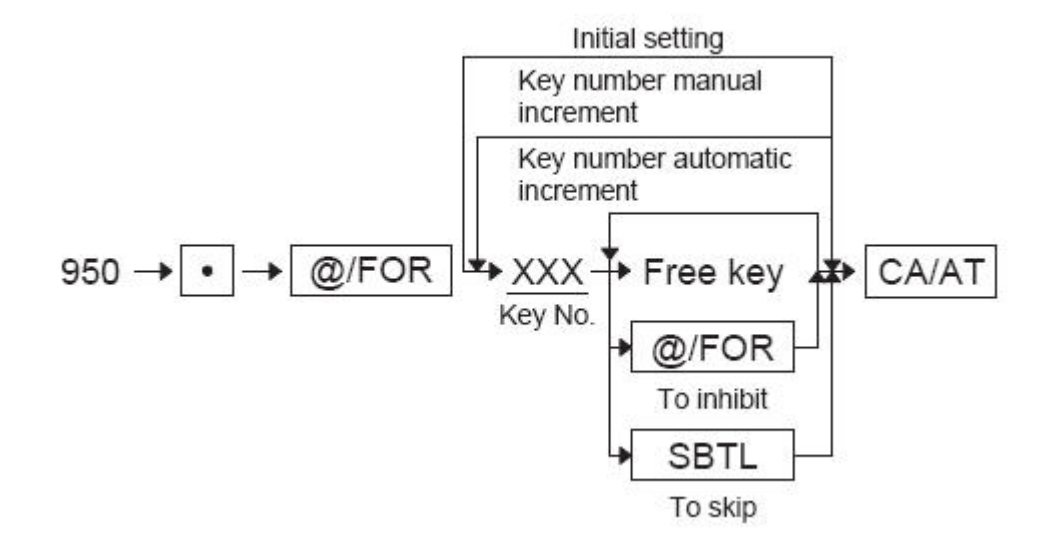

**NOTE:** If the "fixed" function keys are accidentally placed in the wrong position, it may become necessary to restore the MRS default keyboard in order to continue. "Fixed" function keys are those keys required for programming, such as 00-9, Decimal Point, CL, @/FOR, SBTL, CA/AT keys.

| Example ER-A320 Function Key | / List ( | (Not all Function Key | ys are shown) | ): |
|------------------------------|----------|-----------------------|---------------|----|
|------------------------------|----------|-----------------------|---------------|----|

| Key No. | Key name                  |
|---------|---------------------------|
| 1       | 0 key (Fixed key)         |
| 2       | 1 key (Fixed key)         |
| 3       | 2 key (Fixed key)         |
| 4       | 3 key (Fixed key)         |
| 5       | 4 key (Fixed key)         |
| 6       | 5 key (Fixed key)         |
| 7       | 6 key (Fixed key)         |
| 8       | 7 key (Fixed key)         |
| 9       | 8 key (Fixed key)         |
| 10      | 9 key (Fixed key) ,       |
| 11      | 00 key (Fixed key)        |
| 12      | Decimal point (Fixed key) |
| 13      | CL(Fixed key)             |
| 14      | @/FOR (Fixed key)         |
| 15      | SBTL (Fixed key)          |
| 16      | CA/AT (Fixed key)         |
| 17      | CASH2                     |
| 18      | MDSE SBTL                 |
| 19      | PLU/SUB                   |
| 20      | TAX1 SHIFT                |

|   | 34  | AUTO       |
|---|-----|------------|
|   | 35  | AUTO2      |
|   | 36  | (Reserved) |
| - | 37  | (Reserved) |
|   | 38  | CHECK      |
| - | 39  | CHARGE1    |
| - | 40  | CHARGE2    |
|   | 41  | CONV1      |
| - | 42  | CONV2      |
| - | 43  | CONV3      |
|   | 44  | CONV4      |
| - | 45  | (Reserved) |
|   | 46  | RA         |
| - | 47  | PO         |
| - | 48  | (Reserved) |
|   | 49  | DEPT#      |
|   | 50  | NS         |
|   | 51  | ESCP       |
|   | 101 | DEPT.1     |
| - | 102 | DEPT.2     |
|   | 103 | DEPT.3     |
|   | 104 | DEPT.4     |
|   |     |            |

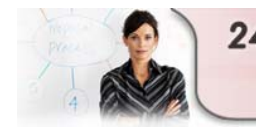

24/7 Education Online with You Sharp Plaza Mahwah, NJ 07495-1163 email: idnc@sharpsec.com www.sharp-start.com 2 OF 14 Sharp Academy Page 39 of 108

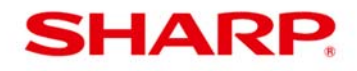

|             | ER-A320 |      |      |       |        |        |           |       |      |    |    |    |  |
|-------------|---------|------|------|-------|--------|--------|-----------|-------|------|----|----|----|--|
| ER-A320     | ) KEY   | Y P  | OSI  | TIOI  | N      |        |           |       |      |    |    |    |  |
|             |         |      |      |       |        |        |           |       |      |    |    |    |  |
| Fixed k     | (ev     |      | 38   | 44    | 50     | 56     | 62        | 68    |      |    |    |    |  |
|             |         |      |      |       |        |        |           |       |      |    | 61 | 67 |  |
| 04 08       | 12      | 16   | 20   | 24    | 28     | 32     | 36        | 42    | 48   | 54 | 60 | 66 |  |
| 03 07       | 11      | 15   | 19   | 23    | 27     | 31     | 35        | 41    | 47   | 53 | 59 | 65 |  |
| 02 06       | 10      | 14   | 18   | 22    | 26     | 30     | 34        | 40    | 46   | 52 | 58 | 64 |  |
| 01 05       | 09      | 13   | 17   | 21    | 25     | 29     | 33        | 39    | 45   | 51 | 57 | 63 |  |
|             |         |      | Fix  | ked K | (ey    |        | Fixed Key |       |      |    |    |    |  |
|             |         |      |      | Key   | у То   | p K    | its       |       |      |    |    |    |  |
| Model       |         |      |      |       |        | De     | scri      | ptio  | n    |    |    |    |  |
| ERA320      | Raise   | ed I | Keys | / 2 5 | ita. [ | Drum   | prin      | ter   |      |    |    |    |  |
| Accessories |         |      |      |       |        | De     | scri      | ptio  | n    |    |    |    |  |
| ER11DK7G    | 1x1     | Dur  | nmy  | Key   | kit -  | - 30   | piece     | es (G | rey) |    |    |    |  |
| ER51DK7G    | 5x1     | Dur  | nmy  | Key   | kit -  | - 10   | piece     | es (G | rey) |    |    |    |  |
| ER11KT7     | 1x1     | Key  | Exp  | ansi  | on ki  | it – 3 | 0 pie     | eces  |      |    |    |    |  |
| ER12KT7     | 1x2     | Key  | Exp  | ansi  | on ki  | it – 3 | 0 pie     | eces  |      |    |    |    |  |
| ER22KT7     | 2x2     | Key  | Exp  | ansi  | on ki  | it – 1 | 0 pie     | eces  |      |    |    |    |  |

|          |        |      |      |        |             | ER    | -A3 | 30 |    |    |    |           |        |
|----------|--------|------|------|--------|-------------|-------|-----|----|----|----|----|-----------|--------|
| ER-      | A31(   | )/A3 | 30 K | ΈY     | POS         | SITIC | DN  |    |    |    |    |           |        |
| F        | ixed ł | (ev  |      |        |             |       |     | 38 | 44 | 50 | 56 | 62        | 68     |
| <u> </u> |        |      |      | 1 1973 | 8           | 123 B |     | 37 | 43 | 49 | 55 | 61        | 67     |
| 04       | 08     | 12   | 16   | 20     | 24          | 28    | 32  | 36 | 42 | 48 | 54 | 60        | 66     |
| 03       | 07     | 11   | 15   | 19     | 23          | 27    | 31  | 35 | 41 | 47 | 53 | 59        | 65     |
| 02       | 06     | 10   | 14   | 18     | 22          | 26    | 30  | 34 | 40 | 46 | 52 | 58        | 64     |
| 01       | 05     | 09   | 13   | 17     | 21          | 25    | 29  | 33 | 39 | 45 | 51 | 57        | 63     |
| 01       | 05     | 09   | 13   | Fi:    | 21<br>xed k | (ey   | 29  | 33 | 39 | 45 | 51 | _ 57<br>F | ixed l |

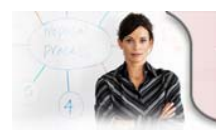

24/7 Education Online with You Sharp Plaza Mahwah, NJ 07495-1163 email: idnc@sharpsec.com www.sharp-start.com 3 OF 14 Sharp Academy

Page 40 of 108

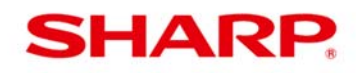

| Model       | Description                       |  |
|-------------|-----------------------------------|--|
| ERA330      | Raised Keys/ 2 Sta. Drum printer  |  |
| Accessories | Description                       |  |
| ER11DK7     | 1x1 Dummy Key kit – 30 pieces     |  |
| ER51DK7     | 5x1 Dummy Key kit – 10 pieces     |  |
| ER11KT7     | 1x1 Key Expansion kit – 30 pieces |  |
| ER12KT7     | 1x2 Key Expansion kit – 30 pieces |  |
| ER22KT7     | 2x2 Key Expansion kit – 10 pieces |  |

### ER-A410/420, 440, 450T and 520/530 FREE KEY, Dept & PLU Programming

Programming the keyboard for the ER-A410/420, 440, 450T and 520/530 involve 4 primary job codes:

- 1. SRV Mode 950: Function key positioning
- 2. SRV Mode 951: Key No. assignment for Depts. and PLUs.
- 3. PGM2 2119: Department location on the keyboard.
- 4. **PGM2 2219**: PLU location on the keyboard.

| Model    | SRV 950<br>Y/N | SRV 951<br>Y/N | PGM2 2119<br>Y/N | PGM2 2119<br>Y/N |
|----------|----------------|----------------|------------------|------------------|
| ER-A242  | N              | N              | N                | N                |
| ER-A320  | Y              | Ν              | Ν                | Ν                |
| ER-A330  | Y              | Ν              | Ν                | Ν                |
| ER-A410  | Y              | Y              | Y                | Y                |
| ER-A420  | Y              | Y              | Y                | Y                |
| ER-A440  | Y              | Y              | Y                | Y                |
| ER-A450T | Y              | Y              | Y                | Y                |
| ER-A520  | Y              | Y              | Y                | Y                |
| ER-A530  | Y              | Y              | Y                | Y                |

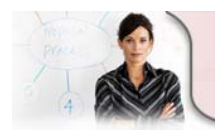

24/7 Education Online with You Sharp Plaza Mahwah, NJ 07495-1163 email: idnc@sharpsec.com www.sharp-start.com 4 OF 14 Sharp Academy

Page 41 of 108

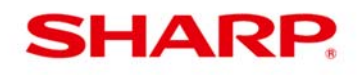

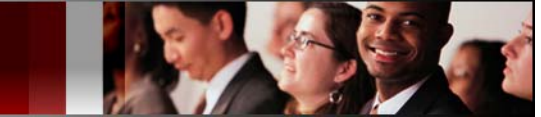

#### **Recommended Programming Sequence**

- 1. SRV Mode 950: Function key positioning.
- 2. SRV Mode 951: Key No. assignment for Depts. and PLUs.
- **3. PGM2 Mode:** Program the Department or PLU. (Minimum requirements Departments Job code 2110 and PLU Job code 1200).

#### NOTE:

- 1. If the department or PLU has <u>not</u> been created (does not exist in the ECR), PGM2 Mode 2119/2219 programming is prohibited.
- 2. At MRS, only a certain number of departments and PLUs exist/used, regardless of the amount that is allocated/used.

**EXAMPLE:** 2000 PLU/UPC records are allocated, however, at MRS only 20 are used. Items 21-2000 will not be available for PGM2 Mode 2119/2219 programming until <u>Step 3</u> has been performed.

| Group Number<br>or<br>File Table No.<br>(Depends on Model*) | Description | (MRS)<br>No. of Records | (MRS)<br>No. of Used<br>Records |
|-------------------------------------------------------------|-------------|-------------------------|---------------------------------|
| 4                                                           | PLU/UPC     | 2000                    | 20                              |

- 4. PGM2 2119: Department location on the keyboard.
- 5. PGM2 2219: PLU location on the keyboard.

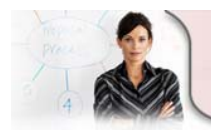

24/7 Education Online with You Sharp Plaza Mahwah, NJ 07495-1163 email: idnc@sharpsec.com www.sharp-start.com 5 OF 14 Sharp\_Academy Page 42 of 108

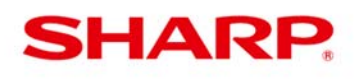

### ER-A410/420, 440, 450T and 520/530 <u>SRV Mode 950 & 951</u> Programming

The ER-A410/420, 440, 450T and 520/530 SRV Mode 950 & 951 programming is based on the Function Key List and Key Position chart found in the respective model Programming Manual and/or Dealer Knowledge Books. The key position numbers are fixed and cannot be changed.

#### Color-coded keyboard from the ER-A530:

| 950 Function key postions | (Function keys)                                        |
|---------------------------|--------------------------------------------------------|
| 951 Fixed Key Positions   | (Lower Left corner)                                    |
| 951 Programmable Key No.  | (Upper Right corner) - used for 2119, 2219 programming |

| <b>↑</b><br>Receipt | <b>↑</b><br>Journal | 9<br>25 | 1<br>34 | 92 | 43 | 93 | 52 | 94 | 61 | 95 | 70 | 96 | 79 | 97 | 88 | 98 | 97 | 99 | 100<br>106       | L1<br>115          | L2                | L3<br>133    | AUTO 1     |
|---------------------|---------------------|---------|---------|----|----|----|----|----|----|----|----|----|----|----|----|----|----|----|------------------|--------------------|-------------------|--------------|------------|
| 79<br>8             | 80<br>16            | 8<br>24 | 33      | 82 | 42 | 83 | 51 | 84 | 60 | 85 | 69 | 86 | 78 | 87 | 87 | 88 | 96 | 89 | 90<br>105        | <b>RCPT</b><br>114 | <b>0⁄0</b><br>123 | (-)          | AUTO 2     |
| 67<br>7             | 68<br>15            | 6<br>23 | 9 32    | 70 | 41 | 71 | 50 | 72 | 59 | 73 | 68 | 74 | 77 | 75 | 86 | 76 | 95 | 77 | 78<br>104        | VOID               | INQ<br>122        | RP<br>SEND   | AUTO 3     |
| 56<br>6             | 57<br>14            | 5<br>22 | 8 31    | 59 | 40 | 60 | 49 | 61 | 58 | 62 | 67 | 63 | 76 | 64 | 85 | 65 | 94 | 66 | SERV             | RFND<br>112        | PLU/<br>SUB       | NC           | CONV       |
| 45<br>5             | 46<br>13            | 4<br>21 | 7 30    | 48 | 39 | 49 | 48 | 50 | 57 | 51 | 66 | 52 | 75 | 53 | 84 | 54 | 93 | 55 | @/<br>FOR<br>102 | •                  |                   | Table        | CH1        |
| 34<br>4             | 35<br>12            | 3<br>20 | 6 29    | 37 | 38 | 38 | 47 | 39 | 56 | 40 | 65 | 41 | 74 | 42 | 83 | 43 | 92 | 44 | 7                | 8                  | 9                 | Service      | CH2        |
| 23<br>3             | 24<br>11            | 2<br>19 | 28      | 26 | 37 | 27 | 46 | 28 | 55 | 29 | 64 | 30 | 73 | 31 | 82 | 32 | 91 | 33 | 4                | 5                  | 6                 | Final        | CH3<br>135 |
| 12                  | 13<br>10            | 1<br>18 | 4 27    | 15 | 36 | 16 | 45 | 17 | 54 | 18 | 63 | 19 | 72 | 20 | 81 | 21 | 90 | 22 | 1                | 2                  | 3                 | MDSE<br>SBTL | CHK<br>135 |
| 1                   | 2<br>9              | 17      | 3<br>26 | 4  | 35 | 5  | 44 | 6  | 53 | 7  | 62 | 8  | 71 | 9  | 80 | 10 | 89 | 11 | 0<br>89          | 00                 | 000               | SBTL<br>125  | CA/AT      |

NOTE: The Key Position numbers are different from the Key No. numbers.

#### The following key operation is used to assign SRV Mode 950 Function Keys to the keyboard.

From SRV Mode:

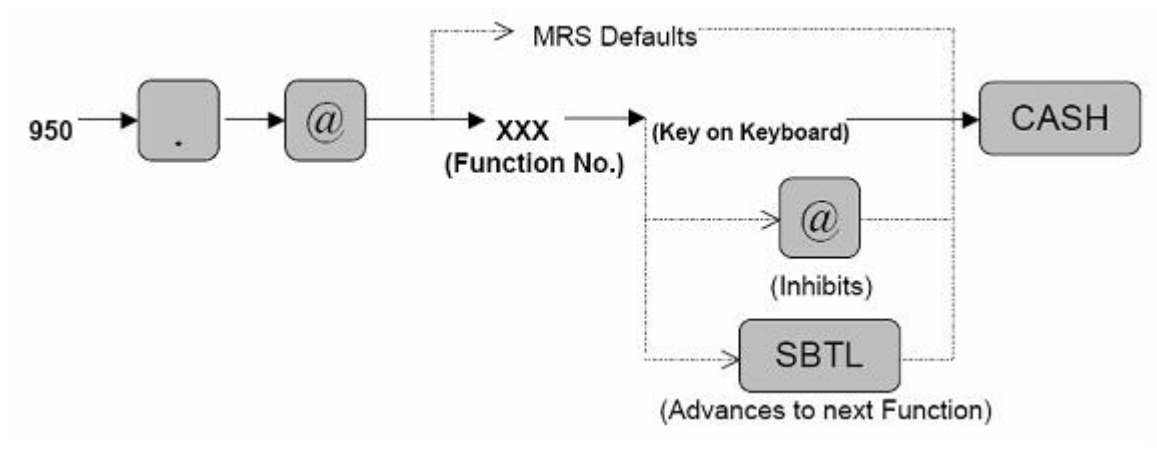

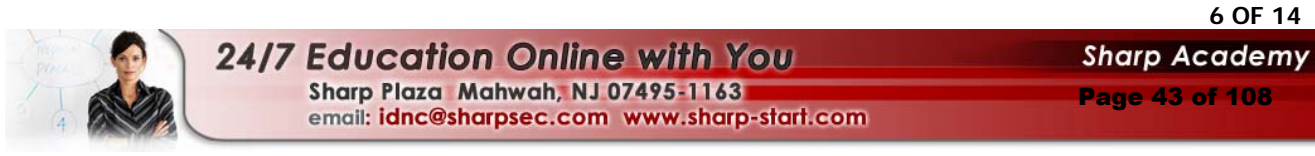

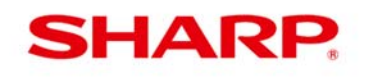

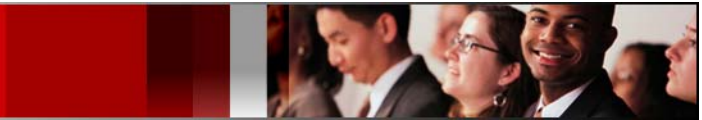

#### The following key operation is used to program SRV Mode 951 Key No. Assignment:

Perform the following to assign a Key No. to a Key Position that will be used as a Department or PLU using the respective model Programming Manual or Dealer Knowledge Book Key Position chart.

#### From SRV Mode:

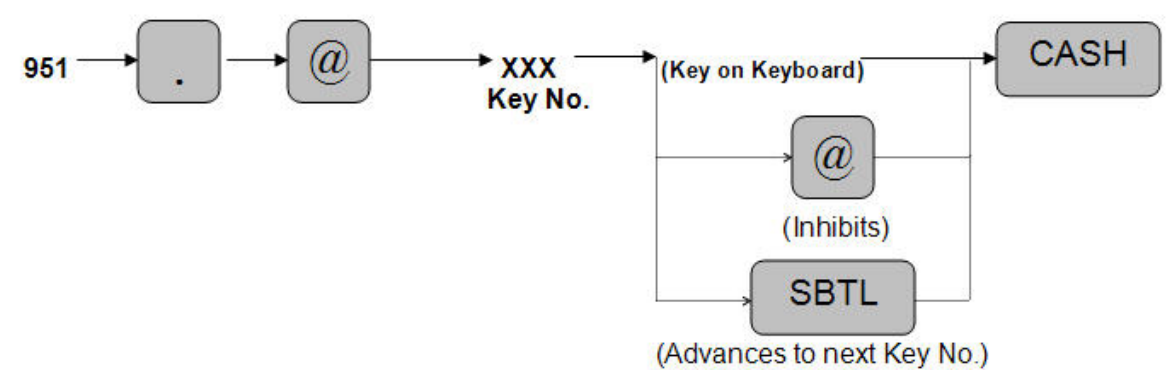

#### NOTE:

- 1. The <u>Key No.</u> number will automatically increase by one from the original number when you touch the key on the keyboard so you may program your <u>Key No.(s)</u> without having to use the complete string.
- 2. When the number increases just touch the next key on the keyboard where you wish to assign the new number, press [CA/AT] when finished with all <u>Key No.</u> assignments.

#### To Inhibit or remove a Function Key

If you wish to assign a PLU/Dept. to a key location that is currently a function key, you must inhibit the key first to make it available for reassignment.

#### From SRV Mode:

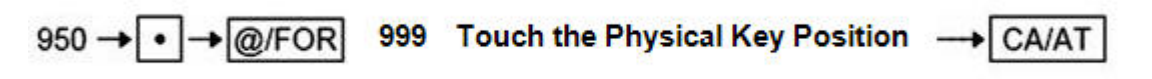

**NOTE:** If the "fixed" function keys are accidentally placed in the wrong position, it may become necessary to restore the MRS default keyboard in order to continue. "Fixed" function keys are those keys required for programming, such as 00-9, Decimal Point, CL, @/FOR, SBTL, CA/AT keys.

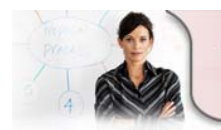

7 OF 14 24/7 Education Online with You Sharp Academy Sharp Plaza Mahwah, NJ 07495-1163 Page 44 of 108 email: idnc@sharpsec.com www.sharp-start.com

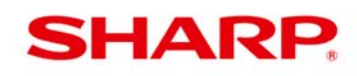

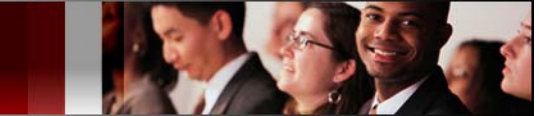

#### To return the keyboard to the MRS default keyboard

If the function keys are accidentally placed in the wrong position, it may be necessary to restore the MRS default keyboard in order to continue.

#### From SRV Mode:

#### NOTE:

- 1. Only the keyboard layout is affected; PGM2 Mode data is retained.
- 2. Depending on the model it may require that you perform a master reset.

### ER-A410/420, 440, 450T and 520/530 PGM2 Mode 2119/2219 Programming

#### Program the Department or PLU

Perform the following to assign the Key Position to a Department or PLU:

Please ensure the Department and/or PLU exist in the ECR. The minimum programming requirements are Department, Job code 2110 and PLU – Job code 1200.

#### NOTE:

- 1. If the department or PLU has not been created (does not exist in the ECR), PGM2 Mode 2119/2219 programming is prohibited.
- 2. At MRS, only a certain number of departments and PLUs exist/used, regardless of the amount that is allocated/used.

**EXAMPLE:** 2000 PLU/UPC records are allocated, however, at MRS only 20 are used. Items 21-2000 will not be available for PGM2 Mode 2119/2219 programming until <u>Step 3</u> has been performed.

| Group Number<br>or<br>File Table No.<br>(Depends on Model*) | Description | (MRS)<br>No. of Records | (MRS)<br>No. of Used<br>Records |
|-------------------------------------------------------------|-------------|-------------------------|---------------------------------|
| 4                                                           | PLU/UPC     | 2000                    | 20                              |

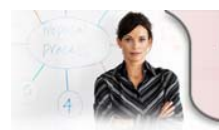

 24/7 Education Online with You
 Sharp Acades

 Sharp Plaza Mahwah, NJ 07495-1163
 Page 45 of 108

 email: idnc@sharpsec.com
 www.sharp-start.com

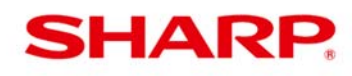

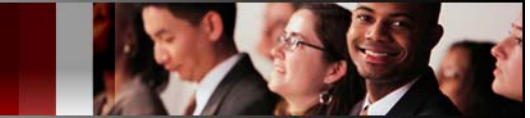

#### 4. PGM2 Job Code 2119 – Department location on the keyboard

Departments can be located on a key that has a defined Key No. and is not occupied by a function key.

The following key operation is used to assign a department to a physical key position.

#### From PGM2 Mode

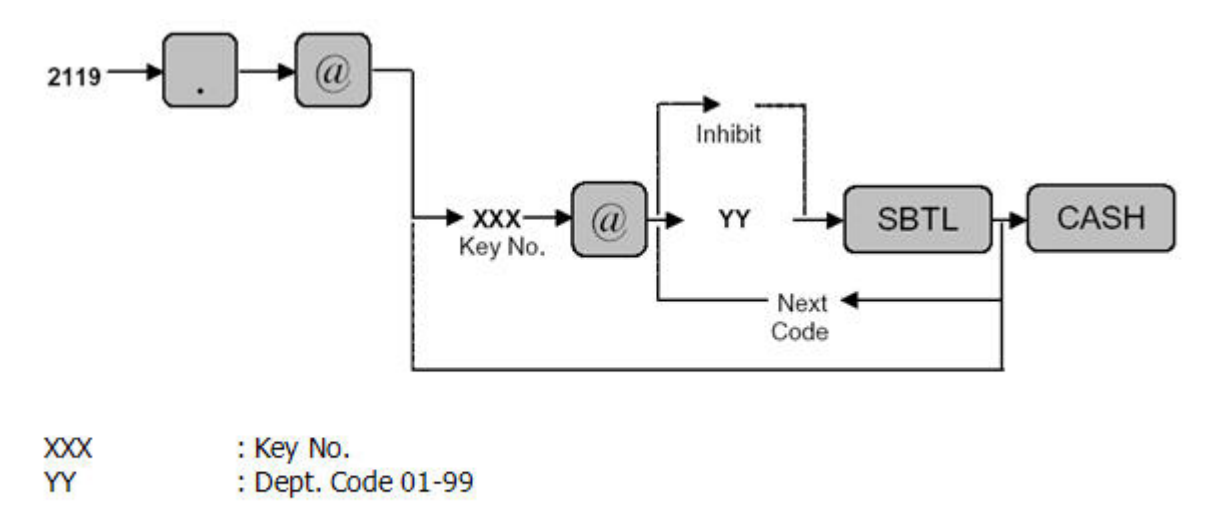

NOTE: The Key No. which has been previously programmed in SRV Job#951

Example: Assigning Dept 8 to Key No. 79: 2119 [@/FOR] 79[@/FOR] 8 [SBTL] [CA/AT]

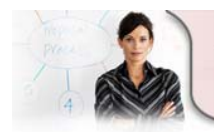

24/7 Education Online with You Sharp Plaza Mahwah, NJ 07495-1163 email: idnc@sharpsec.com www.sharp-start.com 9 OF 14 Sharp Academy

Page 46 of 108

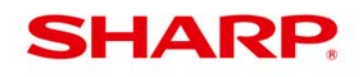

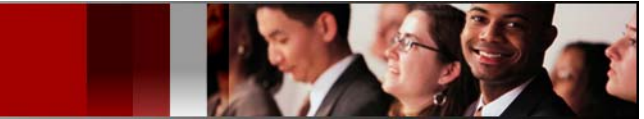

#### 5. PGM2 Job Code 2219 – PLU location on the keyboard

PLUs can be located on a key that has a defined Key No. and is not occupied by a function key.

#### From PGM2 Mode

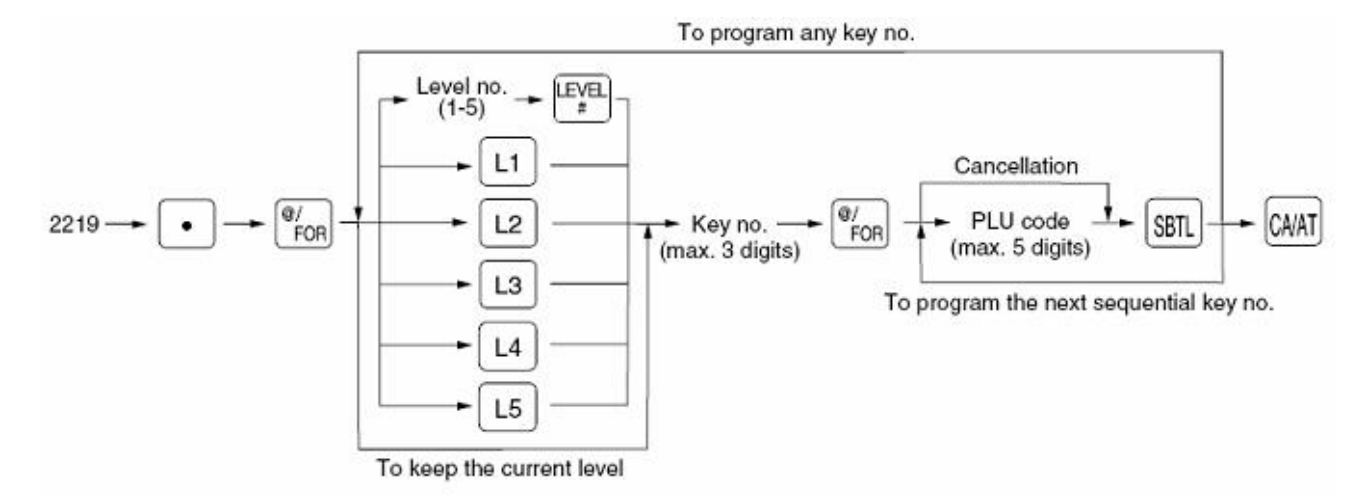

You can assign PLU codes to fixed keys in each PLU level and use those keys as direct PLU key. For assigning a PLU level, press the [L1], [L2], [L3], [L4], or [L5] key or enter level number and press the [LEVEL#] key.

For example, if you want to assign PLU level 1 and key no. 1 to a PLU code, press the [L1] key and enter 1 before entering the PLU code.

NOTE: PLU codes must have been already defined. The Key No. has been previously programmed in SRV Job#951.

EXAMPLE: Assigning PLU 7 to Key No. 67, 2219 [@/FOR] 67 [@/FOR] 7 [SBTL] [CA/AT]

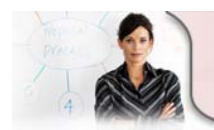

24/7 Education Online with You Sharp Plaza Mahwah, NJ 07495-1163 email: idnc@sharpsec.com www.sharp-start.com 10 OF 14

Sharp Academy Page 47 of 108

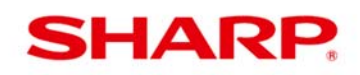

### FREE KEY Reading

You can determine where keys are located with the following three (3) reports. These reports may be printed on the Receipt/Journal printer. Please see the respective Sharp ER-A model Programming Manuals and Dealer Knowledge Books for procedures and sample readings.

#### **SRV Mode Reports:**

- 1. **950**: Displays the Function keys and the location based on the <u>Key Position</u> chart.
- 2. **951**: Displays the Key No. correlation to the Key Position chart. (e.g.: the Left and Center number are the <u>Key No.</u> while the Right is the Key Position).

#### **PGM2 Mode Reports:**

1. **2119** – Displays Key No. and Department and/or PLU assignment. (e.g. the Left column shows the Key No. while the Right column shows the Department or PLU).

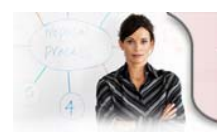

24/7 Education Online with You Sharp Plaza Mahwah, NJ 07495-1163 email: idnc@sharpsec.com www.sharp-start.com 11 OF 14 Sharp Academy

Page 48 of 108

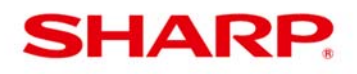

| ER-A520/530                                                                                                    | ER-A520/530                                                                                                    |  |  |  |  |  |
|----------------------------------------------------------------------------------------------------|----------------------------------------------------------------------------------------------------|--|--|--|--|--|
| SKV Mode 950 Reading                                                                                                    | Key operation                                                                                                    |  |  |  |  |  |
| Key operation                                                                                                    |                                                                                                    |  |  |  |  |  |
| 950 → @/FOR → CA/AT                                                                                                    | 951 → @/FOR → CA/AT                                                                                                    |  |  |  |  |  |
| SHARP<br>PRESENTS THE<br>ER-A520<br>SHARP<br>IS<br>THE BEST         Date/Time/Cashier code           01/06/2000         9:01PH         0001         Date/Time/Cashier code           000000#0010 | SHARP<br>PRESENTS THE<br>ER-A520<br>SHARP<br>IS<br>THE BEST         Date/Time/Cashier code           01/06/2000         9:02PM         0001         Date/Time/Cashier code           0000000000011 |  |  |  |  |  |
|                                                                                                    |                                                                                                    |  |  |  |  |  |

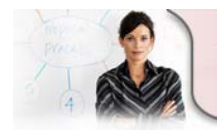

Sha

12 OF 14

Sharp Academy

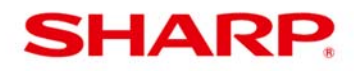

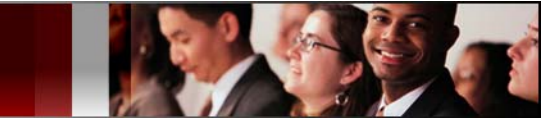

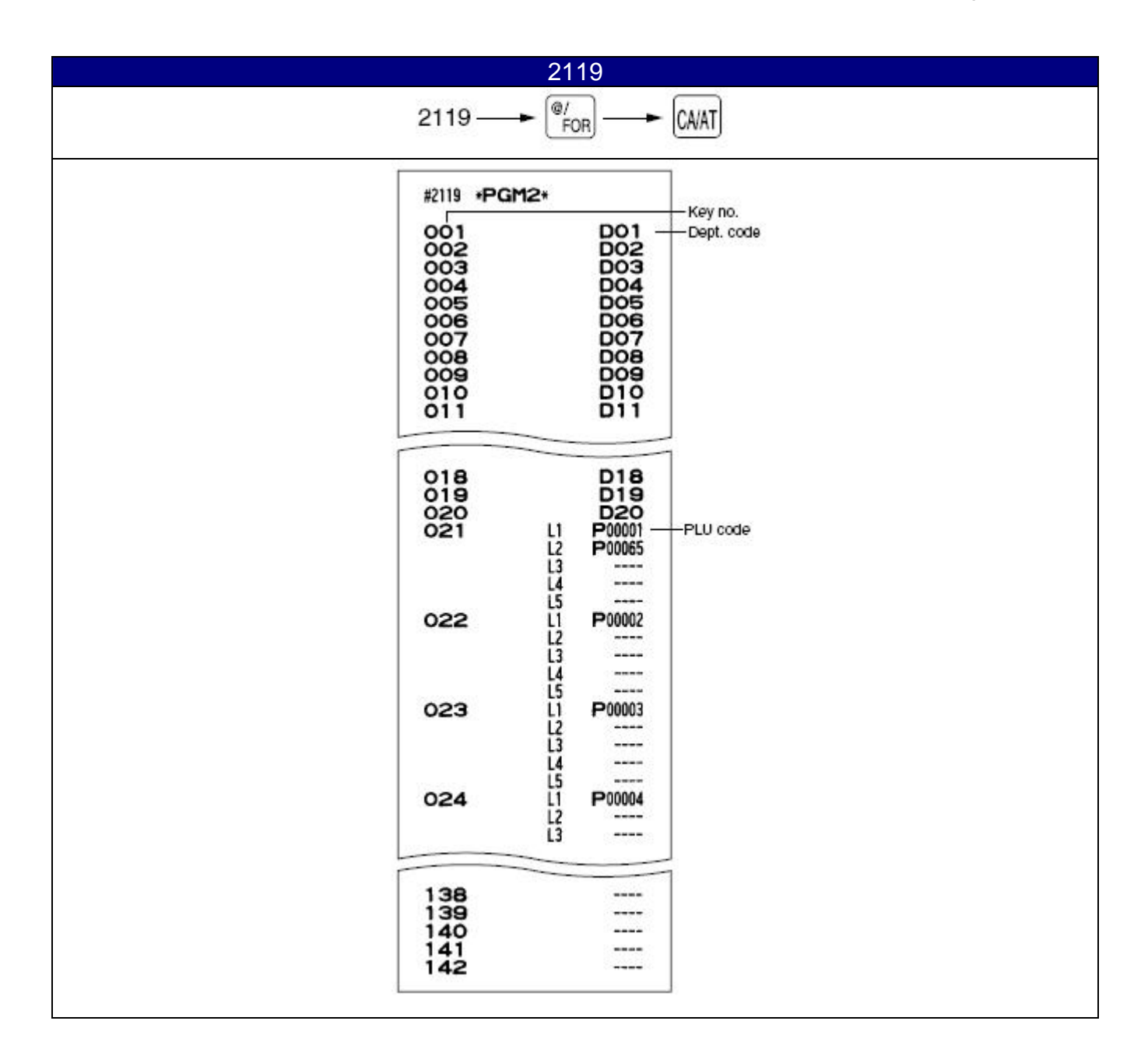

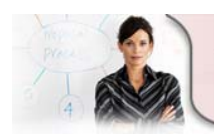

24/7 Education Online with You Sharp Plaza Mahwah, NJ 07495-1163 email: idnc@sharpsec.com www.sharp-start.com 13 OF 14

Sharp Academy Page 50 of 108

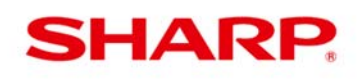

### INSTRUCTIONS FOR PROGRAMMING FREE KEY

| 1 | Typically, a function key must physically exist on the keyboard in order to update and report the associated sales total(s).                                                                |
|---|----------------------------------------------------------------------------------------------------|
| 2 | A function key must physically exist on the keyboard before any associated PGM/PGM1/PGM2 mode programming can be performed.                                                                 |
| 3 | You may place any function key in multiple locations on the keyboard.                                                                                                    |
| 4 | If you wish to assign a PLU/Dept. to a key location that is currently assigned a function key, you must inhibit the key first to make it available for reassignment.                        |
| 5 | PGM2 Mode Direct Key (2119 / 2219) programming allows you to link a PLU or DEPT to a key position on the <b>keyboard only</b> for direct registration based on the end user's requirements. |

### **DOCUMENTATION** –varies by model

Sharp POS Instruction, Service, Programming and Parts manuals and Procedures Guide are available on <u>www.sharp-pos.com</u> - Technical Manuals link.

### DEMO TEMPLATES - varies by model

**1** Demo templates are available on <u>www.sharp-pos.com</u> – Document/Download Library - Software link.

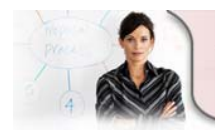

1

24/7 Education Online with You Sharp Plaza Mahwah, NJ 07495-1163 email: idnc@sharpsec.com www.sharp-start.com 14 OF 14 Sharp Academy

Page 51 of 108

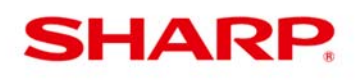

### FILE ALLOCATION Overview

SRV Mode File Allocation, also known as memory file allocation and 970 programming, is used to distribute the memory in a Sharp ECR where the memory is allocable. This allows 'Files' to be different sizes depending on need and for better use of the available memory.

The concept of file allocation is similar to partitioning a hard disk drive. Instead of disk space, you are working with areas of memory. File allocation allows for dividing and dedicating memory space for the files to store its data.

Available memory maybe expanded with the addition of an optional memory expansion chip or board.

### File Allocation Availability by Model

| File Allocation<br>(975 or 970 Job Codes) | Y/N | SRV Mode<br>Job Code |
|-------------------------------------------|-----|----------------------|
| ER-A242                                   | N   | n/a                  |
| ER-A320                                   | N   | n/a                  |
| ER-A330                                   | N   | n/a                  |
| ER-A410                                   | Y   | 975                  |
| ER-A420                                   | Y   | 975                  |
| ER-A440                                   | Y   | 970                  |
| ER-A450T                                  | Y   | 970                  |
| ER-A520                                   | Y   | 970                  |
| ER-A530                                   | Y   | 970                  |

### **Optional Memory Expansion by Model**

| Model    | Y/N | Optional Memory<br>Expansion | Comments                                    |
|----------|-----|------------------------------|---------------------------------------------|
|          |     |                              |                                             |
| ER-A242  | Ν   | n/a                          | n/a                                         |
| ER-A320  | Ν   | n/a                          | n/a                                         |
| ER-A330  | Ν   | n/a                          | n/a                                         |
| ER-A410  | Ν   | n/a                          | n/a                                         |
| ER-A420  | Ν   | n/a                          | n/a                                         |
| ER-A440  | Y   | ER-03RA (128K RAM Chip)      | Please order Service Part No. VHI62LV4007-1 |
| ER-A450T | Y   | n/a                          | n/a                                         |
| ER-A520  | Y   | UPS02MB (2MB Board)          | Sales Accessory                             |
| ER-A530  | Y   | UPS02MB (2MB Board)          | Sales Accessory                             |
|          |     | . ,                          | , , , , , , , , , , , , , , , , , , ,       |

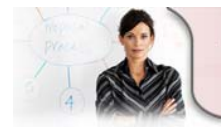

1 OF 14

Sharp Plaza Mahwah, NJ 07495-1163 email: idnc@sharpsec.com www.sharp-start.com

24/7 Education Online with You

Sharp Academy Page 52 of 108

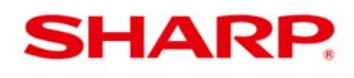

### ER-A410/420 File Allocation Programming

For the ER-A410/420 models, the following key operation is used to program file allocation:

From SRV Mode:

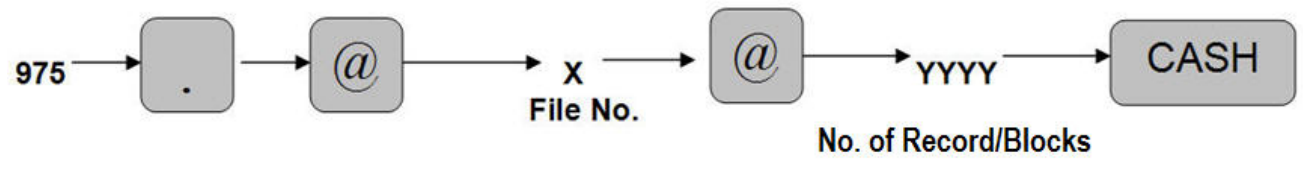

X: see the chart below YYYY: see the chart below MRS: see the chart below

#### NOTE:

1. The maximum number for "YYYY" cannot be exceeded.

2. The codes indicated are for PGM and REG mode operations.

|                                 |   | VVVV                                                              | Codos    | MRS DEFAULTS |        |  |
|---------------------------------|---|-------------------------------------------------------------------|----------|--------------|--------|--|
|                                 |   |                                                                   | Codes    | ERA410       | ERA420 |  |
| Departments                     | 1 | 1-99                                                              | 2-digits | 20           | 10     |  |
| PLU/UPC                         | 2 | 0-1500                                                            | 6-digits | 500          | 500    |  |
| PBLU                            | 3 | 0-999                                                             | 4-digits | 50           | 0      |  |
| Cashier                         | 4 | 1-20                                                              | 2-digits | 20           | 20     |  |
| Number of Overlapped<br>Cashier | 5 | 0: 0<br>NOTE: Same as the<br>number of cashiers<br>[**} allocated | 2-digits | 0            | 0      |  |
| KP Buffer                       | 6 | 0 = Erase<br>1 = Create<br>Same as Reg Buffer                     | n/a      | 0            | 0      |  |

### ER-A440, 450T, 520 & 530 File Allocation Overview

File allocation programming for the ER-A440, 450T, 520 and 530 uses **File Groups** to reserve areas of memory for data storage.

During file allocation, file groups work much like a batch file or command file does in an operating system or software program. A single File Group may reserve areas of memory for a single file table or multiple dependent or related file tables.

Programming by "Group" allows certain portions of some files (such as text length for Departments and PLUs) to be changed without affecting other programmed areas of the function.

Depending on the File Group Type, the file allocation requirements will vary.

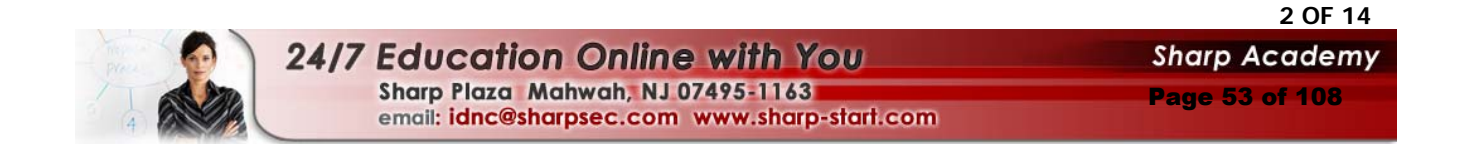

# SHARP.

ER-A Model SRV (Service) Mode – File Allocation Overview

Please see the respective Sharp ER-A model Programming Manuals and Dealer Knowledge Books for the File Group No, name, type, and table numbers.

### File Allocation Terminology

The following terminology is used in File Allocation.

- **Group No.**: (Also known as File Group No.) (See above -File Allocation Overview) This is a reference number for the file group and is used in the actual File Allocation Programming. Depending on the model, the Group No. is used and printed on the actual File Allocation Reading.
- File No. / Table No.: (Also known as File Table No.) This is a reference number for the individual files within a File Group. Depending on the model, the File Table No. is used and printed on the actual File Allocation Reading.
- File Name: Indicates the purpose of the particular file.
- **# Records**: This area refers to the amount, or number, of each function that memory can be allocated for. The actual meaning of each record depends upon the file. (e.g.: With PLU or Department Files, each PLU, or Department requires one record; with table files such as PLU Link or Condiment, each record equals one line of the table.)

"# Records" is usually divided into two columns on the table - DEFAULT (at MASTER RESET) and MAXIMUM. If the Maximum number of records for the file is denoted by asterisks, it is limited only by the available memory in the machine.

- **# Blocks**: The "Blocks" referred to are individual memory areas set aside for transaction data for each Cashier, Clerk, or Server. Each block of memory has a fixed number of records in it. Each record corresponds to a particular piece of data that would be printed in a Cashier, Clerk, or Server Report. Block counts other than "1" are used <u>only</u> for Cashier, Clerk, and Server Files.
- Label Size: This denotes the number of bytes in the header of the data. In the "ER-A" Series, the number of bytes in the label MUST be added to the number of bytes in the record length to get an accurate number of bytes each record requires.
- Record Length (Data Size): Shows the number of bytes required for the data in each record.
- **Memory Size**: Shows the total number of bytes required for the file at default. In some File Allocation Tables, the total number of bytes is also shown for the file if it is opened to the maximum number of records.

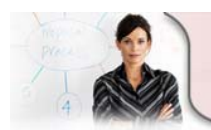

24/7 Education Online with You Sharp Plaza Mahwah, NJ 07495-1163 email: idnc@sharpsec.com www.sharp-start.com 3 OF 14 Sharp Academy Page 54 of 108

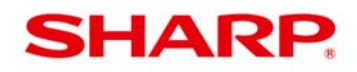

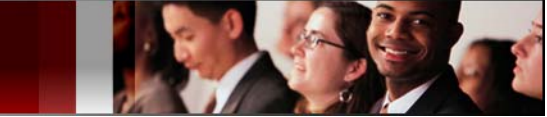

#### File Group Types:

- **Type 0:** (Child) is modified automatically when the parent file group is changed. Create/Erase only. (e.g.: Department Text, PLU Price, or PLU Stock)
- **Type 1:** (Parent or Primary) requires a **Number of Records Entry**. Create/Erase and Increase/Decrease the number of records. (e.g.: Dept., PLU, or Server/Cashier)

Operational buffers, such as the "Register Buffer", are also considered to be Primary Files.

Primary Files also include those files opened for report data storage such as Term, Gross Margin, Daily Net, Hourly, and Transaction. These reports can not be run if the corresponding files are not allocated.

• **Type 2:** Requires an **Entry of Indexes and Records**. Create/Erase and Increase/Decrease the number of records for label and data individually. (e.g.: GLU/PBLU)

### Calculating Memory Usage

Calculating the memory needed for specific applications is very important. This information is needed to know what RAM options are required. If given a set amount of RAM, it enables you to determine the maximum number of functions (such as PLUs, and UPCs) that can be installed.

The general formula for calculating the memory required for any particular file is (See **Example ER-A520/530** File Table No. Listing):

#### $TN = (NR \times NB) \times (RL + LS)$

Where:

TN = Total Number of bytes. NR = Number of Records NB = Number of Blocks RL = Record Length (Data Size) LS = Label Size

If the file that is being calculated is allocated is MRS, you should subtract the number of bytes the file uses at MRS from the value derived by the formula shown above. The result will be the amount of ADDITIONAL RAM required, or if the file size is being decreased, the amount of RAM freed.

#### **Reminders:**

- 1. The number of bytes in the Label Size <u>must</u> be added to the Record Length in order to get the actual number of bytes required for each record.
- 2. If the number of records (or blocks) of a **Type 1** (Parent or Primary) **file group** is changed, the files that follow the **Type 1** (Parent or Primary) **file group** size will also be changed.

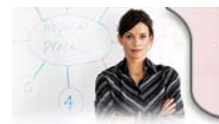

24/7 Education Online with You Sharp Plaza Mahwah, NJ 07495-1163 email: idnc@sharpsec.com www.sharp-start.com 4 OF 14 Sharp Academy

Page 55 of 108

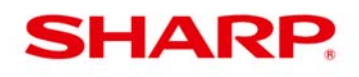

### ER-A440, 450T, 520 & 530 File Allocation Programming

For the ER-A440, 450T, 520, and 530 models, the following key operation is used to program file allocation:

#### From SRV Mode:

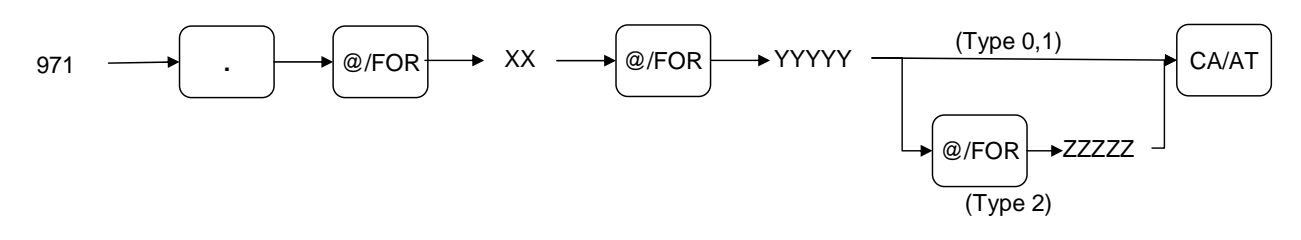

XX = File Group No.YYYYY = Desired number of Records/Blocks (items)ZZZZZ = Total Lines of stored data

#### MRS = See the Example ER-A520/530 File Table No. Listing below:

NOTES: (1) The maximum number for "YYYYY" cannot be exceeded.
(2) \*\*\*\*\* The maximum number is based on the total amount of available memory.

#### "Sister" File Groups

\*Important: You must delete the "sister" file group in order to allocate file groups that are flagged with an asterisk (See **Example ER-A520/530** <u>File Group</u> Listing). (e.g.: PLU/UPC Price 1 and PLU/UPC Price 1-6 or PLU/UPC Text 1 (8 Char) and PLU/UPC Text 1 (16 Char) are considered "sister" file groups. You can only allocate one or the other <u>not</u> both.)

E.g.: The ER-A520/ER-A530 at MRS is allocated for PLU/UPC Price 1. In order to change the memory allocation to allow for PLU/UPC Price 1-6, two things need to be considered:

- 1. The **File Group #5** (PLU/UPC Price 1) must be deleted prior to allocating the **File Group #6** (PLU/UPC Price 1-6).
- 2. The PLU/UPC Price 1-6 will require more memory than PLU/UPC Price 1. Optional memory may be required.

#### To Delete a File Group

If you wish to free up available memory space by deleting a file group **that is not required** (e.g. Link PLU, Set PLU, Dynamic UPC etc.), perform the following procedure:

#### From SRV Mode:

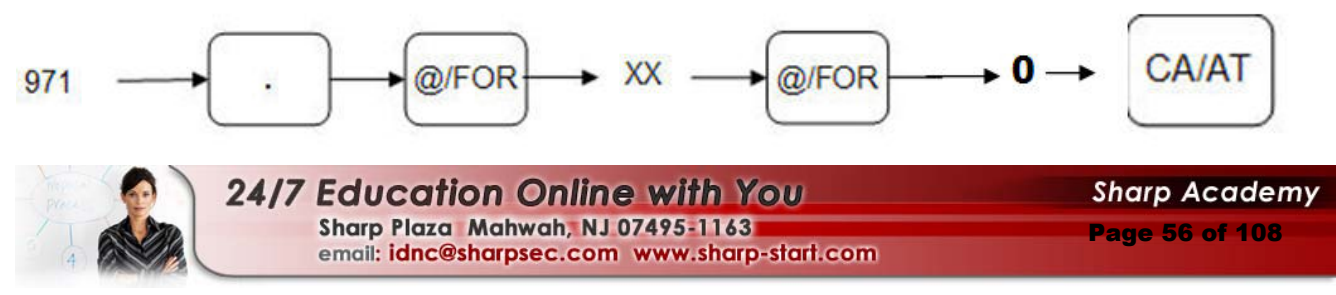

![](_page_56_Picture_0.jpeg)

#### Increasing and Reducing the No. of Records

It is always safe to increase the size of a particular File Group if memory is available to accommodate the increase.

## When reducing the size of a particular File Group, do not reduce the No. of Records below the No. of <u>Used</u> Records to prevent data loss.

E.g. Using the Example ER-A520/530 970 File Reading below:

In this example using the MRS defaults, PLU/UPC Group No. 4 must not be reduced below 20. If reduced below 20, any data associated with those records is lost.

| Group Number<br>or<br>File Table No.<br>(Depends on Model*) | Description | No. of Records | No. of Used Records |
|-------------------------------------------------------------|-------------|----------------|---------------------|
| 4                                                           | PLU/UPC     | 2000           | 20                  |

\* ER-A520/520 970 Reading Prints according to Group No.

#### **NOTE:** Reducing the number of Records can free up available memory space.

#### EXAMPLE:

At MRS, the ECR has 2000 records reserved for PLU/UPC (sales items). You determine that they will not require or use more than 500 records. You can safely reduce the No. of Records for the PLU/UPC File Group to 500 to free up available memory for use by other File Groups without losing data in records 1-500.

![](_page_56_Picture_12.jpeg)

24/7 Education Online with You Sharp Plaza Mahwah, NJ 07495-1163 email: idnc@sharpsec.com www.sharp-start.com 6 OF 14 Sharp Academy Page 57 of 108

![](_page_57_Picture_0.jpeg)

#### Example ER-A520/530 File Group Listing:

| GROUP No. | FILE NAME                   | TYPE | FILE TABLE NO.                      |
|-----------|-----------------------------|------|-------------------------------------|
| 1         | Dept                        | 1    | 01, 02, 03, 05, 06                  |
| *2        | Dept TEXT (8)               | 0    | 03                                  |
| *3        | Dept TEXT (16)              | 0    | 04                                  |
| 4         | PLU/UPC                     | 1    | 08, 09, 10, 12, 18, 20, 22          |
| *5        | PLU/UPC PRICE 1             | 0    | 10, 20, 22, /21, 23                 |
| *6        | PLU/UPC PRICE 1-6           | 0    | 11, 24, 26, /25, 27                 |
| *7        | PLU/UPC TEXT1 (8)           | 0    | 12                                  |
| *8        | PLU/UPC TEXT1 (16)          | 0    | 13                                  |
| *9        | PLU/UPC KP TEXT1 (12)       | 0    | 14                                  |
| *10       | PLU/UPC TEXT1-6 (8)         | 0    | 15                                  |
| *11       | PLU/UPC TEXT1-6 (16)        | 0    | 16                                  |
| *12       | PLU/UPC KP TEXT1-6 (12)     | 0    | 17                                  |
| 13        | PLU/UPC stock               | 0    | 19                                  |
| 14        | DYNAMIC UPC                 | 1    | 28, 29, 30, 33, 34, 38, 39, 41      |
| *15       | DYNAMIC UPC PRICE 1         | 0    | 30, 39, 41, /40, 42                 |
| *16       | DYNAMIC UPC PRICE 1-6       | 0    | 31, 43, 45, /44, 46                 |
| *17       | DYNAMIC UPC TEXT1 (8)       | 0    | 32                                  |
| *18       | DYNAMIC UPC TEXT1 (16)      | 0    | 33                                  |
| *19       | DYNAMIC UPC KP TEXT1 (12)   | 0    | 34                                  |
| *20       | DYNAMIC UPC TEXT1-6 (8)     | 0    | 35                                  |
| *21       | DYNAMIC UPC TEXT1-6 (16)    | 0    | 36                                  |
| *22       | DYNAMIC UPC KP TEXT1-6 (12) | 0    | 37                                  |
| 23        | UPC PGM PICK UP             | 1    | 47                                  |
| 24        | DYNAMIC UPC PGM PICK UP     | 1    | 48                                  |
| 25        | UPC X/Z PICK UP             | 1    | 49                                  |
| 26        | DYNAMIC UPC X/Z PICK UP     | 1    | 50                                  |
| 27        | Link PLU                    | 1    | 51                                  |
| 28        | Set PLU                     | 1    | 52                                  |
| 29        | Condiment table             | 1    | 53, 79                              |
| 30        | Mix&Match Table             | 1    | 54, 55                              |
| 31        | SERVER                      | 1    | 59, 60, 61, 62, 63, /64, 74, 81, 82 |
| 32        | Reg buffer                  | 1    | 69, 70, 71, 72, /79, 73, 74, 81, 82 |
| 33        | Overlapped Server           | 0    | 74, 81, 82                          |
| 34        | GLU/PBLU                    | 2    | 75, 80                              |
| 35        | Closed GLU                  | 1    | 76, 77                              |
| 36        | AUTO GLU Generate code      | 1    | 78                                  |
| 37        | KP BUFFER                   | 0    | 73                                  |
| 38        | BS/BT buffer                | 0    | 72                                  |

![](_page_57_Picture_4.jpeg)

24/7 Education Online with You Sharp Plaza Mahwah, NJ 07495-1163 email: idnc@sharpsec.com www.sharp-start.com 7 OF 14 Sharp Academy

Page 58 of 108

![](_page_58_Picture_0.jpeg)

![](_page_58_Picture_1.jpeg)

| 39 | Term Dept        | 0 | 07                         |
|----|------------------|---|----------------------------|
| 40 | Term PLU/UPC     | 0 | 21, 23                     |
| 41 | Term Transaction | 0 | 58                         |
| 42 | Term SERVER      | 0 | 64                         |
| 43 | Term DYNAMIC UPC | 0 | 40, 42                     |
| 44 | All of term file | 0 | 07, 21, 23, 40, 42, 58, 64 |

#### Example ER-A520/530 File Table No. Listing:

NOTE: For the ERA520/530, this table can be used to calculate the memory allocation size. This information is not printed on the FILE READING REPORT.

|          |                        |       | RECORD |     | BLOCK |       | CK Label |      | Data Sizo |  |
|----------|------------------------|-------|--------|-----|-------|-------|----------|------|-----------|--|
| FILE NO. | NAME                   | (MRS) | (MAX)  | #1  | (MRS) | (MAX) | #2       | Size | Data Size |  |
| 01       | DEPT PRESET            | 20    | 99     |     | 1     | 1     |          | 3    | 8         |  |
| 02       | PRICE                  | 20    | 99     | (1) | 1     | 1     |          | 0    | 3         |  |
| 03       | TEXT (8 chara)         | 0     | 99     | (1) | 1     | 1     |          | 0    | 8         |  |
| 04       | TEXT (16 chara)        | 20    | 99     | (1) | 1     | 1     |          | 0    | 16        |  |
| 05       | CVM CHARACTER          | 20    | 99     | (1) | 1     | 1     |          | 0    | 1         |  |
| 06       | DAILY                  | 20    | 99     | (1) | 1     | 1     |          | 0    | 13        |  |
| 07       | TERM                   | 20    | 99     | (1) | 1     | 1     |          | 0    | 13        |  |
| 08       | PLU/UPC PRESET         | 1000  | ****   |     | 1     | 1     |          | 9    | 15        |  |
| 09       | FLAG                   | 1000  | ****   | (8) | 1     | 1     |          | 0    | 3         |  |
| 10       | PRICE1                 | 1000  | ****   | (8) | 1     | 1     |          | 0    | 3         |  |
| 11       | PRICE1-6               | 0     | ****   | (8) | 1     | 1     |          | 0    | 18        |  |
| 12       | TEXT1 (8 chara)        | 0     | ****   | (8) | 1     | 1     |          | 0    | 8         |  |
| 13       | TEXT1 (16 chara)       | 1000  | ****   | (8) | 1     | 1     |          | 0    | 16        |  |
| 14       | KP TEXT1 (12 chara)    | 1000  | ****   | (8) | 1     | 1     |          | 0    | 12        |  |
| 15       | TEXT1-6 (8 chara)      | 0     | ****   | (8) | 1     | 1     |          | 0    | 48        |  |
| 16       | TEXT1-6 (16 chara)     | 0     | ****   | (8) | 1     | 1     |          | 0    | 96        |  |
| 17       | KP TEXT1-6 (12 chara)  | 0     | ****   | (8) | 1     | 1     |          | 0    | 72        |  |
| 18       | CVM CHARACTER          | 1000  | ****   | (8) | 1     | 1     |          | 0    | 1         |  |
| 19       | STOCK                  | 0     | ****   | (8) | 1     | 1     |          | 0    | 4         |  |
| 20       | DAILY (Price1)         | 1000  | ****   | (8) | 1     | 1     |          | 0    | 9         |  |
| 21       | TERM (Price1)          | 0     | ****   | (8) | 1     | 1     |          | 0    | 9         |  |
| 22       | WASTE DAILY (Price1)   | 1000  | ****   | (8) | 1     | 1     |          | 0    | 9         |  |
| 23       | WASTE TERM (Price1)    | 0     | ****   | (8) | 1     | 1     |          | 0    | 9         |  |
| 24       | DAILY (Price1-6)       | 0     | ****   | (8) | 6     | 6     |          | 0    | 9         |  |
| 25       | TERM (Price1-6)        | 0     | ****   | (8) | 6     | 6     |          | 0    | 9         |  |
| 26       | WASTE DAILY (Price1-6) | 0     | ****   | (8) | 6     | 6     |          | 0    | 9         |  |
| 27       | WASTE TERM (Price1-6)  | 0     | ****   | (8) | 6     | 6     |          | 0    | 9         |  |

![](_page_58_Picture_7.jpeg)

8 OF 14

24/7 Education Online with You Sharp Plaza Mahwah, NJ 07495-1163 email: idnc@sharpsec.com www.sharp-start.com

Sharp Academy

![](_page_59_Picture_0.jpeg)

| 28 | DYNAMIC UPC PRESET         | 0   | **** |      | 1  | 1  |      | 9 | 13  |
|----|----------------------------|-----|------|------|----|----|------|---|-----|
| 29 | FLAG                       | 0   | **** | (28) | 1  | 1  |      | 0 | 3   |
| 30 | PRICE1                     | 0   | **** | (28) | 1  | 1  |      | 0 | 3   |
| 31 | PRICE1-6                   | 0   | **** | (28) | 1  | 1  |      | 0 | 18  |
| 32 | TEXT1 (8 chara)            | 0   | **** | (28) | 1  | 1  |      | 0 | 8   |
| 33 | TEXT1 (16 chara)           | 0   | **** | (28) | 1  | 1  |      | 0 | 16  |
| 34 | KP TEXT1 (12 chara)        | 0   | **** | (28) | 1  | 1  |      | 0 | 12  |
| 35 | TEXT1-6 (8 chara)          | 0   | **** | (28) | 1  | 1  |      | 0 | 48  |
| 36 | TEXT1-6 (16 chara)         | 0   | **** | (28) | 1  | 1  |      | 0 | 96  |
| 37 | KP TEXT1-6 (12 chara)      | 0   | **** | (28) | 1  | 1  |      | 0 | 72  |
| 38 | CVM CHARACTER              | 0   | **** | (28) | 1  | 1  |      | 0 | 1   |
| 39 | DAILY (Price1)             | 0   | **** | (28) | 1  | 1  |      | 0 | 9   |
| 40 | TERM (Price1)              | 0   | **** | (28) | 1  | 1  |      | 0 | 9   |
| 41 | WASTE DAILY (Price1)       | 0   | **** | (28) | 1  | 1  |      | 0 | 9   |
| 42 | WASTE TERM (Price1)        | 0   | **** | (28) | 1  | 1  |      | 0 | 9   |
| 43 | DAILY (Price1-6)           | 0   | **** | (28) | 6  | 6  |      | 0 | 9   |
| 44 | TERM (Price1-6)            | 0   | **** | (28) | 6  | 6  |      | 0 | 9   |
| 45 | WASTE DAILY (Price1-6)     | 0   | **** | (28) | 6  | 6  |      | 0 | 9   |
| 46 | WASTE TERM (Price1-6)      | 0   | **** | (28) | 6  | 6  |      | 0 | 9   |
| 47 | UPC PGM PICK UP            | 100 | 100  |      | 1  | 1  |      | 9 | 0   |
| 48 | DYNAMIC UPC PGM PICK<br>UP | 0   | 100  |      | 1  | 1  |      | 9 | 0   |
| 49 | UPC X/Z PICK UP            | 100 | 100  |      | 1  | 1  |      | 9 | 0   |
| 50 | DYNAMIC UPC X/Z PICK<br>UP | 0   | 100  |      | 1  | 1  |      | 9 | 0   |
| 51 | LINK PLU                   | 10  | **** |      | 1  | 1  |      | 9 | 35  |
| 52 | SET PLU                    | 10  | **** |      | 1  | 1  |      | 9 | 70  |
| 53 | Condiment Table            | 10  | 99   |      | 1  | 1  |      | 3 | 107 |
| 54 | MIX & MATCH TABLE          | 10  | 99   |      | 1  | 1  |      | 3 | 4   |
| 55 | MIX & MATCH SOLD           | 10  | 99   | (54) | 1  | 1  |      | 0 | 5   |
| 56 | TRANSACTION LABEL          | 169 | 169  |      | 1  | 1  |      | 4 | 0   |
| 57 | DAILY                      | 169 | 169  | (56) | 1  | 1  |      | 0 | 9   |
| 58 | TERM                       | 169 | 169  | (56) | 1  | 1  |      | 0 | 9   |
| 59 | SERVER PRESET              | 20  | 20   | 0    | 1  | 1  |      | 3 | 10  |
| 60 | FLAG                       | 20  | 20   | (59) | 1  | 1  |      | 0 | 1   |
| 61 | TEXT                       | 20  | 20   | (59) | 1  | 1  |      | 0 | 8   |
| 62 | SERVER TRNS. LABEL         | 113 | 113  | 0    | 20 | 20 | (59) | 4 | 0   |
| 63 | DAILY                      | 113 | 113  | (62) | 20 | 20 | (59) | 0 | 9   |
| 64 | TERM                       | 113 | 113  | (62) | 20 | 20 | (59) | 0 | 9   |
| 65 | RESET SERVER LABEL         | 113 | 113  | 0    | 1  | 1  |      | 4 | 0   |
| 66 | TOTAL                      | 113 | 113  | (65) | 1  | 1  |      | 0 | 9   |

![](_page_59_Picture_3.jpeg)

9 OF 14

Sharp Academy

24/7 Education Online with You Sharp Plaza Mahwah, NJ 07495-1163 email: idnc@sharpsec.com www.sharp-start.com

Page 60 of 108

![](_page_60_Picture_0.jpeg)

![](_page_60_Picture_1.jpeg)

| 67 | TOTAL SERVER LABEL             | 113         | 113           | 0    | 1 | 1  |      | 4 | 0   |
|----|--------------------------------|-------------|---------------|------|---|----|------|---|-----|
| 68 | TOTAL                          | 113         | 113           | (67) | 1 | 1  |      | 0 | 9   |
| 69 | REG BUFFER                     | 250         | 250           | 0    | 1 | 1  |      | 0 | 48  |
| 70 | (Reserved)                     | 0           | 0             | 0    | 1 | 1  |      | 0 | 48  |
| 71 | GLU/PBLU BUFFER                | 250         | 250           | 0    | 1 | 1  |      | 0 | 48  |
| 72 | B.T. BUFFER                    | 250         | 250           | 0    | 1 | 1  |      | 0 | 48  |
| 73 | KP BUFFER                      | 0           | 250           | 0    | 1 | 1  |      | 0 | 52  |
| 74 | OVERLAPPED SERVER              | 0           | 250           | 0    | 0 | 20 | (59) | 0 | 48  |
| 75 | GLU/PBLU                       | 10-<br>1000 | ****_<br>**** | 0    | 1 | 1  |      | 4 | 43  |
| 76 | CLOSED GLU                     | 0           | ****          | 0    | 1 | 1  |      | 4 | 146 |
| 77 | CLOSED GLU AMOUNT              | 0           | ****          | (76) | 1 | 1  |      | 0 | 125 |
| 78 | AUTO GLU Generate<br>Code      | 11          | 11            | 0    | 1 | 1  |      | 0 | 2   |
| 79 | CONDIMENT EDIT<br>BUFFER       | 250         | 250           | 0    | 1 | 1  |      | 0 | 48  |
| 80 | OPEN GLU BUFFER                | 250         | 250           | 0    | 1 | 1  |      | 6 | 10  |
| 81 | OVERLAPPED GLU/PBLU<br>BUFFER  | 0           | 250           | 0    | 0 | 20 | (59) | 0 | 48  |
| 82 | OVERLAPPED<br>MIX&MATCH BUFFER | 0           | 250           | 0    | 0 | 20 | (59) | 0 | 5   |
| 83 | FUNCTION TEXT                  | 289         | 289           | 0    | 1 | 1  |      | 4 | 8   |

(#1): Same as the number of record of table no.

(#2): Same as the number of block of table no.

![](_page_60_Picture_6.jpeg)

24/7 Education Online with You Sharp Plaza Mahwah, NJ 07495-1163 email: idnc@sharpsec.com www.sharp-start.com 10 OF 14

Sharp Academy Page 61 of 108

![](_page_61_Picture_0.jpeg)

### File Allocation Reading

The File Allocation Reading may be printed on the Receipt / Journal printer. Please see the respective Sharp ER-A model Programming Manuals and Dealer Knowledge Books for procedures and sample readings.

#### **Example File Allocation Readings:**

| ER-A410/420<br>900 Reading                                                                                                    | ER-A440<br>970 Reading<br>Prints According to File Table No                                                                                                    |
|----------------------------------------------------------------------------------------------------|----------------------------------------------------------------------------------------------------|
| Key operation                                                                                                    | Key operation                                                                                                    |
| 900 → @/FOR] → CA/AT                                                                                                    | 970 → @/FOR → CA/AT                                                                                                    |
| SHARP<br>PRESENTS THE<br>ER-A420<br>SHARP<br>IS                                                                                                    | SHARF<br>PRESENTS THE<br>ER-A440                                                                                                    |
| THE BEST         Date/Time/Cashier code           01/06/2000         9:01PM         0001         Date/Time/Cashier code           000000000009                                                                                                    | 01/01/00         12:05AM <ul></ul>                                                                                                    |
| 901# 0002 Contents of the<br>902# 0000 SRV-mode programming<br>903# 5000                                                                                                    | X001X         00020         /00020         File table No./ No. of records/<br>No. of used records           X002X         00020         /00020         No. of used records           X004X         00020         /00020         No. of used records           X004X         00020         /00020         No. of used records                                                                                                    |
| 929#         0000           980#         0000           930#         21         0000           933#         21         0000           934#         21         0000           935#         21         0000           936#         21         0000           936#         21         0000           935#         21         0000           936#         21         0000           936#         21         0000           937#         22         0000           939#         22         0000           939#         22         0000           942#         \$0000000000         00           942#         \$00000000000         00 | ¥007¥       00020       /00020         ¥008¥       00950       /00020         ¥009¥       00950       /00020         ¥011¥       00950       /00020         ¥013¥       00950       /00020         ¥015¥       00050       /00000         ¥016¥       00083       /00083         ¥017¥       00083       /00083         ¥019¥       00083       /00083         ¥019¥       00004       /00004         ¥020¥       00004       /00004 |
| GT2 \$000000000.00_GT2<br>943#<br>GT3 \$0000000000.00_GT3<br>969#<br>TR \$0000000000.00_TR                                                                                                    | X022X         00042         004/00042           X023X         00042         004/00042           X024X         00042         004/00042           X024X         00042         004/00042           X024X         00042         004/00042           X025X         00042         004/00042           X025X         00042         00042           X024X         00042         00042                                                        |
| 944# 0000 I PGM2 mode secret code<br>948# 00 Training cashier No.<br>949# **TRAINING** Training mode title<br>975# 1 10 Department<br>2 500 PLU record<br>3 0 PBLU record                                                                                                    | x026x         00042         700042           x027x         00048         700048           x029x         00048         700048           x029x         00036         700000           x030x         00036         700000           x031x         00080         700080                                                                                                    |
| 985#         0         Cashier           986#         0         Domestic currency symbol           986#         0         Initial text mode           987#         0         programming                                                                                                    | 1F4000     IF File memory start address       1FEF80     Empty memory start address       1FFFFF     Memory end address                                                                                                    |

![](_page_61_Picture_6.jpeg)

24/7 Education Online with You Sharp Plaza Mahwah, NJ 07495-1163 email: idnc@sharpsec.com www.sharp-start.com 11 OF 14

Sharp Academy Page 62 of 108

![](_page_62_Picture_0.jpeg)

| ER-A4<br>970 Rea<br>Prints According t                                                                                                    | 50T<br>ading<br>o File Table No.                                                                                                    | Prints<br>(Example                                                                                                    | ER-A520/530<br>970 Reading<br>According to Gra<br>ER-A520/530 File Gr                                                                                                    | oup No.<br>oup Listing)                                                                                                    |
|----------------------------------------------------------------------------------------------------|----------------------------------------------------------------------------------------------------|----------------------------------------------------------------------------------------------------|----------------------------------------------------------------------------------------------------|----------------------------------------------------------------------------------------------------|
| Key operation<br>970 → @/FO                                                                                                    | R] → [CA/AT]                                                                                                    | Ke                                                                                                    | y operation<br>970 → $@/FOR \rightarrow C/$                                                                                                    | A/AT                                                                                                    |
| SHARP<br>PRESENTS THE<br>ER-A450T<br>01/01/00 12:00AN<br>000000 #0003<br>#970                                                                                                    | <ul> <li>Header graphical logo<br/>(Default:Graphical LOGO<br/>only)</li> <li>Date/Time</li> <li>Machine No./Consective No.</li> </ul> | YO<br>T<br>01/0<br>#0005                                                                                                    | UR RECE                                                                                                    | IPT<br>U<br>000000                                                                                                    |
| *001* 00020 /00020<br>*002* 00020 /00020<br>*003* 00020 /00020<br>*005* 00020 /00020<br>*005* 00020 /00020                                                                                                    |                                                                                                    | #970<br>*01*                                                                                                    | 00010                                                                                                    | /00010                                                                                                    |
| *000*         00020         /00020           *007*         00500         /00020           *009*         00500         /00020           *011*         00500         /00020           *011*         00500         /00020           *011*         00500         /00020           *014*         01500         /00000           *015*         01500         /00000           *016*         01500         /00000           *018*         01500         /00000           *020*         01500         /00000           *020*         01500         /00000           *020*         01500         /00000           *020*         01500         /00000           *020*         01500         /00000           *020*         01500         /00000           *020*         00089         /0089           *030*         00089         /00089           *031*         00089         /00089           *032*         00043         /00043           *034*         00043         /00043           *035*         00043         /004043           *038*         00043         /0043 <td>File table No./No.of records/<br/>No.of blocks/No.of used records</td> <td>*04**<br/>*05**<br/>*05**<br/>*05**<br/>*05**<br/>*05**<br/>*05**<br/>*05**<br/>*05**<br/>*05**<br/>*05**<br/>*05**<br/>*05**<br/>*05**<br/>*05**<br/>*25**<br/>*25**<br/>****</td> <td>00010<br/>02000<br/>02000<br/>02000<br/>02000<br/>00100<br/>00100<br/>00015<br/>00015<br/>00015<br/>00015<br/>00010<br/>00020<br/>00020<br/>00050-05000<br/>00050-05000<br/>00011<br/>00250<br/>00010<br/>00169<br/>00113</td> <td>/00010<br/>/00020<br/>/00020<br/>/00020<br/>/00000<br/>/00000<br/>/00000<br/>/00000<br/>/00010<br/>/00010<br/>/00020<br/>/00020<br/>/00010<br/>/00010<br/>/00010<br/>/00010<br/>/00113</td> | File table No./No.of records/<br>No.of blocks/No.of used records                                                                       | *04**<br>*05**<br>*05**<br>*05**<br>*05**<br>*05**<br>*05**<br>*05**<br>*05**<br>*05**<br>*05**<br>*05**<br>*05**<br>*05**<br>*05**<br>*25**<br>*25**<br>**** | 00010<br>02000<br>02000<br>02000<br>02000<br>00100<br>00100<br>00015<br>00015<br>00015<br>00015<br>00010<br>00020<br>00020<br>00050-05000<br>00050-05000<br>00011<br>00250<br>00010<br>00169<br>00113 | /00010<br>/00020<br>/00020<br>/00020<br>/00000<br>/00000<br>/00000<br>/00000<br>/00010<br>/00010<br>/00020<br>/00020<br>/00010<br>/00010<br>/00010<br>/00010<br>/00113 |
| 1E4700<br>1FCAD4<br>1FFFFF                                                                                                    | <ul> <li>File memory start address</li> <li>Empty memory start address</li> <li>Memory end address</li> </ul>                          | 319000<br>39039D<br>3FFFFF                                                                                                    |                                                                                                    |                                                                                                    |

![](_page_62_Picture_3.jpeg)

12 OF 14

Sharp Academy

24/7 Education Online with You Sharp Plaza Mahwah, NJ 07495-1163 email: idnc@sharpsec.com www.sharp-start.com

Page 63 of 108

![](_page_63_Picture_0.jpeg)

**NOTE:** The File Readings, comprised of three (3) hexadecimal numbers, printed at the bottom of the report provide important information.

| ER-A520/530<br>MRS Values | Out of Box<br>(HEX) | Optional Expansion<br>Memory Board<br>(UPS02MB) | Comments                     |
|---------------------------|---------------------|-------------------------------------------------|------------------------------|
| Starting Address          | 319000              | 319000                                          |                              |
| Used Address              | 39039D              | 39039D                                          | Currently (MRS) used memory. |
| End Address               | 3FFFFF              | 5FFFF                                           | Maximum available memory.    |

#### Summary:

The amount of memory available for allocation is the difference between the End Address and the Used Address. By familiarizing yourself with the default End Address, you will be able to easily identify if any optional memory has or has not been installed.

Without prior knowledge of optional expansion memory chip or board installation, the only way to determine if optional memory has been added is to perform the optional memory diagnostic or to view the physical chip or board. For some models, viewing the physical chip or board may require disassembly of the ECR.

![](_page_63_Picture_7.jpeg)

24/7 Education Online with You Sharp Plaza Mahwah, NJ 07495-1163 email: idnc@sharpsec.com www.sharp-start.com 13 OF 14 Sharp Academy

Page 64 of 108

![](_page_64_Picture_0.jpeg)

### INSTRUCTIONS FOR PROGRAMMING FILE ALLOCATION

| 1 | Before you start any programming, it is recommended that you check the available memory.                                                                                                    |
|---|----------------------------------------------------------------------------------------------------|
| 2 | Before you start programming memory allocation, you should consult with your customer to determine how much and what size file memory is necessary.                                                   |
| 3 | When allocating File Groups, it is important to note which individual file tables are affected.                                                                                                    |
| 4 | When allocating File Groups, observe the contents printed on the Journal Printer. If there is a problem with the allocation such as no available memory, it will be indicated on the Journal Printer. |
| 5 | Upon completion of File programming and prior to returning to REG Mode or any other MODE, a Program Reset is required/mandatory.                                                                      |
| 6 | When making changes to multiple Files, complete all File programming and then perform a Program Reset.                                                                                                |

### DOCUMENTATION – varies by model

**1** Sharp POS Instruction, Service, Programming and Parts manuals and Procedures Guide are available on <u>www.sharp-pos.com</u> - Technical Manuals link.

### DEMO TEMPLATES - varies by model

| 1 | Demo templates are available on <u>www.sharp-pos.com</u> – Document/Download Library - Software |
|---|-------------------------------------------------------------------------------------------------|
| • | link.                                                                                           |

![](_page_64_Picture_8.jpeg)

24/7 Education Online with You Sharp Plaza Mahwah, NJ 07495-1163 email: idnc@sharpsec.com www.sharp-start.com 14 OF 14 Sharp Academy Page 65 of 108

![](_page_65_Picture_0.jpeg)

### PGM/PGM1/PGM2 Mode Overview - varies by model

The Sharp ER-A model programming consists of SRV (Service Mode) and/or PGM/PGM1/PGM2 (Program) Mode job codes.

Job codes tell the ECR (Electronic Cash Register) which programming function to perform. Each job code has bits that enable, disable, or define the settings for the respective job code. The program settings may be printed on the Receipt / Journal printer.

PGM/PGM1/PGM2 Mode job codes allow the user to program settings such as the date, time, departments, items, tax, servers/cashiers, terminal functions, preset prices, etc.

It's important to know how the ECR was Service Mode programmed before attempting PGM Mode Programming, as many of the PGM job codes are affected (allowed or disallowed) by Service Mode programming entries.

### PGM/PGM1/PGM2 Mode Availability by Model

Access to PGM/PGM1/PGM2 Mode is controlled by the mode switch and mode key.

| Model    | PGM | PGM1 | PGM2 |
|----------|-----|------|------|
| ER-A242  | Y   | Ν    | Ν    |
| ER-A320  | Y   | Ν    | Ν    |
| ER-A330  | Y   | N    | Ν    |
| ER-A410  | Ν   | Y    | Υ    |
| ER-A420  | Ν   | Y    | Y    |
| ER-A440  | Ν   | Y    | Y    |
| ER-A450T | Ν   | Y    | Υ    |
| ER-A520  | Ν   | Y    | Y    |
| ER-A530  | Ν   | Y    | Y    |

![](_page_65_Picture_10.jpeg)

24/7 Education Online with You Sharp Plaza Mahwah, NJ 07495-1163 email: idnc@sharpsec.com www.sharp-start.com 1 OF 9 Sharp Academy Page 66 of 108

![](_page_66_Picture_0.jpeg)

### ER-A242 PGM Mode Programming

The ER-A242 uses a single digit job code or keystroke sequence for PGM Mode programming. Please refer to the ER-A242 Instruction Manual for programming procedures.

#### Example 1 - Date: From PGM Mode: Procedure Date(MM/DD/YYYY)-#/TM/SBTL Key operation example Print 04262006 #/TM/SBTL \*PGM\* (Apr. 26, 2006) 04/26/2006 Date You can use the date format of day-month-year (DD/MM/YYYY) or year-month-day (YYYY/MM/DD) Note format. To change the format, refer to "Various Function Selection Programming 1" section (Job code 61).

#### Example 2 – Tax:

#### From PGM Mode:

#### Tax programming using a tax rate The percent rate specified here is used for tax calculation on taxable subtotals. Procedure #/TM/SBTL Tax number (1 to 4) 9 (Ø/FOR) @/FOF When the lowest taxable amount is zero Tax rate Lowest taxable amount #/TM/SBTL CA/AT/NS Ø/FOR) (0.0000 to 100.0000) (0.01 to 999.99) To delete a tax rate, use the following sequence: #/TM/SBTL Tax number (1 to 4) VOID 9 @/FOR CA/AT/NS

#### NOTES:

- 1. The ER-A242 comes with PC friendly software for item upload, graphic logo design and periodic sales reports. PC connectivity and programming with the PC software enables fast and easy programming.
- 2. SRV Mode programming is <u>not</u> available on the ER-A242.

![](_page_66_Picture_11.jpeg)

2 OF 9
24/7 Education Online with You
Sharp Plaza Mahwah, NJ 07495-1163
email: idnc@sharpsec.com www.sharp-start.com
Page 67 of 108

![](_page_67_Picture_0.jpeg)

#### ER-A320, 330, 410/420, 440, 450T & 520/530 PGM/PGM1/PGM2 Mode Programming

PGM/PGM1/PGM2 Mode programming for the ER-A320, 330, 410/420, 440, 450T & 520/530 use 4 digit job codes and/or "direct key entry". Access to PGM/PGM1/PGM2 Mode is controlled by the mode switch and mode key.

#### **REMINDER:**

## The ER-A320 and ER-A330 uses PGM Mode only. Therefore all PGM Programming regardless of the job code is done in PGM Mode.

The ER-A410/420, 440, 450T & 520/530 uses PGM1 Mode and PGM2 Mode.

With the exception of the ER-A320 and ER-A330, the first number of the job code designates the PGM mode to use (PGM1 or PGM2). The second number of the job code designates the general function being programmed.

**EXAMPLE:** Job code 2610 is used to program the Date.

- 2 = PGM2 Mode
- 6 = Miscellaneous Function

Other common designations for the second number of the PGM/PGM1/PGM2 job code:

- 0 Dynamic UPC
- 1 Departments
- 2 PLU/UPC
- 3 Function Keys i.e. media settings, media descriptions, HALO, etc.
- 4 or 5 Server/Cashier

6 - Miscellaneous Functions – i.e. date, time, register #, optional settings, stack report, devices etc.

- 7 Tax
- 9 Training Mode and Auto Keys (NOTE: Auto keys are programmed in X2 / Z2 Mode)

**Important!** As previously mentioned, although the availability of a programming option may vary between the ER-A models, with the exception of the ER-A242 the SRV and PGM2, Jobs codes are consistent throughout the ER-A product line. This holds true for PGM/PGM1/PGM2 Mode programming.

**EXAMPLE:** With the exception of the ER-A242, PGM/PGM1/PGM2 Mode job code 2610 is used for programming the date on all ER-A models.

![](_page_67_Picture_22.jpeg)

24/7 Education Online with You Sharp Plaza Mahwah, NJ 07495-1163 email: idnc@sharpsec.com www.sharp-start.com 3 OF 9 Sharp Academy Page 68 of 108

![](_page_68_Picture_0.jpeg)

#### ER-A410/420, 440, 450T & 520/530 PGM1/PGM2 Mode Programming

The ER-A410/420, 440, 450T & 520/530 generally consists of two types of programming that are managed by the mode key.

- 1. PGM2-Mode Programming: PGM Jobs that are 2xxx
- 2. PGM1-Mode Programming: PGM Jobs that are 1xxx

#### NOTE:

- 1. PGM1 Job Codes (1xxx) may be performed in PGM1 or PGM2 Mode.
- 2. PGM2 Jobs Codes (2xxx) may only be performed in PGM2 Mode.

PGM2-Mode programming is primarily used when installing the ECR, and for maintaining select presets intended for Managers/ Owners only.

The PGM1-Mode Programming is intended for settings that change frequently.

### ER-A320, 330, 410/420, 440, 450T & 520/530 Job Code Based Programming - varies by model

For the ER-A320, 330, 410/420, 440, 450T & 520/530 models, the following key operation is used for PGM/PGM1/PGM2 Job Code based programming. Please see the respective model Programming and Instruction Manuals, and/or Dealer Knowledge Book for detailed procedures.

**NOTE:** See the Appendix for a detailed chart of the ER-A320, 330, 410/420, 440, 450T, and ER-A520/530 PGM Job Codes.

#### General Rule:

When making PGM/PGM1/PGM2 entries, the following rules apply:

- 1. If an error occurs prior to completing the 1<sup>st</sup> valid entry, it is necessary to depress the [CL] key and start the PGM Job # again from the beginning.
- 2. If an error occurs on the second and subsequent preset entries, then depress the [CL] key and reenter the desired values.

![](_page_68_Picture_18.jpeg)

24/7 Education Online with You Sharp Plaza Mahwah, NJ 07495-1163 email: idnc@sharpsec.com www.sharp-start.com 4 OF 9 Sharp Academy Page 69 of 108

![](_page_69_Picture_0.jpeg)

![](_page_69_Picture_1.jpeg)

#### Example ER-A520/530 – Job Code 2110 Programming – Dept Status Entry Type:

#### From PGM2 Mode:

![](_page_69_Figure_5.jpeg)

#### Example ER-A520/530 – Job Code 2111 Programming – Dept Status Tax:

#### From PGM2 Mode:

![](_page_69_Figure_8.jpeg)

![](_page_70_Picture_0.jpeg)

![](_page_70_Picture_1.jpeg)

#### Examples ER-A520/530 Job Code 1210 Programming - PLU/UPC/EAN Price

#### From PGM1 or PGM2 Mode:

PLU/UPC Unit Price - 1210 / (1060 - Dynamic UPC)

![](_page_70_Figure_5.jpeg)

\* In case the price shift function is allowed, the register prompts to enter a unit price for the following level by displaying "P2" thru "P6" on the display, and when a unit price of level 6 is entered, the register goes to the status for programming the following PLU/UPC. When you press the 📟 key while programming multiple prices for a PLU/UPC code, prices for the remained levels are kept unchanged. In case the single price entry is allowed for a PLU/UPC code, the register goes to the status for programming the following PLU/UPC.

MRS = 000000

NOTE: If a price is entered for a PLU which has been previously set as "Inhibited" or "Open" in PGM Job #1200, then the type is changed as follows: "Inhibited" → "Preset" and "Open" → "Open & Preset".

Price-2 - Price-6 are available when SRV Job #971-D File Group 6 is set.

The preset amount will work as the unit price for the "Preset" type and as the HALO amount for the "Open" type. In the case of the "Open" type, zero preset prevents amount entry and a 9999.99 preset is the maximum limitation. In the case of the "Preset" type zero and 9999.99 preset have no special meaning (i.e. zero amount preset is available).

#### ER-A320, 330, 410/420, 440, 450T & 520/530 "Direct Key Entry" Programming - varies by model

For the ER-A320, 330, 410/420, 440, 450T & 520/530 models, the following key operation is used for PGM/PGM1/PGM2 "Direct Key Entry" programming. Please see the respective model Programming, Instruction and/or Dealer Knowledge Book for detailed procedures.

#### General Rule:

When making PGM/PGM1/PGM2 entries, the following rules apply:

- 1. If an error occurs prior to completing the 1<sup>st</sup> valid entry, it is necessary to depress the [CL] key and start the PGM Job # again from the beginning.
- 2. If an error occurs on the second and subsequent preset entries, then depress the [CL] key and reenter the desired values.

6 OF 9

|   | 24/7 Education Online with You                                                    | Sharp Academy  |
|---|-----------------------------------------------------------------------------------|----------------|
| 4 | Sharp Plaza Mahwah, NJ 07495-1163<br>email: idnc@sharpsec.com www.sharp-start.com | Page 71 of 108 |

![](_page_71_Picture_0.jpeg)

![](_page_71_Picture_1.jpeg)

#### Example ER-A520/530 – Direct Key Entry Programming – Dept Status Entry Type and Tax:

#### From PGM2 Mode:

Procedure

| To program any dept.                    | - 23  |
|-----------------------------------------|-------|
|                                         | CA/AT |
| Dept. code (1 - 99)<br>To set all zeros | T     |
| To program the next sequential dept.    |       |

| Item | <b>:</b>                          | Selection:                     | Entry:                      |
|------|-----------------------------------|--------------------------------|-----------------------------|
| A    | Group number                      |                                | 0 thru 9 (0: Non group)     |
| в    | Commission group number           |                                | 0 thru 9 (0: Non commission |
| С    | Sign (plus/minus)                 | Plus                           | 0                           |
|      |                                   | Minus                          | 1                           |
| D    | Food stamp status                 | Ineligible                     | 0                           |
|      | Eligible                          | 1                              |                             |
| E    | Tax 4 status                      | Non-taxable                    | 0                           |
|      | A1000.00420.004040404             | Taxable                        | 1                           |
| F    | Tax 3 status                      | Non-taxable                    | 0                           |
|      |                                   | Taxable                        | 1                           |
| G    | Tax 2 status                      | Non-taxable                    | 0                           |
|      |                                   | Taxable                        | 1                           |
| н    | Tax 1 status                      | Non-taxable                    | 0                           |
|      |                                   | Taxable                        | 1                           |
| 1    | Item validation printing          | Non-compulsory                 | 0                           |
|      |                                   | Compulsory                     | 1                           |
| J    | Tare table number                 |                                | 0 thru 9 (0: not used)      |
| к    | Scale entry                       | Inhibit                        | 0                           |
|      |                                   | Enable                         | t                           |
|      |                                   | Compulsory                     | 2                           |
| L    | Registration type                 | Normal                         | 0                           |
|      |                                   | SICS (Single Item Cash Sale)   | 1                           |
|      |                                   | SIF (Single Item Finalization) | 2                           |
| М    | Department type                   | Normal department              | 0                           |
|      |                                   | Hash department                | 1                           |
|      |                                   | Bottle return department       | 2                           |
| 2    |                                   | Gas department                 | 3                           |
| N    | Type of unit price entry          | Inhibit department key         | 0                           |
|      |                                   | Open only                      | 1                           |
|      |                                   | Preset only                    | 2                           |
| _    |                                   | Open and preset                | 3                           |
| 0    | Significant digit for HALO        |                                | 1 thru 9                    |
| Р    | Number of zeros to follow the sig | nificant digit for HALO        | 0 thru 7                    |

![](_page_71_Picture_8.jpeg)

 24/7 Education Online with You
 Sharp Academy

 Sharp Plaza Mahwah, NJ 07495-1163
 Page 72 of 108

 email: idnc@sharpsec.com
 www.sharp-start.com

7 OF 9
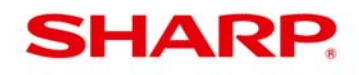

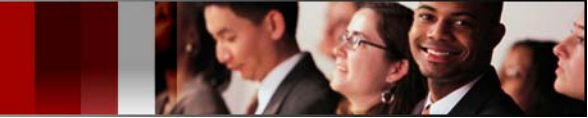

ER-A Models PGM/PGM1/PGM2 Mode Overview

#### Example ER-A520/530 – Direct Key Entry Programming – PLU/UPC/EAN Price:

#### From PGM1 or PGM2 Mode:

#### Procedure

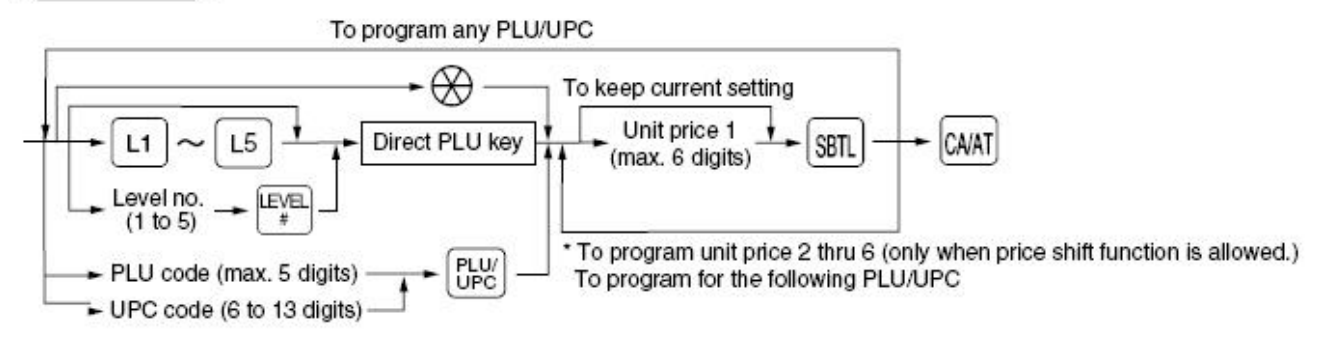

\* In case that price shift function is allowed, the register prompts to enter a unit price for the following level by displaying "P2" thru "P6" on the display, and when a unit price of level 6 is entered, the register goes to the status for programming the following PLU/UPC. When you press the control on the way of programming multiple prices for a PLU/UPC code, prices for the remained levels are kept unchanged.

In case that single price entry is allowed for a PLU/UPC code, the register goes to the status for programming the following PLU/UPC.

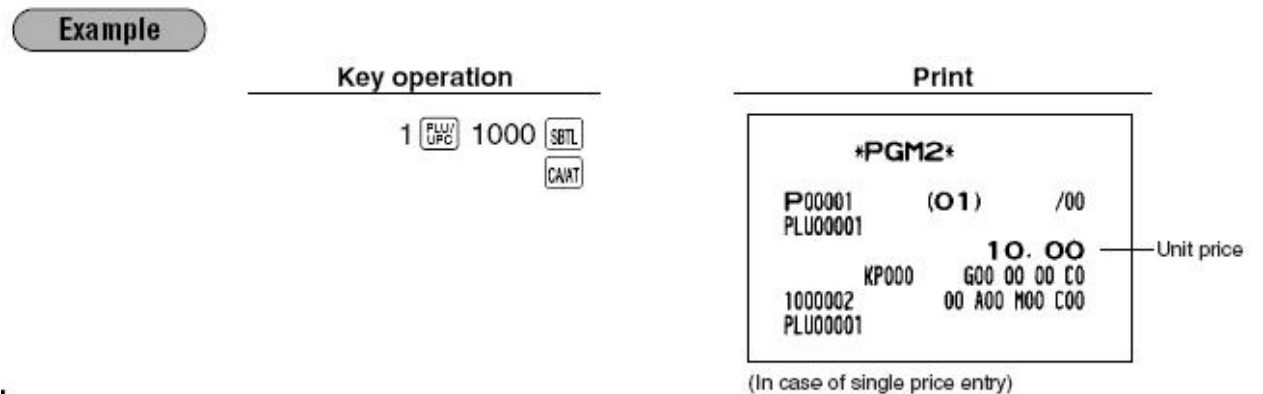

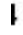

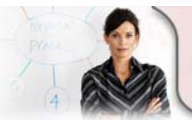

 24/7 Education Online with You
 Sharp Academy

 Sharp Plaza Mahwah, NJ 07495-1163
 Page 73 of 108

 email: idnc@sharpsec.com
 www.sharp-start.com

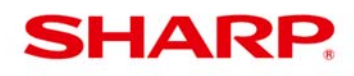

ER-A Models PGM/PGM1/PGM2 Mode Overview

### INSTRUCTIONS FOR PGM/PGM1/PGM2 MODE PROGRAMMING

| 1 | Program Department Settings: This should be structured towards the balancing procedures required.                                                                                |
|---|----------------------------------------------------------------------------------------------------|
| 2 | Program PLU/UPC (EAN) Settings.                                                                                                    |
| 3 | Keyboard Direct Key Assignment.                                                                                                    |
| 4 | Cashier Settings.                                                                                                    |
| 5 | Tax Rate, Date and Time.                                                                                                    |
| 6 | All other settings. <b>NOTE:</b> PGM programming entries to any function key will not be accepted unless the key has been placed on the keyboard using SRV Mode 950 programming. |

### DOCUMENTATION - varies by model

1Sharp Instruction, Service, Programming and Parts manuals and Procedures Guide are available on<br/>www.sharp-pos.com – Technical Manuals and Legacy Technical Manuals links.

## DEMO TEMPLATES - varies by model

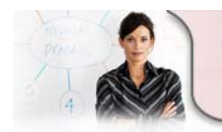

24/7 Education Online with You Sharp Plaza Mahwah, NJ 07495-1163 email: idnc@sharpsec.com www.sharp-start.com 9 OF 9 Sharp Academy Page 74 of 108

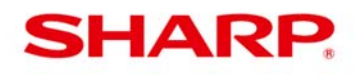

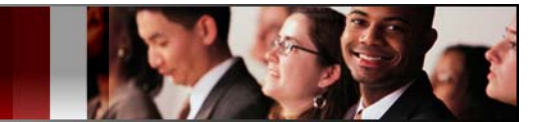

## ER-A Model Electronic Cash Register Independent Study Programming & Application Labs

#### ER-A310/A320/A330, ERA410/420, A440, A450T, and A520/A530 Labs

These labs will provide opportunity and guidance for practical hands-on application and programming experience with Sharp ER-A Model Electronic Cash Registers. Each lab will take approximately one hour to complete. You will need the appropriate technical documentation.

Your comments, suggestions, and contributions to the improvement of these materials are encouraged.

### **DOCUMENTATION - varies by model**

| 1 | Sharp Instruction, Service, Programming and Parts manuals and Procedures Guide are     |
|---|----------------------------------------------------------------------------------------|
|   | available on www.sharp-pos.com – Technical Manuals and Legacy Technical Manuals links. |

### **DEMO TEMPLATES - varies by model**

| 1 | Demo templates are available on <u>www.sharp-pos.com</u> – Document/Download Library - |
|---|----------------------------------------------------------------------------------------|
| • | Software link.                                                                         |

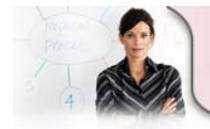

24/7 Education Online with You Sharp Plaza Mahwah, NJ 07495-1163 email: idnc@sharpsec.com www.sharp-start.com 1 OF 14 Sharp Academy Page 75 of 108

# SHARP

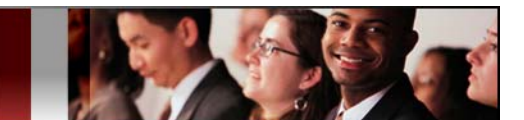

# ECR LAB 1: ER-A310/A320/A330

### **Requirements:**

| • | ERA310/A320/A330 Cash<br>Register       | • | SRV Key                                 | • | ERA310/330 or 320<br>Service Manual      |
|---|-----------------------------------------|---|-----------------------------------------|---|------------------------------------------|
| • | ERA310/330 or 320<br>Programming Manual | • | ERA310/330 or 320<br>Instruction Manual | • | ERA310/330 or 320<br>Installation Manual |

#### Internal **Exercises:** Use Only 1. Which of the following procedures will perform a MASTER RESET? (Select all that apply) □ Turn off the power. Turn the mode switch to the (SRV') position. Turn on the power. With the journal feed key pressed down turn to (SRV) from the (SRV') position. □ Turn the mode switch to the (SRV') position to the (SRV). □ Unplug the ECR. With the mode switch in the (SRV') position. Plug in the ECR. Turn the mode switch to the (SRV') position to the (SRV). 2. How many departments are available after a master reset? $\square 5$ 3. What programming and/or hardware requirements are needed to place more department keys on the keyboard? (Select all that apply) SRV 950 **PGM 2119** □ PGM 2200 □ SRV 951 □ Key top kit □ SRV 971 4. What is the model number of the printer in the ER-A310? □ CR-510 □ CR-802 □ CR-812A □ CR-911A □ DP-730 □ M-445 □ M-820 5. What is the model number of the printer in the ER-A320 / A330? □ CR-510 □ CR-802 □ CR-812A □ CR-911A □ DP-730 □ M-445 □ M-820 6. Can you have both receipt and journal tapes with this model? Yes No 7. Program an 8.25% NY tax rate and a 6% NJ tax table. Use the Operators Manual to get the 6% NJ tax chart. (Attach programming receipts) 8. Program Dept #1 to be taxable at 6% with a preset price of \$1.00. (Attach programming receipts) 9. Program Dept #2 to be an open department with a \$9.00 HALO. (Attach programming receipts) 2 OF 14

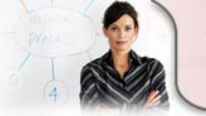

Sharp Academy 24/7 Education Online with You Sharp Plaza Mahwah, NJ 07495-1163 email: idnc@sharpsec.com www.sharp-start.com

Page 76 of 108

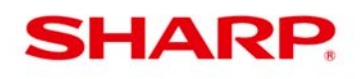

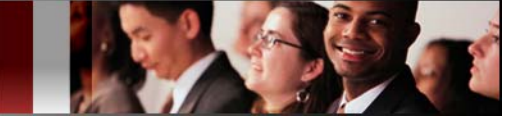

ECR LAB 1: ER-A310/A320/A330

| 10. Can the SBTL key be programmed as compulsory before tendering?                                                                                                    |  |  |  |  |
|----------------------------------------------------------------------------------------------------|--|--|--|--|
| □ Yes □ No If yes, what PGM job code and/or bit is required?                                                                                                    |  |  |  |  |
| □ PGM 2616 □ SRV 916C □ SRV 913D □ Job 5 C, D, E □ Job 9                                                                                                    |  |  |  |  |
| 11. Program PLU #1 to be taxable at 6% with a preset price of \$2.00.<br>(Attach programming receipts)                                                                                             |  |  |  |  |
| 12. Program PLU #2 to be an open PLU with a \$9.00 HALO.<br>(Attach programming receipts)                                                                                                    |  |  |  |  |
| <b>13. Can voids and refunds be disabled in REG mode?</b> Yes No If yes, what PGM job code and/or bit is required?                                                                                 |  |  |  |  |
| □ PGM 2616 D-G □ SRV 931D □ PGM 2320H                                                                                                    |  |  |  |  |
| 14. Can the COMPULSORY DRAWER CLOSE option be changed, so that the ECR can be operated with the drawer open?  Yes No                                                                               |  |  |  |  |
| If yes, what PGM job code and/or bit is required?                                                                                                    |  |  |  |  |
| PGM 2616 SRV 916C SRV 913D Job 5 C, D, E Job 9                                                                                                    |  |  |  |  |
| <b>15. How many times can you perform a validation?</b>                                                                                                    |  |  |  |  |
| <b>16. Can the CALCULATOR mode be disabled?</b> □ Yes □ No<br>If yes, on which model(s)? (Check all that apply) □ ER-A310 □ ER-A320 □ ER-A330<br>If yes, what PGM job code and/or bit is required? |  |  |  |  |
| □ PGM 2616 □ SRV 916C □ SRV 913D □ Job 5 C, D, E □ Job 9                                                                                                    |  |  |  |  |

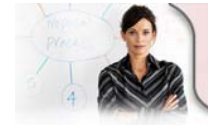

24/7 Education Online with You Sharp Plaza Mahwah, NJ 07495-1163 email: idnc@sharpsec.com www.sharp-start.com

# SHARP:

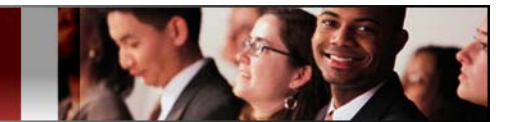

# ECR LAB 2: ER-A410/A420

### **Requirements:**

| • | ER-A410 or 420 Cash<br>Register  | • | SRV Key                           | • | ERA410/420 Service<br>Manual      |
|---|----------------------------------|---|-----------------------------------|---|-----------------------------------|
| • | ERA410/420 Programming<br>Manual | • | ER-A410/420 Instruction<br>Manual | • | ERA410/420 Installation<br>Manual |

 ER-A410/420 Dealer Knowledge Book

| E  | xercises:                                                                                                    | Internal<br>Use<br>Only |  |  |  |  |  |  |
|----|----------------------------------------------------------------------------------------------------|-------------------------|--|--|--|--|--|--|
| 1. | How many departments are available after a master reset?                                                                               |                         |  |  |  |  |  |  |
|    | ERA410 🖬 5 🖬 8 🖬 10 🖬 15 🖬 20                                                                                                    |                         |  |  |  |  |  |  |
|    | ERA420 🖬 5 🖬 8 🖬 10 🖬 15 🖬 20                                                                                                    |                         |  |  |  |  |  |  |
| 2. | What programming and/or hardware requirements are needed to place more department keys on the keyboard? (Select all that apply)?       |                         |  |  |  |  |  |  |
|    | □ SRV 950 □ PGM 2119 □ PGM 2200 □ SRV 951                                                                                              |                         |  |  |  |  |  |  |
|    | □ Key top kit □ SRV 971                                                                                                    |                         |  |  |  |  |  |  |
| 3. | What is the model number of the printer in this ECR?                                                                                   |                         |  |  |  |  |  |  |
|    | □ CR-510 □ CR-802 □ CR-812A □ CR-911A □ DP-730                                                                                         |                         |  |  |  |  |  |  |
|    | □ M-445 □ PR-45MII                                                                                                    |                         |  |  |  |  |  |  |
| 4. | Can you have both receipt and journal tapes with this model?  Yes No                                                                   |                         |  |  |  |  |  |  |
| 5. | . Program an 8.25% NY tax rate and 6% NJ tax table. Use the Operators Manual to get the 6% NJ tax table. (Attach programming receipts) |                         |  |  |  |  |  |  |
| 6. | . Program Dept #1 to be taxable at 6% with a preset price of \$1.00. (Attach programming receipts)                                     |                         |  |  |  |  |  |  |
| 7. | . Program Dept #2 to be an open department with a \$9.00 HALO.<br>(Attach programming receipts)                                        |                         |  |  |  |  |  |  |
| 8. | . Can the SBTL key be programmed as compulsory before tendering?                                                                       |                         |  |  |  |  |  |  |
|    | 🗆 Yes 🗖 No                                                                                                    |                         |  |  |  |  |  |  |
|    | If yes, what PGM job code and/or bit is required?                                                                                      |                         |  |  |  |  |  |  |
|    | □ PGM 2616 □ SRV 916C □ SRV 913D □ Job 5 C, D, E □ Job 9                                                                               |                         |  |  |  |  |  |  |
|    |                                                                                                    | 4 OF                    |  |  |  |  |  |  |

24/7 Education Online with You

Sharp Plaza Mahwah, NJ 07495-1163

email: idnc@sharpsec.com www.sharp-start.com

Sharp Academy

Page 78 of 108

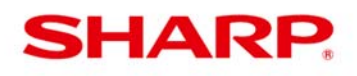

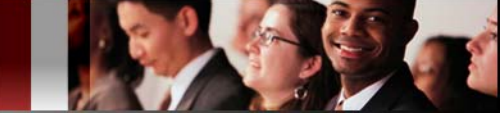

ECR LAB 2: ER-A410/A320/A420

| <ol> <li>Program PLU #1 to be taxable at 6% with a preset price of \$2.00.<br/>(Attach programming receipts)</li> </ol>                                                                                                    |  |
|----------------------------------------------------------------------------------------------------|--|
| 10. Program PLU #2 to be an open PLU with a \$9.00 HALO.<br>(Attach programming receipts)                                                                                                    |  |
| <ul> <li>11. Can voids and refunds be disabled in REG mode?  Yes No</li> <li>If yes, what PGM job code and/or bit is required?</li> <li>PGM 2616 SRV 931D PGM 2320H</li> </ul>                                                                                                    |  |
| <ul> <li>12. Can the COMPULSORY DRAWER CLOSE option be changed, so that the ECR can be operated with the drawer open?</li> <li>Yes</li> <li>Yes</li> <li>No</li> <li>If yes, what PGM job code and/or bit is required?</li> <li>PGM 2616</li> <li>SRV 916D</li> <li>SRV 913D</li> <li>Job 5 C, D, E</li> <li>Job 9</li> </ul> |  |
| <b>13. How many times can you perform a validation?</b>                                                                                                    |  |
| Which programming is needed to disable compulsory cashier sign on for every transaction?                                                                                                    |  |
| <b>14. Which programming is needed to print TOTALS –ONLY on the journal tape?</b><br>PGM 2616 2F SRV 916C SRV 913D Job 5 C, D, E Job 9                                                                                                    |  |

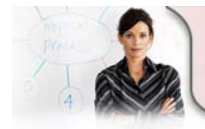

24/7 Education Online with You Sharp Plaza Mahwah, NJ 07495-1163 email: idnc@sharpsec.com www.sharp-start.com 5 OF 14 Sharp Academy Page 79 of 108

# SHARP:

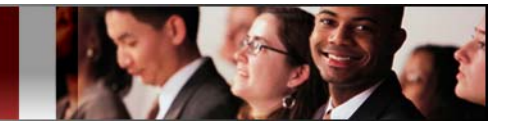

## **ECR LAB 3: ER-A440**

## **Requirements:**

| F | Exercises: Do Not            |   |                              |   |                               |  |
|---|------------------------------|---|------------------------------|---|-------------------------------|--|
| • | ERA440 Programming<br>Manual | ٠ | ERA440 Instruction<br>Manual | • | ERA440 Installation<br>Manual |  |
| • | ER-A440 Cash Register        | ٠ | SRV Key                      | • | ERA440 Service Manual         |  |
|   |                              |   |                              |   |                               |  |

| E  | xercises:                                                                                                    | Write<br>Here |
|----|----------------------------------------------------------------------------------------------------|---------------|
| 1. | How many departments are available after a master reset?                                                                             |               |
|    |                                                                                                    |               |
| 2. | What programming and/or hardware requirements are needed to place more department keys on the keyboard? (Select all that apply)      |               |
|    | □ SRV 950 □ PGM 2119 □ PGM 2200 □ SRV 951                                                                                            |               |
|    | □ Key top kit □ SRV 971                                                                                                    |               |
| 3. | What is the model number of the printer in this ECR?                                                                                 |               |
|    | □ CR-510 □ CR-802 □ CR-812A □ CR-911A □ DP-730 □ M-445 □ M-820                                                                       |               |
| 4. | Can you have both receipt and journal tapes with this model?  Yes No                                                                 |               |
| 5. | Program an 8.25% NY tax rate and 6% NJ tax table. Use the Operators Manual to get the 6% NJ tax chart. (Attach programming receipts) |               |
| 6. | Program Dept #1 to be taxable at 6% with a preset price of \$1.00.<br>(Attach programming receipts)                                  |               |
| 7. | Program Dept #2 to be an open department with a \$9.00 HALO.<br>(Attach programming receipts)                                        |               |
| 8. | Can the SBTL key be programmed as compulsory before tendering?                                                                       |               |
|    | 🗆 Yes 🗖 No                                                                                                    |               |
|    | If yes, what PGM job code and/or bit is required?                                                                                    |               |
|    | □ PGM 2616 □ SRV 916C □ SRV 913D □ Job 5 C, D, E □ Job 9                                                                             |               |
| 9. | Program PLU #1 to be taxable at 6% with a preset price of \$2.00.<br>(Attach programming receipts)                                   |               |

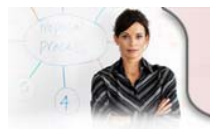

24/7 Education Online with You Sharp Plaza Mahwah, NJ 07495-1163 email: idnc@sharpsec.com www.sharp-start.com 6 OF 14 Sharp Academy Page 80 of 108

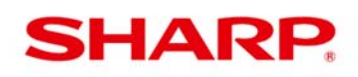

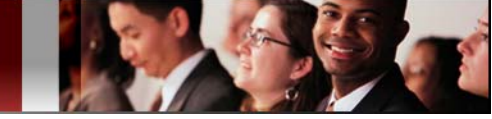

ECR LAB 3: ER-A440

| 10. Program PLU #2 to be an open PLU with a \$9.00 HALO.<br>(Attach programming receipts)                             |  |  |  |  |
|----------------------------------------------------------------------------------------------------|--|--|--|--|
| <b>11. Can voids and refunds be disabled in REG mode?</b> Yes No<br>If yes, what PGM job code and/or bit is required? |  |  |  |  |
| □ PGM 2616 □ SRV 931D □ PGM 2320H                                                                                     |  |  |  |  |
| 12. Can the COMPULSORY DRAWER CLOSE option be changed so that the ECR can be operated with the drawer open?  Yes No   |  |  |  |  |
| If yes, what PGM job code and/or bit is required?                                                                     |  |  |  |  |
| PGM 2616 SRV 916D SRV 913D Job 5 C, D, E Job 9                                                                        |  |  |  |  |
| 13. How many times can you perform a validation?                                                                      |  |  |  |  |
| □ None □ 1 □ 5 □ 9 □ unlimited                                                                                        |  |  |  |  |
| 14. What programming is needed to disable compulsory cashier sign on for every transaction?                           |  |  |  |  |
| PGM 2616 SRV 916C SRV 913D Job 5 C, D, E SRV 910B                                                                     |  |  |  |  |
| 15. What programming is needed to print TOTALS –ONLY on the journal tape?                                             |  |  |  |  |
| □ PGM 2616 2F □ SRV 916C □ SRV 913D □ Job 5 C, D, E □ Job 9                                                           |  |  |  |  |

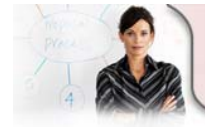

24/7 Education Online with You Sharp Plaza Mahwah, NJ 07495-1163 email: idnc@sharpsec.com www.sharp-start.com 7 OF 14 Sharp Academy Page 81 of 108

# SHARP.

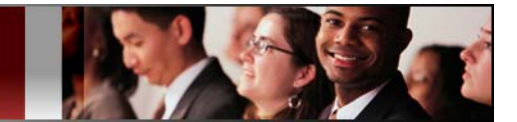

Internal Use

## ECR LAB 4: ER-A450T

## **Requirements:**

| • | ER-A450T Cash Register        | • | SRV Key                       | • | ER-A450T Service Manual         |
|---|-------------------------------|---|-------------------------------|---|---------------------------------|
| • | ER-450T Programming<br>Manual | • | ERA450T Instruction<br>Manual | • | ER-A450T Installation<br>Manual |

## Exercises:

|    |                                                                                                    | Only |
|----|----------------------------------------------------------------------------------------------------|------|
| 1. | What is the maximum number of departments available on the ER-A450T?                                                            |      |
|    | $\square 10  \square 20  \square 40  \square 50  \square 99$                                                                    |      |
|    |                                                                                                    |      |
| 2. | What programming and/or hardware requirements are needed to place more department keys on the keyboard? (Select all that apply) |      |
|    | □ SRV 950 □ PGM 2119 □ PGM 2200 □ SRV 951                                                                                       |      |
|    | □ Key top kit □ SRV 971                                                                                                    |      |
| 3. | What is the model number of the printer in the EE-A450T?                                                                        |      |
|    | □ CR-510 □ CR-802 □ CR-812A □ CR-911A □ DP-730 □ M-445 □ PR-45M                                                                 |      |
| 4. | Which of the following procedures will change the receipt printing status On or Off?                                            |      |
|    | □ Turn the mode switch to the REG position. Press the RCPT key to change the printing status (On or Off).                       |      |
|    | Turn the mode switch to the MGR position. Press the RCPT key to change the printing status (On or Off).                         |      |
|    | Turn the mode switch to the OP X/Z position. Press the RCPT key to change the printing status (On or Off).                      |      |
| 5. | What error code will appear on the operator display for a cashier not signed in?                                                |      |
|    | □ E01 □ E02 □ E12 □ E32                                                                                                    |      |
| 6. | What SRV job code is used to enable/disable VOID mode?                                                                          |      |
|    | □ 913C □ 914C □ 915C □ 916C                                                                                                    |      |
| 7. | What SRV job code is used to enable/disable fractional entries for non-<br>scalable UPC/PLU/Dept?                               |      |
|    | □ 906D □ 916A □ 918B □ 916C                                                                                                    |      |

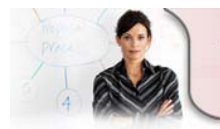

 24/7 Education Online with You
 Sharp Academy

 Sharp Plaza Mahwah, NJ 07495-1163
 Page 82 of 108

 email: idnc@sharpsec.com
 www.sharp-start.com

8 OF 14

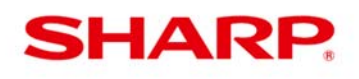

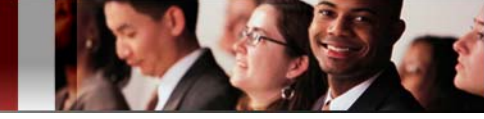

ECR LAB 4: ER-A450T

| <ul> <li>8. Can the SBTL key be programmed as compulsory before tendering?</li> <li>Yes I No</li> </ul>                          |  |
|----------------------------------------------------------------------------------------------------|--|
| If yes, what PGM job code and/or bit is required?                                                                                |  |
| PGM 2616 SRV 916C SRV 913D Job 5 C, D, E Job 9                                                                                   |  |
| 9. Can voids and refunds be disabled in REG mode?  Q Yes  No                                                                     |  |
| If yes, what PGM job code and/or bit is required?                                                                                |  |
| □ PGM 2616 □ SRV 931D □ PGM 2320H                                                                                                |  |
| 10. Can the COMPULSORY DRAWER CLOSE option be changed, so that the ECR can be operated with the drawer open?<br>Yes No           |  |
| If yes, what PGM job code and/or bit is required?                                                                                |  |
| PGM 2616 SRV 916D SRV 913D Job 5 C, D, E Job 9                                                                                   |  |
| 11. How many times can you perform a validation?                                                                                 |  |
| □ None □ 1 □ 5 □ 9 □ unlimited                                                                                                   |  |
| 12. What programming is needed to disable compulsory cashier sign on for every transaction?                                      |  |
| PGM 2616 SRV 916C SRV 913D Job 5 C, D, E SRV 910B                                                                                |  |
| 13. What programming is needed to print TOTALS –ONLY on the journal tape?<br>(Select all that apply):                            |  |
| PGM 2616 2F SRV 916C SRV 913D Job 5 C, D, E Job 9                                                                                |  |
| 14. What does "H" on the operator display indicate?                                                                              |  |
| Help is required Paper Release is not position properly Paper has run out                                                        |  |
| 15. What are the programming requirements to connect a scale?<br>(Select all that apply)                                         |  |
| □ PGM 2690 □ SRV 903 □ PGM 2691 □ SRV 906 □ SRV 945 □ SRV 946<br>□ SRV 950 □ SRV 951 □ PGM 2210 □ PGM 2110 □ PGM 2231 □ PGM 2618 |  |
| 16 What does "DDDDDDDDD" on the operator display indicate?                                                                       |  |
| □ Help is required □ Paper Release is not position properly □ Paper has run out                                                  |  |
| 17. How many RS-232C ports are available with this model?                                                                        |  |
| None 1 2 3 4                                                                                                    |  |

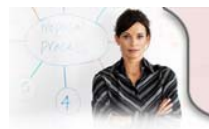

24/7 Education Online with You Sharp Plaza Mahwah, NJ 07495-1163 email: idnc@sharpsec.com www.sharp-start.com 9 OF 14 Sharp Academy Page 83 of 108

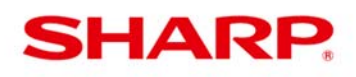

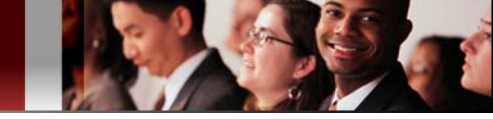

ECR LAB 4: ER-A450T

| 18. Port #1 and Port #2 are equivalent to which Channel numbers x and y respectively?                      |  |
|----------------------------------------------------------------------------------------------------|--|
| 1 and 2 1 and 4 1 and 6 1 and 8                                                                            |  |
| 19. Which of the following may be interfaced via the RS-232C port on the ER-A450T? (Select all that apply) |  |
| Coin Dispenser Credit Card Scale Scanner Slip Printer Pole Display                                         |  |
| 20. What is the +5/C1 switch used for?                                                                     |  |
| Coin Dispenser Credit Card Scale Scanner                                                                   |  |
| <b>21. Which Diagnostic code is used to confirm RS-232C channel assignments?</b>                           |  |
| 22. Which of the following may be flagged as scalable?                                                     |  |
| PLU SKU UPC Dept. Tare                                                                                     |  |
| 23. Which file groups must be allocated to allow UPC scanning on the ER-<br>A450T? (Select all that apply) |  |
|                                                                                                    |  |
| 24. Which keys must be placed on the keyboard for UPC operation?<br>(Select all that apply)                |  |
| 🗅 DELETE 🗳 AMT 🗳 INQ 🗳 UPC 🗳 DEPT# 🗳 REPEAT                                                                |  |
| <b>25. What is the maximum number of UPCs available on the ERA450T?</b>                                    |  |
| 26. What PGM job codes are used to program a UPC? (Select all that apply)                                  |  |
|                                                                                                    |  |
|                                                                                                    |  |
| 26. How do you delete a UPC code? (Attach programming receipts)                                            |  |
| 27. Program 5 UPC codes with names and prices. (Attach programming receipts)                               |  |

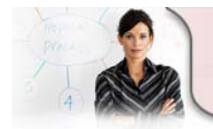

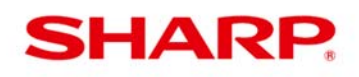

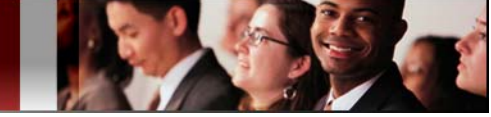

ECR LAB 4: ER-A450T

| 28. What are the types of UPC codes the ERA450T can read?                                              |  |
|----------------------------------------------------------------------------------------------------|--|
| UPC-A UPC-B UPC-C UPC-E EAN-8 EAN-13                                                                   |  |
| 29. Can Mix and Match tables be used for UPCs? $\Box \top \Box F$                                      |  |
| <b>30. What are the programming requirements to connect a slip printer?</b><br>(Select all that apply) |  |
| □ SRV 901 □ SRV 903 □ SRV 905 □ SRV 906 □ SRV 946                                                      |  |
| □ SRV 950 □ SRV 951 □ PGM 2230 □ PGM 2320 □ PGM 2615                                                   |  |
| □ PGM 2690 □ PGM 2616                                                                                  |  |
| 31. Diagnostic code used to confirm RS232 channel assignments?                                         |  |
| □ SRV 200 □ SRV 300 □ SRV 400 □ SRV 500 □ SRV 600 □ SRV 700                                            |  |

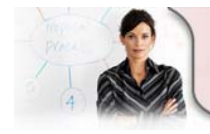

24/7 Education Online with You Sharp Plaza Mahwah, NJ 07495-1163 email: idnc@sharpsec.com www.sharp-start.com 11 OF 14 Sharp Academy Page 85 of 108

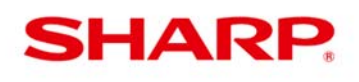

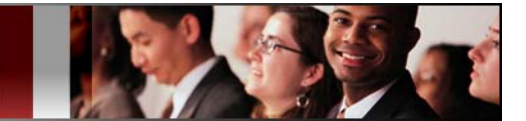

## ECR LAB 5: ER-A520/A530

### **Requirements:**

 ER-A520 or 530 Cash Register

ER-A520/530

٠

- SRV Key
- ER-A520/530 Instruction
   Manual
- ER-A520/530 Service Manual

•

ER-A520/530 Installation Manual

> Do Not Write

• ER-A520/530 Dealer Knowledge Book

**Programming Manual** 

## **Exercises:**

|                                                                                                    | Here |
|----------------------------------------------------------------------------------------------------|------|
| 1. What other printers may be interfaced to ER-A520/530?<br>(Select all that apply.)                                                                   |      |
| Remote/Kitchen Printer                                                                                                    |      |
| Report Printer On-Line Printer Drive-Thru Printer                                                                                                    |      |
| 2. What programming and/or hardware requirements are needed to place more department keys on the keyboard for the ER-A520/530? (Select all that apply) |      |
| □ SRV 950 □ PGM 2119 □ PGM 2200 □ SRV 951                                                                                                    |      |
| Key top kit SRV 971                                                                                                    |      |
| 3. What utility/software is used for saving/loading the program on the ER-<br>A520/530? (Select all that apply)                                        |      |
| □Logo Utility □POS Utility □02FD Utility □PCLINK □SDW                                                                                                  |      |
| 4. Can you have both receipt and journal tapes with this model?                                                                                        |      |
| 5. Which System Preset(s) is needed to permit check-cashing operations?<br>(Select all that apply)                                                     |      |
| □ 901 □ 902 □ 903 □ 910 □ 914 □ 916 □ 918 □ 919 □ 920 □ none                                                                                           |      |
| 6. Which System Preset(s) is needed for Dept./PLU doubled sized text at the RP? (Select all that apply)                                                |      |
| □ 901 □ 902 □ 903 □ 910 □ 914 □ 916 □ 918 □ 919 □ 920                                                                                                  |      |
| 7. Select all available memory options for the ER-A520/530?                                                                                            |      |
| □ UP-S02M □ UP-S02MB □ UP-S04M □ UP-S04MB □ ER-03MB □ ER-04MB.                                                                                         |      |
|                                                                                                    | 12   |

24/7 Education Online with You

Sharp Plaza Mahwah, NJ 07495-1163

email: idnc@sharpsec.com www.sharp-start.com

Sharp Academy Page 86 of 108

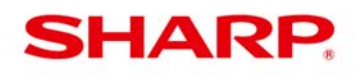

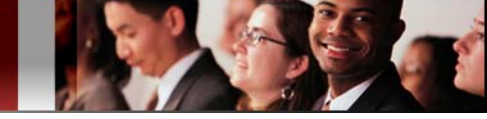

ECR LAB 5:

ER-A520/A530

| 8. | What action must be taken, if you wish to allocate a file group that has a sister file group?                                                                            |  |
|----|----------------------------------------------------------------------------------------------------|--|
|    | □ Create the sister file group □ Erase the sister file group                                                                                                    |  |
|    | □ Increase the sister file □ Decrease the sister file group                                                                                                    |  |
| 9. | Which of the following actions may be taken with Type "O" files during<br>memory allocation? (Select all that apply)CreateEraseIncreaseDecrease                          |  |
| 10 | . Which of the following actions may be taken with Type "1" files during<br>memory allocation? (Select all that apply)<br>Create Erase Increase Decrease                 |  |
| 11 | . Which of the following actions may be taken with Type "2" files during memory allocation? (Select all that apply)                                                      |  |
| 12 | <ul> <li>What does the left column on the 970 report represent?</li> <li>File # Group # Table # # of Records Allocated</li> <li># of Records currently Used</li> </ul>   |  |
| 13 | <ul> <li>What does the middle column on the 970 report represent?</li> <li>File # Group # Table # # of Records Allocated</li> <li># of Records currently Used</li> </ul> |  |
| 14 | <ul> <li>What does the right column on the 970 report represent?</li> <li>File # Group # Table # # of Records Allocated</li> <li># of Records currently Used</li> </ul>  |  |
| 14 | . Which programming is needed to print TOTALS –ONLY on the journal tape?                                                                                                 |  |
| 15 | . What does the left column on the Free Key reading represent?                                                                                                    |  |
| 16 | . What does the right column on the Free Key reading represent?                                                                                                    |  |
|    | Free Key Position # Function # Function Name                                                                                                    |  |

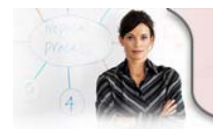

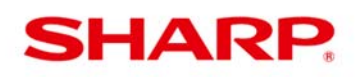

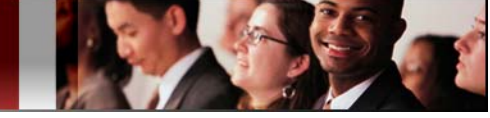

ECR LAB 5: ER-A520/A530

| 17. What does the middle column on the Free Key reading represent?            |  |
|-------------------------------------------------------------------------------|--|
| Free Key Position #                                                           |  |
| 18. What does the right column on a ER-A520/530 Direct Key reading represent? |  |
| 🗅 Direct Key # 🗅 Key Func.# 🗅 Desc. 🗅 PLU #, Dept #, Combo Item Link          |  |
| Menu Level #                                                                  |  |
| 19. What does the left column on a ER-A520/530 Direct Key reading represent?  |  |
| 🗅 Direct Key # 🗅 Key Func.# 🕒 Desc. 🗅 PLU #, Dept #, Combo Item Link          |  |
| Menu Level #                                                                  |  |

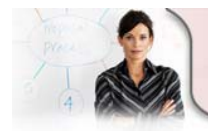

14 OF 14 Sharp Academy Page 88 of 108

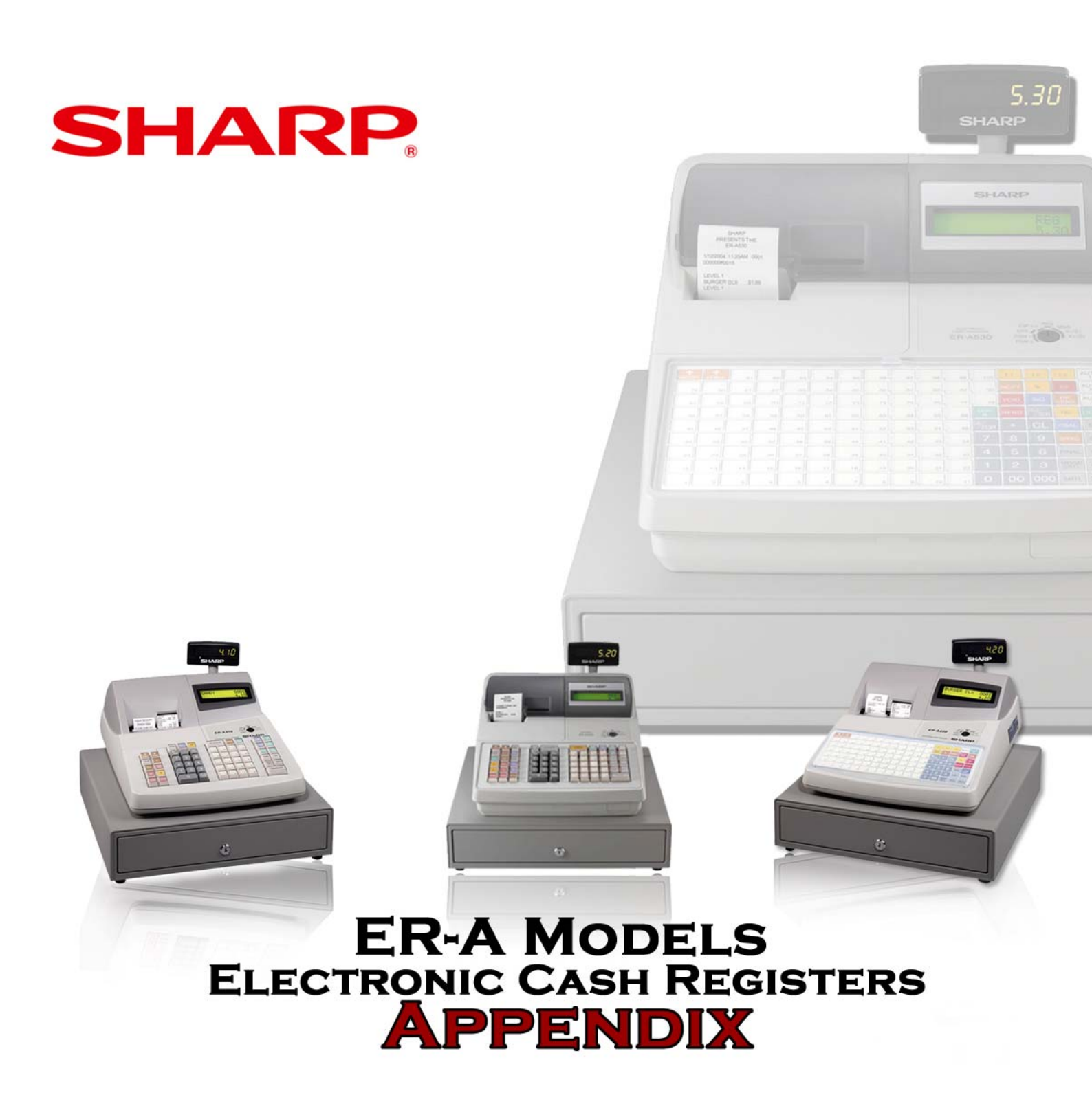

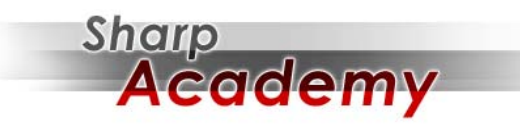

WWW.SHARP-START.COM

|                                                                                                    | PGM/PGM1/PGM2 Mode Job Code                                                                                                    | <mark>es - Availa</mark> l | bility Varie | s by Mode | 6       |         |          |         |         |
|----------------------------------------------------------------------------------------------------|----------------------------------------------------------------------------------------------------|----------------------------|--------------|-----------|---------|---------|----------|---------|---------|
| Job Code                                                                                                    | Description                                                                                                    | ER-A320                    | ER-A330      | ER-A410   | ER-A420 | ER-A440 | ER-A450T | ER-A520 | ER-A530 |
| General                                                                                                    |                                                                                                    |                            |              |           |         |         |          |         |         |
| 2610                                                                                                    | Date                                                                                                    | ٨                          | ٢            | ۲         | ٢       | ٢       | ٢        | ٨       | ۲       |
| 2611                                                                                                    | Time                                                                                                    | ≻                          | ۲            | ≻         | ≻       | 7       | ۲        | ≻       | ۲       |
| 2612                                                                                                    | Register #                                                                                                    | ≻                          | ۲            | ≻         | ≻       | ۲       | ۲        | 7       | ۲       |
| 2613                                                                                                    | Consecutive Transaction #                                                                                                    | ۲                          | ۲            | ≻         | ≻       | ۲       | ۲        | 7       | ۲       |
| 2710                                                                                                    | Tax Table                                                                                                    | ≻                          | ۲            | ≻         | ≻       | 7       | ۲        | ≻       | ۲       |
| 2711                                                                                                    | Tax Rate                                                                                                    | 7                          | ۲            | ≻         | 7       | ۲       | ۲        | 7       | ۲       |
| 2715                                                                                                    | Doughnut (Quantity) Tax                                                                                                    | z                          | N            | ٢         | ٢       | z       | ٢        | ۲       | ٢       |
|                                                                                                    |                                                                                                    |                            |              |           |         |         |          |         |         |
| DEPARTMENT                                                                                                    |                                                                                                    |                            |              |           |         |         |          |         |         |
| 1110                                                                                                    | Department Price                                                                                                    | ٨                          | Y            | ٢         | ٢       | ٢       | ٢        | ٢       | ٢       |
| 2110                                                                                                    | Dept. Function Selection (item validation,<br>SICS/SIF/Normal, bottle return/HASH/normal, ER-A450T,<br>ER-A410/420 & ER-A520/530 - tare table, scale and<br>amount entry type (open & preset/preset/open/inhibit).                    | 7                          | ۲            | 7         | ۲       | ۶       | ٢        | ٨       | ٢       |
| 2111                                                                                                    | Department Status (+/- Sign, Food Stamp, tax status 1-4)                                                                                                    | ٨                          | ٢            | 7         | ۲       | ٢       | ٢        | 7       | ٢       |
| 2112                                                                                                    | Department HALO/LALO                                                                                                    | 7                          | ۲            | ≻         | 7       | ۲       | ۲        | 7       | ۲       |
| 2114                                                                                                    | Department Text                                                                                                    | Z                          | z            | ۲         | ٢       | ٢       | ٢        | ٨       | Y       |
| 2115                                                                                                    | Department Commission Group                                                                                                    | Z                          | N            | ٢         | ٢       | N       | N        | ٢       | ٢       |
| 2116                                                                                                    | Department Group #1-9                                                                                                    | ٨                          | ٢            | ۲         | ٢       | ٢       | ٢        | ٨       | ۲       |
| 2118                                                                                                    | Department Print Station PGM                                                                                                    | Z                          | Z            | ٢         | ٢       | Z       | N        | ٢       | ٢       |
| 2119                                                                                                    | Department Direct Key Assignment                                                                                                    | Z                          | Z            | ۲         | ٢       | ۲       | ٢        | ٨       | ۲       |
| 2180                                                                                                    | Department Age Limitation                                                                                                    | Ν                          | N            | ٢         | ٢       | ٢       | ٢        | Y       | ٢       |
| 2350                                                                                                    | Department Group Text                                                                                                    | z                          | N            | z         | z       | Z       | Z        | ٢       | ٢       |
|                                                                                                    |                                                                                                    |                            |              |           |         |         |          |         |         |
| PLU/UPC [(ER-A410/420 and ER-A520/530<br>- PLU and UPC Job Code, ER-A320, A330,<br>A440 and ER-A450T - PLU Job Code) / ER-<br>A450T UPC Job Code]* | Notes: 1. *ER-A410/420 & ER-A520/530 PLU/UPC file is<br>shared. 2. The ER-A410/420 and ER-A450T do not have<br>a Dynamic UPC file. 3. *ER-A450T PLU, UPC and<br>Dynamic UPC files are not shared. 4. *ER-A320, 330, 440<br>PLUs only. |                            |              |           |         |         |          |         |         |

|                   | PGM/PGM1/PGM2 Mode Job Code                                                                                                    | es - Availa | bility Varie | s by Mod | e       |         |          |         |         |
|-------------------|----------------------------------------------------------------------------------------------------|-------------|--------------|----------|---------|---------|----------|---------|---------|
| Job Code          | Description                                                                                                    | ER-A320     | ER-A330      | ER-A410  | ER-A420 | ER-A440 | ER-A450T | ER-A520 | ER-A530 |
| 1200 / 1000       | PLU/UPC Department Assignment                                                                                                    | ۲           | ≻            | ٢        | ۲       | ۲       | ≻        | ≻       | ≻       |
| 1210 / 1010       | PLU/UPC Price                                                                                                    | ۲           | ≻            | ۲        | ≻       | ≻       | ۲        | 7       | ۲       |
| 1211 / 1011       | PLU/UPC Base Quantity or weight for split-price entries (split pricing)                                                                                                    | z           | z            | 7        | 7       | 7       | ۲        | ~       | 7       |
| 2210/2010         | <ul> <li>PLU/UPC Functional Selection - ER-A320/330 (+/- Sign, Food Stamp, Tax Status, Mode ( prohibit, subdepartment, PLU, PLU/Subdepartment, Delete), ER-A440, ER-A450T, ER-A410/420 &amp; ER-A520/530 - price shift entry, tare table, scale and amount entry type (open &amp; preset/preset/open/inhibit), record delete method (X/Z, nondelete, now).</li> </ul> | >           | ~            | 7        | >       | >       | 7        | >       | 7       |
| 2211 / 2011       | PLU/UPC Status (+/- Sign, Food Stamp, tax status 1-4)                                                                                                    | z           | z            | ۲        | ۲       | ۲       | ۲        | ۲       | ۲       |
| 2214 / 2014       | PLU/UPC Text                                                                                                    | z           | z            | ۲        | 7       | ۲       | ٢        | ۲       | ۲       |
| 2215              | PLU/UPC Commision Group                                                                                                    | z           | z            | ٨        | ٢       | z       | z        | ٨       | ۲       |
| 2216              | PLU/UPC Group # (1-99)                                                                                                    | z           | z            | z        | z       | z       | z        | ٨       | ۲       |
| 2217 / 2017       | PLU/UPC Mix & Match                                                                                                    | z           | z            | ۲        | ۲       | z       | ٢        | ۲       | ۲       |
| 2218              | PLU/UPC (EAN) Print Station Programming                                                                                                    | N           | Z            | ٢        | ٢       | Z       | Z        | ۲       | ٢       |
| 2219              | PLU/UPC Direct Key Assignment                                                                                                    | z           | z            | ٨        | ٢       | ٢       | ٢        | ٨       | ۲       |
| 2220 / 2030       | Linked PLU                                                                                                    | z           | z            | ٨        | ٢       | ٢       | ٢        | ٨       | ۲       |
| 2221              | Set PLU (promo/combo PLU #'s - selling multiple items as<br>a combination eg. Monday Special Sandwich, drink and<br>salad) max. 25 items, ring up under one price for inventory<br>purposes).                                                                                                    | z           | z            | ٨        | ٨       | z       | z        | ٨       | ۲       |
| 2225 / 2020       | Mix & Match Table                                                                                                    | z           | z            | ٨        | ٢       | z       | ٢        | ٨       | ۲       |
| 2280 / 2080       | PLU/UPC Age Limitation                                                                                                    | z           | z            | ۲        | ≻       | ≻       | ۲        | 7       | 7       |
| 2351              | PLU Group Text                                                                                                    | Z           | Z            | z        | z       | Z       | Z        | ٢       | ٢       |
| 2029              | Delete Period for Non-Accessed UPC Codes                                                                                                    | N           | Z            | ٢        | ٢       | Z       | ٢        | ٢       | ٢       |
| 2025              | UPC/EAN Code Format Programming                                                                                                    | Z           | Z            | ٢        | ٢       | Z       | ٢        | ٢       | ٢       |
|                   |                                                                                                    |             |              |          |         |         |          |         |         |
| PLU Stock Control |                                                                                                    |             |              |          |         |         |          |         |         |
| 1220              | Increment PLU stock quantities                                                                                                    | z           | z            | ≻        | ≻       | z       | z        | ≻       | ×       |

Specifications subject to change without notice.

6/18/2009

|                       | PGM/PGM1/PGM2 Mode Job Code                                                                   | s - Availa | bility Varie | s by Mod | e<br>e  |         |          |             |         |
|-----------------------|-----------------------------------------------------------------------------------------------|------------|--------------|----------|---------|---------|----------|-------------|---------|
| Job Code              | Description                                                                                   | ER-A320    | ER-A330      | ER-A410  | ER-A420 | ER-A440 | ER-A450T | ER-A520     | ER-A530 |
| 1221                  | Decrement PLU current stock quantities                                                        | z          | z            | ٨        | ۲       | z       | z        | <b>&gt;</b> | ~       |
| 1222                  | Entering PLU stock quantities                                                                 | z          | z            | 7        | ~       | z       | z        | ~           | ~       |
|                       |                                                                                               |            |              |          |         |         |          |             |         |
| PLU RANGE PROGRAMMING |                                                                                               | N          | Ν            | ٢        | ٨       | Y       | ٢        | ٢           | ٢       |
| 2230                  | PLU Code Range Programming for PLU numbers sub-<br>department mode and department assignment. | Z          | N            | ٨        | ٨       | ٢       | ٢        | ٨           | ٢       |
|                       | PLU Functions Range Programming - ER-A410/420 &                                               |            |              |          |         |         |          |             |         |
| 2231                  | ER-A520/530 - tare table, scale and amount entry type (open & preset/preset/open/inhibit).    | z          | z            | ≻        | ۶       | ≻       | ۶        | ≻           | ۶       |
| 2232                  | PLU Status Range Programming (+/- Sign, Food Stamp, tax status 1-4)                           | z          | Z            | ٨        | ٨       | z       | z        | ٨           | ٢       |
| 2235                  | PLU Commission Group Range Programming                                                        | z          | z            | ٨        | ٨       | z       | z        | ٢           | ۲       |
| 2236                  | PLU Age Limitation Range Programming                                                          | z          | N            | ٢        | ٢       | ٢       | ٢        | ٢           | ٢       |
|                       |                                                                                               |            |              |          |         |         |          |             |         |
| Dynamic UPC           |                                                                                               |            |              |          |         |         |          |             |         |
| 2690                  | Channel No. for Barcode Reader                                                                | Z          | Ν            | z        | z       | Z       | ٢        | ٢           | ٢       |
| 2691                  | Barcode Reader Programming                                                                    | Z          | Ν            | Z        | Z       | Z       | ٢        | ٢           | ٢       |
| 1050                  | Dynamic UPC Department Assignment                                                             | Z          | N            | Ν        | N       | Z       | Z        | Y           | ٢       |
| 1060                  | Dynamic UPC Price                                                                             | z          | N            | N        | N       | Z       | Z        | ٢           | ٢       |
| 1061                  | Dynamic UPC Base Quantity or weight for split price<br>entries                                | Z          | N            | Ν        | Ν       | N       | Z        | ٨           | ٢       |
|                       | Dynamic UPC Functional Programming (Delete Method,                                            |            |              |          |         |         |          |             |         |
| 2060                  | Continment Type PLU, Condiment Entry, Price Shift, Tare                                       | z          | z            | z        | z       | z       | z        | ≻           | ≻       |
|                       | Table, Scale, Entry Type)                                                                     |            |              |          |         |         |          |             |         |
| 2061                  | Dynamic UPC Functional Programming (+/- Sign, Food<br>Stamp. Tax)                             | z          | Z            | Z        | Z       | z       | z        | ٨           | ۲       |
| 2064                  | Dynamic UPC Item Label (Text)                                                                 | z          | z            | z        | z       | z       | z        | ۲           | 7       |
| 2065                  | Dynamic UPCCommission Group                                                                   | z          | z            | z        | z       | z       | z        | 7           | 7       |
| 2066                  | Dynamic UPC Group Number                                                                      | z          | z            | Z        | Z       | z       | z        | ٢           | ۲       |
| 2067                  | Dynamic UPC Mix & Match Table                                                                 | z          | N            | N        | N       | Z       | Z        | ٢           | ٢       |
| 2068                  | Dynamic UPC Print Station Assignment                                                          | Z          | Ν            | Z        | z       | Z       | Z        | Y           | ٢       |
| 2081                  | Dynamic UPC Age Limitation                                                                    | z          | z            | z        | z       | z       | z        | ۲           | ۲       |

|                      | PGM/PGM1/PGM2 Mode Job Code                                                                                                    | es - Availa | bility Varie | s by Mod | el      |         |          |         |         |
|----------------------|----------------------------------------------------------------------------------------------------|-------------|--------------|----------|---------|---------|----------|---------|---------|
| Job Code             | Description                                                                                                    | ER-A320     | ER-A330      | ER-A410  | ER-A420 | ER-A440 | ER-A450T | ER-A520 | ER-A530 |
|                      |                                                                                                    |             |              |          |         |         |          |         |         |
| MISCELLANEOUS KEYS   |                                                                                                    |             |              |          |         |         |          |         |         |
| 1310                 | PGM of Miscellaneous Keys (minus %, conversion, tip, gratuity)                                                                                    | 7           | ۲            | ٨        | 7       | 7       | ٢        | 7       | 7       |
| 2311                 | Miscellaneous Key Programming (+/- Sign, tax, optional, FS, tax 1-4)                                                                              | z           | z            | 7        | 7       | ~       | ۲        | ~       | ~       |
| 2312                 | Limit Amount HALO (minus, TAX, RA & PO), ER-<br>A410/420, ER-A440 & ER-A450T & ER-A520/530 - HALO<br>minus, Tax, RA, PO, CA, CHK, CH kevs         | ۲           | ۲            | ٨        | 7       | 7       | ٨        | 7       | ۲       |
| 2313                 | HALO for %                                                                                                    | z           | z            | ۲        | ۲       | ۲       | ٢        | ۲       | ۲       |
| 2314                 | Text Programming for Misc. Keys                                                                                                    | z           | z            | ۲        | ≻       | ≻       | ۲        | ≻       | 7       |
| 2315                 | % item or % subtotal selection                                                                                                    | z           | z            | ۲        | ۲       | ≻       | ۲        | ≻       | 7       |
| 2316                 | Subtotal (-) or Item (-) Vendor or store (total sale or item) coupon selection                                                                    | z           | z            | 7        | 7       | 7       | ٢        | ~       | ~       |
| 2320                 | <b>PGM media keys</b> (status, validation, tax calculation,<br>drawer open, over-tendering, footer print on receipt, enter<br>of amount tendered) | ٨           | ۶            | ٨        | ۲       | 7       | ٢        | ٨       | 7       |
| 2321                 | HALO amount lockout for check change, check cashing, and cash in drawer (CID) sentinel                                                            | ۲           | ۲            | ٨        | ۲       | ۲       | ٢        | ٨       | 7       |
| 2322                 | HALO amount lockout of entry for Media Keys                                                                                                    | ٢           | ۲            | ٨        | ۲       | ٢       | ٢        | ٨       | ۲       |
| 2326                 | Media Key Programming (Tax Delete)                                                                                                    | z           | z            | ٢        | ٢       | ۲       | ٢        | ٢       | ٢       |
| 2328                 | Media Key Print Stations Programming                                                                                                    | N           | V            | ٢        | ٢       | z       | Z        | ٢       | ٢       |
| 2334                 | Currency Conversion Text Programming                                                                                                    | z           | z            | ۲        | 7       | z       | Z        | ٨       | ~       |
| Server/Cashier/Clerk |                                                                                                    |             |              |          |         |         |          |         |         |
| 1400                 | Server/Cashier Code                                                                                                    | Z           | Z            | z        | z       | z       | Z        | ٨       | ٢       |
| 1414                 | Server/Cashier Name                                                                                                    | N           | Z            | Z        | z       | Z       | Z        | ٨       | ٢       |
| 2410                 | Server/Cashier Functional Programming                                                                                                    | Z           | Z            | Z        | z       | z       | Z        | ٨       | ٢       |
| 2411                 | GLU/PBLU Code Range Assignment                                                                                                    | N           | V            | N        | z       | z       | Z        | ٢       | ٢       |
| 2413                 | Net Sales % Rate                                                                                                    | z           | z            | z        | z       | z       | z        | ۲       | ≻       |
|                      |                                                                                                    |             |              |          |         |         |          |         |         |
| 1500                 | Cashier Code                                                                                                    | z           | z            | ≻        | ×       | ≻       | ۲        | z       | z       |

Specifications subject to change without notice.

6/18/2009

|                              | PGM/PGM1/PGM2 Mode Job Code                                                                                                    | es - Availa | bility Varie | s by Mod | e       |         |          |         |         |
|------------------------------|----------------------------------------------------------------------------------------------------|-------------|--------------|----------|---------|---------|----------|---------|---------|
| Job Code                     | Description                                                                                                    | ER-A320     | ER-A330      | ER-A410  | ER-A420 | ER-A440 | ER-A450T | ER-A520 | ER-A530 |
| 1514                         | Cashier Name Programming                                                                                                    | z           | z            | ۲        | ≻       | ٢       | ۲        | z       | z       |
| 2510                         | Cashier Drawer Assignment                                                                                                    | 7           | ۲            | ≻        | 7       | ۲       | ≻        | z       | z       |
| 2519                         | Cashier Password                                                                                                    | ۲           | ٢            | z        | z       | z       | z        | z       | z       |
|                              |                                                                                                    |             |              |          |         |         |          |         |         |
| OTHER PROGRAMMING            |                                                                                                    |             |              |          |         |         |          |         |         |
| 2614                         | Logo Text Programming                                                                                                    | z           | z            | ٢        | ۲       | ٢       | ۲        | ۲       | ۲       |
| 2615                         | Slip Printer Parameters Programming (line feed, validation and tray subtotal printing)                                                                                                    | z           | z            | ٢        | ٢       | ٢       | ٢        | ٢       | ۲       |
|                              | Programming for Optional Feature Selection                                                                                                    |             |              |          |         |         |          |         |         |
| 2616                         | (validation, character key, PLU price shift, No sale, coupon key, refund, voids, zero skip, share % printing, PLU level                                                                     | ≻           | ۲            | ۲        | ۲       | ۲       | ۲        | ۲       | ≻       |
|                              | shift system etc.)                                                                                                    |             |              |          |         |         |          |         |         |
| 2617                         | Till Timer Interval                                                                                                    | z           | z            | ۲        | ۲       | ٢       | ۲        | ۲       | ۲       |
| 2618                         | Scale Tare Table Programming                                                                                                    | z           | z            | ۲        | ۲       | z       | ۲        | ٢       | ۲       |
| Time Range for Hourly Report |                                                                                                    |             |              |          |         |         |          |         |         |
| 2619                         | Time Range for Hourly Report (minutes and starting time)                                                                                                    | z           | z            | ۲        | ۲       | ۲       | ۲        | ۲       | ۲       |
| Stack Report                 |                                                                                                    |             |              |          |         |         |          |         |         |
| 2620                         | <b>Stack report 1</b> (selection of reports to be printed in the stacked report sequence 1 & 2); allows multiple X1/Z1, X2/Z2 reports to be printed in sequence with only a single request. | z           | z            | ۲        | ۲       | ۲       | ٨        | ۲       | ≻       |
| 2621                         | <b>Stack report 2</b> (selection of reports to be printed in the stacked report sequence 1 & 2); allows multiple X1/Z1, X2/Z2 reports to be printed in sequence with only a single request. | z           | z            | z        | z       | z       | z        | 7       | 7       |
| Secret Codes                 |                                                                                                    |             |              |          |         |         |          |         |         |
| 2630                         | PGM1 Mode - Program secret codes to control access to register modes                                                                                                    | z           | Z            | ٢        | ٢       | ٢       | ٢        | ٢       | ٢       |
| 2631                         | X1/Z1 Mode                                                                                                    | Z           | N            | ٢        | ٢       | ٢       | ٢        | ٢       | ٢       |
| 2632                         | X2/Z2 Mode                                                                                                    | Z           | N            | ٢        | ٢       | ٢       | ٢        | ٢       | ٢       |
| Message Programming          |                                                                                                    |             |              |          |         |         |          |         |         |

|                                | DGM/DGM1/DGM3 Mode 1eb Cod                      | leliev - ao | hility Vorio | PUNN VA S |         |         |          |         |         |
|--------------------------------|-------------------------------------------------|-------------|--------------|-----------|---------|---------|----------|---------|---------|
|                                |                                                 |             | unity varie  |           |         |         |          |         |         |
| Job Code                       | Description                                     | ER-A320     | ER-A330      | ER-A410   | ER-A420 | ER-A440 | ER-A450T | ER-A520 | ER-A530 |
| 2641                           | Editing Guidance/Error Messages Programming     | z           | z            | ≻         | ≻       | z       | z        | ۲       | ۲       |
| 2642                           | Validation Text Programming                     | z           | z            | ٨         | ۲       | Z       | ۲        | ٨       | ۲       |
| 2643                           | Slip Printer Logo Message Programming           | z           | z            | ۲         | ≻       | z       | ۲        | ≻       | ۲       |
| 2689                           | Power Save Mode                                 | z           | z            | ۲         | ≻       | z       | z        | ۲       | ۲       |
| GLU/PBLU                       |                                                 |             |              |           |         |         |          |         |         |
| 2810                           | Available GLU/PBLU Codes                        | z           | z            | ۲         | ≻       | z       | ۲        | ≻       | ۲       |
| Auto Key – pgm done in X2/Z2   |                                                 |             |              |           |         |         |          |         |         |
|                                | AUTO Key Programming (frequently performed      |             |              |           |         |         |          |         |         |
| 2900                           | transaction & operations can be made simpler by | ≻           | ≻            | ≻         | ≻       | ≻       | ≻        | ≻       | ≻       |
|                                | programming the sequence in an auto key         |             |              |           |         |         |          |         |         |
| TRAINING MODE                  |                                                 |             |              |           |         |         |          |         |         |
| 2910                           | Activation of training mode                     | ۲           | ۲            | N         | z       | ٨       | ۲        | z       | z       |
| 2911                           | Cancellation of training mode                   | ≻           | ≻            | z         | z       | ≻       | ۲        | z       | z       |
| *N => See SRV Mode Programming |                                                 |             |              |           |         |         |          |         |         |
|                                |                                                 |             |              |           |         |         |          |         |         |
| Printer Density                |                                                 |             |              |           |         |         |          |         |         |
| 2990                           | Functional Programming for the Printer          | z           | z            | z         | z       | z       | 7        | ۲       | ٢       |
|                                |                                                 |             |              |           |         |         |          |         |         |
| Online                         |                                                 | z           | z            |           |         |         |          |         |         |
| 2690                           | Channel No. for Online Communication            | z           | z            | ۲         | ≻       | ≻       | ۲        | ≻       | ۲       |
| 6110                           | Online Terminal No.                             | z           | Z            | ۸         | ٢       | ٨       | ٢        | ٨       | ٢       |
| 6111                           | Online Transmission Form (half/full duplex)     | z           | z            | ٨         | ۲       | ٨       | ۲        | ٨       | ۲       |
| 6112                           | Online Function Selectons                       | z           | Z            | ٨         | ٢       | ٨       | ٢        | ٨       | ٢       |
| 6113                           | Online Start/End Code                           | z           | Z            | ۸         | ٢       | ٨       | ٢        | ٨       | ٢       |
| 6115                           | Onlne Time Out                                  | z           | Z            | ۸         | ٢       | ٨       | ٢        | ٨       | ٢       |
| 6212                           | Print Data Sending Baud Rate                    | z           | Z            | Z         | z       | ٨       | ٢        | ٢       | ٢       |
| 6213                           | Print Data Send Start/End Code                  | z           | Z            | N         | z       | ٨       | ٢        | ٨       | ٢       |
| 6220                           | Print Data Sending                              | z           | Z            | ٢         | ٢       | ٨       | ٢        | ٢       | ٢       |
|                                |                                                 |             |              |           |         |         |          |         |         |
| Remote Printing                |                                                 |             |              |           |         |         |          |         |         |
| 2690                           | Channel No. for Remote Printer                  | z           | z            | ۲         | ≻       | z       | z        | ۲       | ۲       |

|                                     |                                           |             | Cilitary Monito | Les Mord - | -       |         |          |         |             |
|-------------------------------------|-------------------------------------------|-------------|-----------------|------------|---------|---------|----------|---------|-------------|
|                                     |                                           | es - Avalla | ollity varie    | s by mod   | ы       |         |          |         |             |
| Job Code                            | Description                               | ER-A320     | ER-A330         | ER-A410    | ER-A420 | ER-A440 | ER-A450T | ER-A520 | ER-A530     |
| 2692                                | Remoter Printer Programming               | z           | z               | ۲          | ۲       | z       | z        | ~       | ~           |
| 3653                                | Back Up Printer Programming               | z           | z               | ≻          | ≻       | z       | z        | ≻       | ≻           |
| 3654                                | Remoter Printer Name                      | z           | z               | ≻          | ≻       | z       | z        | 7       | ۲           |
| 3655                                | Remote Printer Format Programming         | z           | z               | ≻          | ≻       | z       | z        | 7       | ۲           |
| 3656                                | Chit Receipt Print Format Programming     | z           | z               | ۲          | ≻       | z       | z        | 7       | ≻           |
| 2094                                | Dynamic UPC Item Label for Remote Printer | z           | z               | z          | z       | z       | z        | ۲       | ٢           |
| CAT (Credit Authorization Terminal) |                                           |             |                 |            |         |         |          |         |             |
| 2690                                | Channel No. for CAT                       | z           | z               | 7          | >       | z       | z        | >       | <b>&gt;</b> |
| 7110                                | Phone No. for Dial Out                    | z           | z               | ~          | ~       | z       | z        | · >     | · >         |
| 7111                                | Password for Dial Out                     | z           | z               | ۲          | ۲       | z       | z        | ۲       | ۲           |
| 7112                                | CAT Functional Selection                  | z           | z               | ≻          | ≻       | z       | z        | 7       | 7           |
| 7113                                | Time Out 1                                | z           | z               | ۲          | ≻       | z       | z        | 7       | ≻           |
| 7114                                | Time Out 2                                | z           | z               | ۲          | ٢       | z       | z        | ٨       | ۲           |
| 7115                                | Time Out 3                                | z           | z               | ۲          | ٢       | z       | z        | ٨       | ۲           |
| 7116                                | Allow Cash Tip Rate Authorization         | z           | Z               | z          | z       | z       | Z        | ٨       | ٢           |
| 7117                                | Modem Initialization                      | z           | Z               | ٢          | ٢       | z       | Z        | ٢       | ٢           |
| 7118                                | Initiates the Dial Out Function           | z           | Z               | ٢          | ٢       | z       | Z        | ٨       | ٢           |
| 7119                                | Initiates the Dial In Function            | z           | z               | Y          | ٢       | z       | Z        | ٨       | ٢           |
|                                     |                                           |             |                 |            |         |         |          |         |             |
| Scale                               |                                           |             |                 |            |         |         |          |         |             |
| 2690                                | Channel No. for Scale                     | z           | Z               | Y          | ٢       | z       | ٢        | ٢       | ٢           |
|                                     |                                           |             |                 |            |         |         |          |         |             |
| Coin Dispenser                      |                                           |             |                 |            |         |         |          |         |             |
| 2690                                | Channel No. for Coin Dispenser            | z           | Z               | Y          | ٢       | N       | Z        | ٢       | ٢           |
|                                     |                                           |             |                 |            |         |         |          |         |             |
| CVM                                 |                                           |             |                 |            |         |         |          |         |             |
| 2690                                | Channel No. for CVM                       | z           | z               | N          | z       | z       | Z        | ٨       | ٢           |
| 2158                                | CVM Control Character                     | z           | N               | z          | z       | z       | Z        | ٢       | ٢           |
| 2059                                | Dynamic UPC CVM Control Character         | z           | Z               | Z          | z       | z       | Z        | ٢       | ٢           |
|                                     |                                           |             |                 |            |         |         |          |         |             |

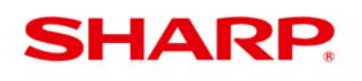

## **Research/Escalation Procedures - Sharp ER-A and UP Models**

**1.** Please collect the following information prior to reporting or escalating a call involving an ECR/POS application and/or programming issue. This will minimize the number of callbacks.

| Customer information |         |               |  |  |
|----------------------|---------|---------------|--|--|
| Account #            | Date:   | Tech:         |  |  |
| Dealer Name:         | ·       | Phone Number: |  |  |
| City:                | State:  | Zip:          |  |  |
| Fax Number:          | E-Mail: | E-Quality #   |  |  |
| Problem:             |         |               |  |  |
|                      |         |               |  |  |
|                      |         |               |  |  |
|                      |         |               |  |  |
|                      |         |               |  |  |
|                      |         |               |  |  |
|                      |         |               |  |  |
|                      |         |               |  |  |
| Frror Message        |         |               |  |  |
|                      |         |               |  |  |
|                      |         |               |  |  |
|                      |         |               |  |  |
|                      |         |               |  |  |
|                      |         |               |  |  |

#### **System Information:**

| Model/Software: ER-A242 | ☐ ER-A320<br>☐ ER-A450T | ER-A330      | ☐ ER-A410                      |
|-------------------------|-------------------------|--------------|--------------------------------|
| UP-600<br>UP-3500       | UP-700                  | UP-810F      | UP-820F UP-820N                |
| UP-X500                 | UP-V9900                | UP-V990L     | UP-V9900V                      |
| SDW                     | ER-02FD                 | POS Utility/ | /Tool 🗌 Logo Utility 🛛 PC Link |
| Other:                  |                         |              |                                |
|                         |                         |              |                                |

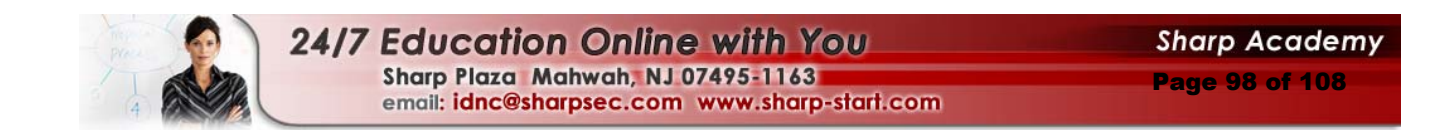

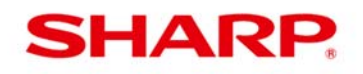

**Research/Escalation Procedures - Sharp ER-A and UP Models** 

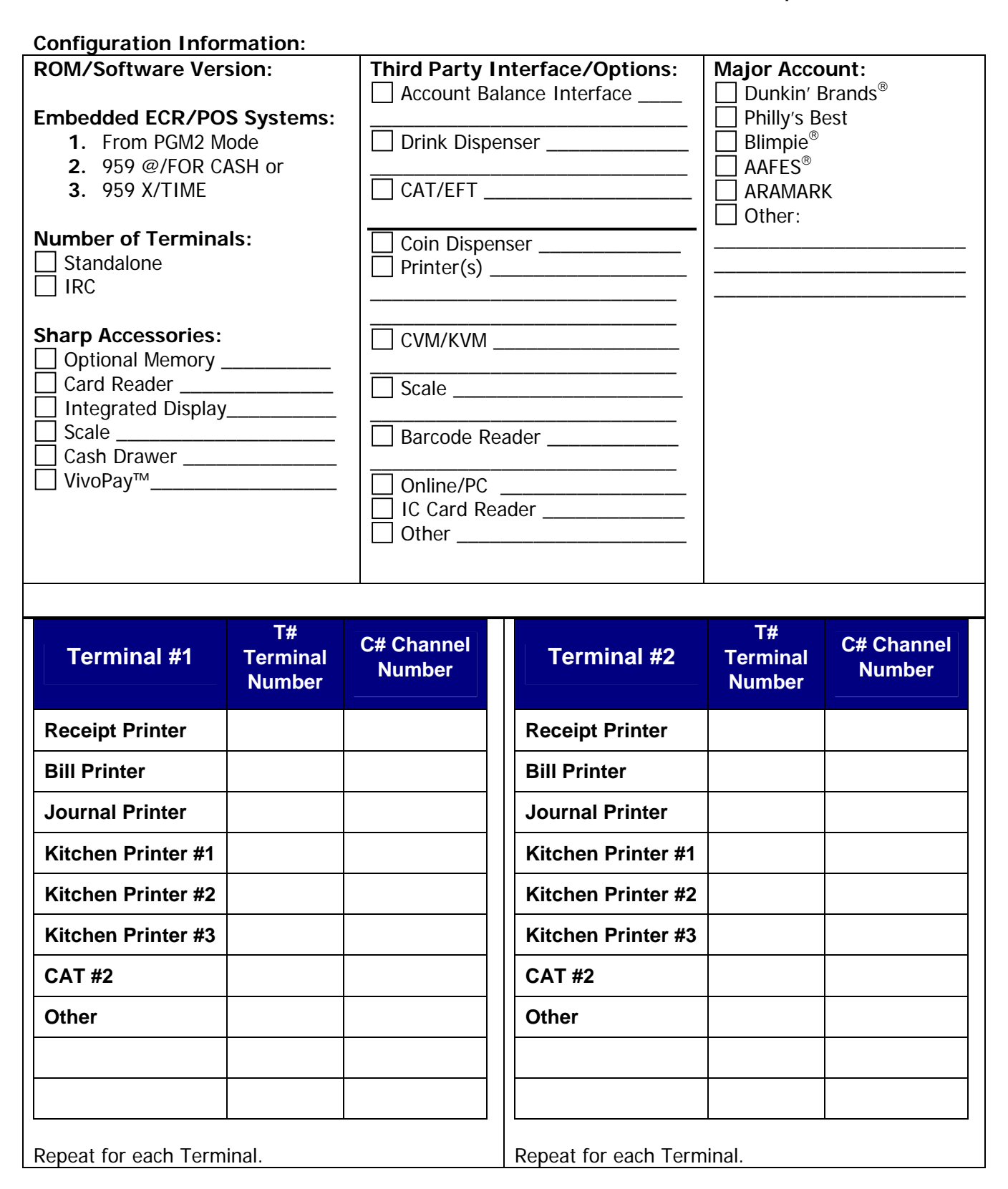

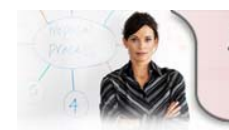

24/7 Education Online with You Sharp Plaza Mahwah, NJ 07495-1163 email: idnc@sharpsec.com www.sharp-start.com

Sharp Academy Page 99 of 108

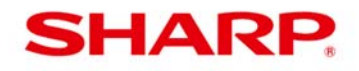

**Research/Escalation Procedures - Sharp ER-A and UP Models** 

2. As required, collect or have the caller e-mail or fax the following readings and/or programs.

| Reports                | Job # / Reading Menu Option                           | Description/Comments                                            |
|------------------------|-------------------------------------------------------|-----------------------------------------------------------------|
| SRV Mode               | <b>900, 970, 959</b> / (System Preset, File, and SSP) | System Preset, File<br>(Memory Allocation), and SSP<br>Readings |
|                        | 950/ Free Key                                         | Free Key Assignment Reading                                     |
|                        | 951 Direct Key                                        | ER-A POS                                                        |
|                        | Device Assign/Config                                  | Systems POS                                                     |
|                        | 959                                                   | ROM Version Reading                                             |
|                        | 2119 Direct Key                                       | Direct Key Assignment Reading                                   |
|                        | 1200/1100 PLU/Dept                                    | PLU/Dept Reading                                                |
|                        | 1300 Function Preset and Media                        | 13xx, 23xx, Optional Settings,<br>Media, & Function Reading     |
| PGM2 Mode              | 2600 – Functional Preset                              | 26xx, Optional Settings, Channel<br>Assign for ER-A Products    |
|                        | <b>2700</b> – Tax                                     | Tax Reading                                                     |
|                        | 1400 – Personnel                                      | Servers, Employee, Job Location Readings                        |
|                        | <b>2640</b> – Text                                    | Function Text Readings                                          |
|                        | <b>2900</b> – Auto Keys                               | Auto Key Readings                                               |
| 1. As required, obtain | copies of receipts, journal tapes, KP pri             | ntouts, and X/Z reports.                                        |

2. Copy of Program: If all else fails, obtain a copy of the program for further investigation.

#### Troubleshooting

1

1

At the office, try to duplicate on a Master Reset System. This will help to isolate the issue. (e.g. Out of box versus program data issue)

#### DOCUMENTATION - varies by model

Sharp Instruction, Service, Programming and Parts manuals and Procedures Guide are available on <u>www.sharp-pos.com</u> – Technical Manuals and Legacy Technical Manuals links.

#### **DEMO TEMPLATES - varies by model**

Demo templates are available on <u>www.sharp-pos.com</u> – Document/Download Library - Software link.

Sharp and all related trademarks are trademarks or registered trademarks of Sharp Corporation and/or its affiliated companies. All other trademarks are the property of their respective holders.

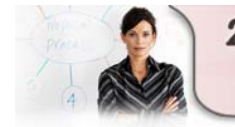

24/7 Education Online with You Sharp Plaza Mahwah, NJ 07495-1163 email: idnc@sharpsec.com www.sharp-start.com Sharp Academy Page 100 of 108

### POS/Sharp Acronyms

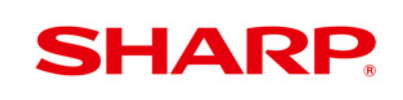

| Acronym | Definition                                                 |
|---------|------------------------------------------------------------|
| BOGO    | Buy One Get One                                            |
| САТ     | Credit Card Authorization Terminal                         |
| CID     | Cash in Drawer                                             |
| EFT     | Electronic Funds Transfer                                  |
| EOD     | End of Day                                                 |
| EOS     | End of Shift                                               |
| EOW     | End of Week                                                |
| EPAY    | Electronic Payment                                         |
| FAT     | File Allocation Table                                      |
| GLU     | Guest Lookup                                               |
| HALO    | High Amount Lock Out                                       |
| IRC     | Inter Register Communication/Inline Register Communication |
| LALO    | Low Amount Lock Out                                        |
| PBLU    | Previous Balance Lookup                                    |
| PGM     | Program                                                    |
| PLU     | Price Lookup                                               |
| RAM     | Random Access Memory                                       |
| ROM     | Read Only Memory                                           |
| RP      | Remote Printer                                             |
| RS-232C | Recommended Standard 232                                   |
| SICS    | Single Item Cash Sale                                      |
| SIF     | Single Item Finalize                                       |
| SRN     | Sharp Retail Network                                       |
| UPC     | Universal Product Code                                     |

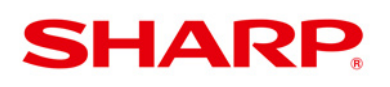

| Term                                  | Definition                                                                                                    |
|---------------------------------------|----------------------------------------------------------------------------------------------------|
| Application Program                   | This is the program for a particular customer                                                                                                    |
| Auto Key Function                     | Auto keys are used to automate or assign operations or functions to a single key. Auto keys allow for programming of several keys to a single key. For example, a \$20.00 speed tender, a Z Report or Tax Delete operation.                                                                                                    |
| BOGO                                  | Buy One Get One promotion.                                                                                                    |
| Cash In Drawer (CID)                  | This amount is the "amount" of cash that should be in the drawer. It reflects paid outs, refunds, etc.                                                                                                    |
| Charge Posting/Customer<br>Management | This is an account record, such as a hotel / motel function or layaway which shows the current balance of an account. It reflects the charges and payments received to the account.                                                                                                    |
| Compulsory                            | This refers to a "Mandatory" function or procedure. E.g. "Compulsory drawer operation" means that the drawer has to be "Closed" for the machine to operate.                                                                                                    |
| Condiment Tables                      | The "condiment entry" is intended to guide the operator in making<br>menu entries that require special instructions. E.g. chicken nuggets<br>may be linked to a condiment table that will prompt for a choice of<br>toppings (ranch, bleu cheese, honey mustard, none).                                                                                                    |
| Department                            | This is a section of memory where the sales of items are stored. This total is updated on the fly. To see the amount of sales, an "X" (Read) or a "Z" (Zero out) report has to be taken. This category is named by the customer in PGM programming. E.g. "MEAT", "PRODUCE", "BEER", "CIGARETTES".                                                                                                    |
| Department Group                      | This is a section of memory where the departments are grouped and stored for reporting purposes. This total is updated on the fly. To see the amount of sales, an "X" (Read) or a "Z" (Zero out) report has to be taken.                                                                                                    |
| FAT                                   | File Allocation Table: This is how we distribute the memory in a Sharp register where the memory is allocable. This allows "Files" to be different sizes depending on need. This allows better use of the memory available.                                                                                                    |
| GLU                                   | Guest Look Up: This differs from a previous balance look up in that the GLU file holds an itemization of all registrations on the balance, while PBLU retains only the amount owed at the time of service.                                                                                                    |
| IRC                                   | Inline or Inter-Register Communication: IRC is essentially a Local Area<br>Network (LAN) consisting of Point Of Sale terminals, remote printers, a<br>hub or switch, and possibly a personal computer. An IRC system<br>allows the manager to exercise centralized control over the satellite<br>terminals through the master terminal. It is used to consolidate totals<br>from one or more registers, to download programming, and sending<br>information to a remote printer. |
| Loop Reset                            | This is a service reset.                                                                                                    |

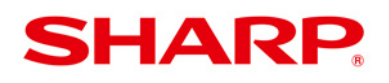

| Master                  | This is the controlling unit in an IRC system. The master will have<br>generally the most memory of the units in the system. It is used for<br>real-time transmission, to consolidate totals from one or more<br>registers, to download programming, sending information to a remote<br>printer, and consolidation of sales data for further processing. For<br>example, a back office application.                                                                                                    |
|-------------------------|----------------------------------------------------------------------------------------------------|
| Master Reset            | <ul> <li>This operation will reset all the totals in the machine. There are three (3) types of master resets.</li> <li>MRS-1 (Master Reset-1): Clears the entire available memory and restores the initial factory default values for the keyboard and PGM-mode programming.</li> <li>MRS-2 (Master Reset-2): Clears the entire available memory, allows free assignment of the ten-key pad, eliminates the Direct Department and PLU assignments, and restores the initial factory default values for all other PGM-Mode programming.</li> <li>MRS-3 (Master Reset-3): Clears the entire available memory, allows the input of the product serial number and the assignment of the ten-keypad, eliminates the Direct Department and PLU assignments, and restores the initial factory default values for all other PGM-Mode programming.</li> </ul> |
| Mode Switch (Mode Lock) | This is the control lock of the register. Determines the "Mode" of operation of the register.                                                                                                    |
| Option                  | A device or function that can be added to a register. It is usually not found on the unit out of the box.                                                                                                    |
| Patch                   | A "Patch" is a service function that allows the program in a ROM to be<br>modified without replacing the chip. It is properly called a SSP. The<br>first step in a patch is the number of the patch. Leading zeros are<br>input as part of the patch step. Usually, when several patches are out<br>for a unit, then a new version ROM will be made available. This new<br>ROM will incorporate the previous patches issued.                                                                                                    |
| PBLU                    | Previous Balance Look Up: This is a guest check system. The guest check will show the current balance of items ordered, until the check is "serviced". It may or may not include tax and a gratuity.                                                                                                    |
| PLU                     | Price Look Up: a PLU is a section of memory where an item is<br>assigned a number, a name, and a preset price. The machine will<br>locate this item by number and add the amount to the sale. The price<br>does not have to be input through the keyboard during a sale.                                                                                                    |
| PLU Groups              | This is a section of memory where the <b>PLUs</b> are grouped and stored for reporting purposed. This total is updated on the fly. To see the amount of sales, an "X" (Read) or a "Z" (Zero out) report has to be taken.                                                                                                    |
| PLU (Linked)            | A Link PLU is used when more than one and up to five items is<br>registered with one key depression. Each unit price is accumulative<br>for those PLU items associated to the link type operation and are<br>printed with the individual unit prices. For example, Bottle Deposits,<br>specials or messages.                                                                                                    |

DOCUMENT

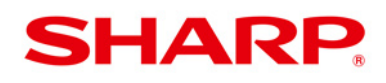

| PLU Menu Key           | A PLU Menu key is used to group similar items together under one key for sales registration.                                                                                                    |
|------------------------|----------------------------------------------------------------------------------------------------|
| Program Reading        | A printout on the receipt printer of various PGM1, PGM2 or SRV program reading. For example, a department program reading.                                                                                                    |
| Program Reset          | <ul> <li>This is a procedure used to re-initialize the program with out destroying any of the programming.</li> <li>A program reset unlocks the POS terminal when an operation lock up occurred.</li> <li>A program reset DOES NOT clear the program, sales totals or GTs.</li> <li>A program reset is mandatory after installing an RS232 peripheral device, an SSP, changing a System Preset Job Code or Memory Allocation File Group.</li> <li>A program reset must NOT be performed in an IRC configuration, unless a CLOSE STORE in PGM2 Mode is executed.</li> </ul> |
| UPC                    | Universal Product Code: This is the bar code you see on packages<br>used to identify the product. This code can be programmed into the<br>registers memory with a name and price. When this code is entered<br>into the machine through the keyboard, or by a scanner, the price will<br>be added to the sale.                                                                                                    |
| RAM                    | Random Access Memory: This is the memory where the general programming is stored. This information changes frequently.                                                                                                    |
| Ram Clear              | This refers to a "Master reset" operation.                                                                                                    |
| Range                  | This refers to a starting and ending point for a report. This is used in Department, PLU, and UPC reports to read a section of the information without taking a full report.                                                                                                    |
| Remote Drawer          | Refers to a drawer not mounted to the register itself.                                                                                                    |
| Read Only Memory (ROM) | This is the chip where the basic machine structure is stored. This is not changeable.                                                                                                    |
| RP                     | Refers to a "Remote Printer". Can be used on an IRC system or can refer to a RS-232C printer                                                                                                    |
| RS-232C                | This is an industry standard for serial communication between a host<br>and a peripheral unit. It usually utilizes a D-Sub 9-pin connector,<br>Modular Jack RJ45 8-pin connector or USB connector and in Sharp<br>systems depending on the number of RS-232 peripherals an optional<br>RS-232 board may be required.                                                                                                    |
| Satellite              | This is a POS that has no control over IRC functionality. It only participates in an IRC system. It usually has the minimum memory to function as needed. The reporting, consolidation and preset data downloading will be done at the master.                                                                                                    |

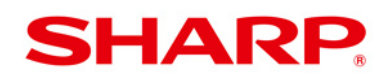

| Sentinel               | This is a function that has a programmable limit as to the maximum<br>amount of money to be kept in the drawer. When this amount is<br>reached, an indicator will light in the display. This signals the operator<br>or manager to make a "Paid Out" or "Drop" to decrease the amount of<br>"CASH" in the drawer. |
|------------------------|----------------------------------------------------------------------------------------------------|
| Service Reset          | This is a program reset.                                                                                                    |
| SICS                   | Single Item Cash Sale: This is a function that allows a single key operation to ring in an amount to a department, add the tax if applicable, and open the drawer.                                                                                                    |
| SIF                    | Single Item finalize: This is a function that allows one key, no matter when it is depressed in a transaction, to total out (FINALIZE) the sale.                                                                                                    |
| Slip                   | This refers to a "Slip printer". This is the printer used to print the information on the guest check, or "Slip."                                                                                                    |
| SRN                    | Sharp Retail Network: Basically the same as IRC. The two terms are interchangeable.                                                                                                    |
| Standalone             | This unit will have the files needed to function independently. There is no IRC functionality.                                                                                                    |
| Stacked Report         | The Stack Report printing function allows for multiple X/Z reports to be printed in sequence by a single request.                                                                                                    |
| Sub-department         | A sub-department is a PLU, without a preset price. If you enter a price, that price becomes the highest amount that can be entered, (HALO). The sub- department price will be entered through the keyboard during the sale.                                                                                       |
| Tare Weight            | This is the weight of an empty container or item that will be used to hold goods that are being weighed to determine cost.                                                                                                    |
| Tax Percentage Rate    | This rate is applied to whole dollar amounts.                                                                                                    |
| Tax Table              | This is a part of the memory programming used to calculate state and local taxes that apply to the sale of items. This is done by entering in the "Breakpoints" of the table established by the state, county, and / or city.                                                                                     |
| Term Totals (Periodic) | Some of the registers made by Sharp have the option in programming to have "Term" totals. This is a summary of the daily "Z" reports. They can be cleared at the end of the week (WEEKLY) or at the end of the month (MONTHLY).                                                                                   |

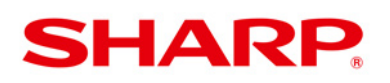

|                                 | Credit Card                                                                                                    |
|---------------------------------|----------------------------------------------------------------------------------------------------|
| Term                            | Definition                                                                                                    |
| Credit Card Authorization (CAT) | Also known as EFT (Electronic Funds Transfer) and EPAY (Electronic Payment), Credit Card Authorization (CAT) involves processing and authorization of Credit Card, Debit Card, Check (w/o MICR), Gift Card and EBT (Electronic Benefits Transfer) transactions. Available processing and authorizations vary by ECR/POS model and Merchant Service Provider.                                                                                                    |
| Network Programming             | Involves the Merchant Service Provider/Payment Processor set up information stored within the CAT, EFT or EPAY device.                                                                                                    |
| Initialization                  | Used to synchronize/initialize the CAT, EFT or EPAY device upon installation, after setting changes at the ECR/POS system and for unexplained occurrences when the CAT, EFT, or EPAY device ceases to function normally.                                                                                                    |
| Batch Execution                 | <ul> <li>Depending on the type of network used for CAT, EFT or EPAY authorization (Host or Terminal Based), there are four (4) batch commands supported: <ul> <li>(1) Open Batch is required to process CAT, EFT or EPAY transactions and should be a part of open store procedures.</li> <li>(2) Close Batch is used to settle the credit card transactions at the end of day.</li> <li>(3) Clear Batch is used to erase all current batch transactions when batch settlement can not be achieved.</li> <li>(4) Change Batch No. is used to change the existing batch number when replacement (loaner) units are installed and/ or when there is a conflict at the processor and network advises you to change the batch number.</li> </ul> </li> </ul> |
| Reports                         | <ul> <li>Depending on the type of network used for CAT, EFT or EPAY authorization (Host or Terminal Based), there are four (4) different reports supported: <ul> <li>(1) Local Summary report is used to indicate the summary information pertaining to each applicable transaction processed.</li> <li>(2) Local Inquiry report retrieves each record from CAT, EFT or EPAY device in detail (ex: Date, time, etc.).</li> <li>(3) Local Total report summarizes the CAT, EFT or EPAY device's totalizers by the type of credit card.</li> <li>(4) Batch Status report is used to determine the batch (Open or Close) status at that specific time the report is initiated.</li> </ul> </li> </ul>                                                       |

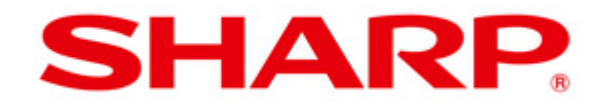

#### COPYRIGHT© 2009 BY SHARP ELECTRONICS CORPORATION

All rights reserved. Printed in the U.S.A. No part of this publication may be reproduced, stored in a retrieval system, or transmitted in any form or by any means, electronic, mechanical, photocopying, recording, or otherwise, without prior written permission of the publisher.